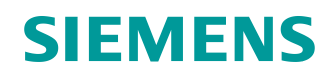

# Documentazione per corsisti/formatori

Siemens Automation Cooperates with Education (SCE) | dalla versione V15.1

# Modulo TIA Portal 072-100 PROFIsafe e PROFINET con ET 200SP e SIMATIC S7-1500

siemens.com/sce

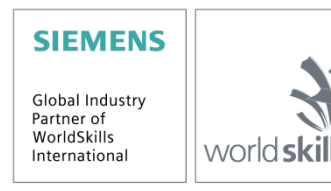

### Trainer Package SCE adatti alla presente documentazione per corsisti/formatori

#### Periferia decentrata SIMATIC ET 200SP

- SIMATIC ET 200SP Digital PROFINET N. di ordinazione: 6ES7155-6AU00-0AB0
- SIMATIC ET 200SP Digital con unità di ingressi ENERGY METER PN N. di ordinazione: 6ES7155-6AU00-0AB1
- SIMATIC ET 200SP Digital con modulo di comunicazione IO-LINK MASTER V1.1 PN N. di ordinazione: 6ES7155-6AU00-0AB2
- SIMATIC ET 200SP Digital con modulo di comunicazione CM AS-i MASTER ST PN N. di ordinazione: 6ES7155-6AU00-0AB3
- Ampliamento unità Safety SIMATIC ET 200SP N. di ordinazione: 6ES7136-6BA00-0AB1

#### **Controllori SIMATIC**

- SIMATIC ET 200SP Open Controller CPU 1515SP PC2 F con WinCC RT Advanced 512 PTs N. di ordinazione: 6ES7677-2SB42-4AB1
- SIMATIC ET 200SP Distributed Controller CPU 1512SP F-1 PN Safety N. di ordinazione: 6ES7512-1SK00-4AB2
- SIMATIC CPU 1516F PN/DP Safety con software N. di ordinazione: 6ES7516-3FN00-4AB2

#### SIMATIC STEP 7 Software for Training

- SIMATIC STEP 7 Professional V15.1 licenza singola N. di ordinazione: 6ES7822-1AA05-4YA5
- SIMATIC STEP 7 Professional V15.1 pacchetto da 6 postazioni N. di ordinazione: 6ES7822-1BA05-4YA5
- SIMATIC STEP 7 Professional V15.1 pacchetto di upgrade da 6 postazioni N. di ordinazione: 6ES7822-1AA05-4YE5
- SIMATIC STEP 7 Professional V15.1 licenza per studenti da 20 postazioni N. di ordinazione: 6ES7822-1AC05-4YA5

#### Nota:

 II software SIMATIC STEP 7 Safety per TIA Portal V15.1 o superiore è già contenuto in tutti i Trainer Package "SIMATIC STEP 7 Software for Training" sopra elencati.

Tenere presente che questi Trainer Package potrebbero essere sostituiti da successivi pacchetti. Potete consultare i pacchetti SCE attualmente disponibili su: <u>siemens.com/sce/tp</u>

#### Corsi di formazione

Per informazioni sui corsi di formazione regionali di Siemens SCE contattare il partner di riferimento SCE regionale:

siemens.com/sce/contact

#### Ulteriori informazioni su SCE

siemens.com/sce

#### Avvertenze d'uso

La documentazione per corsisti/formatori per la soluzione integrata di automazione Totally Integrated Automation (TIA) è stata creata per il programma "Siemens Automation Cooperates with Education (SCE)" specialmente per scopi di formazione per enti di formazione, di ricerca e di sviluppo pubblici. Siemens declina qualsiasi responsabilità inerente i contenuti di questa documentazione.

La presente documentazione può essere utilizzata solo per la formazione base inerente a prodotti e sistemi Siemens. Ciò significa che può essere copiata, in parte o completamente, e distribuita ai corsisti/studenti nell'ambito della loro formazione professionale/corso di studi. La riproduzione, distribuzione e divulgazione di questa documentazione è consentita solo all'interno di istituzioni di formazione pubbliche e a scopo di formazione professionale o studio universitario.

Qualsiasi eccezione richiede l'autorizzazione scritta del partner di riferimento di Siemens. Tutte le richieste in proposito vanno inviate a <u>scesupportfinder.i-ia@siemens.com</u>.

Le trasgressioni obbligano al risarcimento danni. Tutti i diritti, inclusa la traduzione, sono riservati, in particolare quelli relativi ai brevetti e ai marchi registrati.

L'utilizzo per corsi rivolti a clienti del settore industria è esplicitamente proibito e non è inoltre permesso l'utilizzo commerciale della documentazione.

Si ringrazia l'Università tecnica di Dresda, la ditta Michael Dziallas Engineering e tutti coloro che hanno contribuito alla stesura della presente documentazione per corsisti/formatori.

# Sommario

| 1 |               | Obiettivo |         |                                                                    |     |  |  |  |  |
|---|---------------|-----------|---------|--------------------------------------------------------------------|-----|--|--|--|--|
| 2 | 2 Presupposti |           |         |                                                                    |     |  |  |  |  |
| 3 |               | Req       | uisiti  | hardware e software                                                | 6   |  |  |  |  |
| 4 |               | Nozi      | ioni te | eoriche                                                            | 8   |  |  |  |  |
|   | 4.            | 1         | Obie    | ttivo della tecnica di sicurezza                                   | 8   |  |  |  |  |
|   | 4.            | 2         | Con     | cetto di sicurezza SIMATIC Safety Integrated in TIA Portal         | 9   |  |  |  |  |
|   |               | 4.2.1     | 1       | Principio delle funzioni di sicurezza in SIMATIC Safety Integrated | 9   |  |  |  |  |
|   |               | 4.2.2     | 2       | Programma di sicurezza                                             | 9   |  |  |  |  |
|   |               | 4.2.3     | 3       | Struttura del programma di sicurezza in TIA Portal                 | 10  |  |  |  |  |
|   |               | 4.2.4     | 4       | Requisiti di sicurezza raggiungibili                               | 10  |  |  |  |  |
|   | 4.            | 3         | Soft    | ware STEP 7 Safety per TIA Portal da V15.1                         | .11 |  |  |  |  |
|   |               | 4.3.1     | 1       | Concetto di sicurezza                                              | 11  |  |  |  |  |
|   |               | 4.3.2     | 2       | Programmazione                                                     | 11  |  |  |  |  |
|   | 4.4           | 4         | Siste   | ema di automazione SIMATIC S7-1500 con CPU F                       | .12 |  |  |  |  |
|   |               | 4.4.1     | 1       | Esempio di configurazione CPU F                                    | 12  |  |  |  |  |
|   | 4.            | 5         | Prof    | ilo di bus PROFIsafe con PROFINET IO                               | .13 |  |  |  |  |
|   |               | 4.5.1     | 1       | Moduli fail-safe                                                   | 13  |  |  |  |  |
|   |               | 4.5.2     | 2       | Indirizzo PROFIsafe                                                | 13  |  |  |  |  |
|   |               | 4.5.3     | 3       | Tempo di controllo PROFIsafe                                       | 13  |  |  |  |  |
|   | 4.            | 6         | Peri    | feria decentrata SIMATIC ET 200SP                                  | .14 |  |  |  |  |
|   |               | 4.6.1     | 1       | Gamma delle unità                                                  | 15  |  |  |  |  |
|   |               | 4.6.2     | 2       | Esempio di configurazione                                          | 18  |  |  |  |  |
|   | 4.            | 7         | Impo    | ostazioni delle interfacce e reset per CPU F e ET 200SP            | .19 |  |  |  |  |
|   |               | 4.7.1     | 1       | Impostazione dell'indirizzo IP nella CPU                           | 19  |  |  |  |  |
|   |               | 4.7.2     | 2       | Formattazione della Memory Card nella CPU                          | 22  |  |  |  |  |
|   |               | 4.7.3     | 3       | Reset delle impostazioni della CPU                                 | 23  |  |  |  |  |
|   |               | 4.7.4     | 4       | Impostazione dell'indirizzo IP nell'ET 200SP                       | 24  |  |  |  |  |
|   |               | 4.7.5     | 5       | Lettura della versione firmware dell'ET 200SP                      | 27  |  |  |  |  |
| 5 |               | Defir     | nizior  | ne del task                                                        | .28 |  |  |  |  |
| 6 |               | Pian      | ificaz  | ione                                                               | .28 |  |  |  |  |
|   | 6.            | 1         | Colle   | egamento delle unità F                                             | .28 |  |  |  |  |
|   | 6.            | 2         | Tabe    | ella di assegnazione                                               | .30 |  |  |  |  |
| 7 |               | Istru     | zioni   | strutturate passo passo                                            | .31 |  |  |  |  |
|   | 7.            | 1         | Disa    | rchiviazione di un progetto esistente                              | .31 |  |  |  |  |
|   | 7.            | 2         | Attiv   | azione dell'impostazione di sicurezza nella CPU1516F-3 PN/DP       | .33 |  |  |  |  |

|   | 7.3   | Configurazione ET 200SP/IM 155-6PN HF                                       | 37 |
|---|-------|-----------------------------------------------------------------------------|----|
|   | 7.4   | Sostituzione dei componenti nella configurazione hardware                   | 52 |
|   | 7.5   | Inserimento del modulo server                                               | 53 |
|   | 7.6   | Configurazione dei gruppi di potenziale delle BaseUnit                      | 54 |
|   | 7.7   | Assegnazione del nome di dispositivo al modulo di interfaccia IM 155-6PN HF | 58 |
|   | 7.8   | Caricamento della configurazione hardware nel dispositivo                   | 61 |
|   | 7.9   | Assegnazione degli indirizzi PROFIsafe                                      | 65 |
|   | 7.10  | Creazione e caricamento del programma di sicurezza                          | 69 |
|   | 7.11  | Funzioni di diagnostica per il programma di sicurezza                       | 86 |
|   | 7.12  | Archiviazione del progetto                                                  | 91 |
|   | 7.13  | Lista di controllo – Istruzioni passo passo                                 | 92 |
| 8 | Eser  | rcitazione                                                                  | 93 |
|   | 8.1   | Definizione del compito – esercitazione                                     | 93 |
|   | 8.2   | Pianificazione                                                              | 93 |
|   | 8.3   | Lista di controllo – esercitazione                                          | 94 |
| 9 | Ulter | riori informazioni                                                          | 95 |

# PROFIsafe e PROFINET con CPU IO Controller 1516F-3 PN/DP e IO Device ET 200SP

# 1 Obiettivo

In questo modulo il lettore apprende come mettere in servizio un'applicazione con tecnica di sicurezza su PROFINET (PROFIsafe). La CPU 1516F-3 PN/DP viene impiegata su PROFINET come IO Controller con un ET 200SP come IO Device per sorvegliare le porte di sicurezza di una stazione di smistamento. Anche in questo caso l'ARRESTO DI EMERGENZA viene realizzato tramite ET 200S.

Il modulo illustra il procedimento generale con un breve esempio.

È possibile utilizzare tutti i controllori SIMATIC S7 riportati nel capitolo 3.

# 2 Presupposti

Il capitolo integra il capitolo dei Blocchi dati globali di SIMATIC S7. Per eseguirlo si può utilizzare ad es. il seguente progetto:

"SCE\_DE\_032-600\_Globale\_Datenbausteine...".

# 3 Requisiti hardware e software

- 1 Stazione di engineering: i requisiti si riferiscono all'hardware e al sistema operativo (per ulteriori informazioni vedere il file Readme/Leggimi sul DVD di installazione di TIA Portal)
- 2 Software SIMATIC STEP 7 Professional in TIA Portal V15.1 o superiore
- 3 Software STEP 7 Safety versione Basic V15.1 o superiore già contenuto in tutti i Trainer Package "SIMATIC STEP 7 Software for Training"
- 4 Controllore SIMATIC S7-1500 con CPU F, ad es. CPU 1516F-3 PN/DP dalla versione firmware V2.0 con Memory Card e 16DI/16DO Nota: gli ingressi digitali devono essere condotti su un quadro di comando esterno.
- 5 ET 200SP con unità di ingressi/uscite sicuri per PROFIsafe con:
  - interruttore di arresto di emergenza a 2 canali
  - porta di sicurezza con 2 canali
  - comando di 2 contattori principali di un apparecchio con circuito di retroazione
  - tasto di conferma
- 6 Collegamento Ethernet tra Engineering Station e controllore e tra controllore e ET 200SP

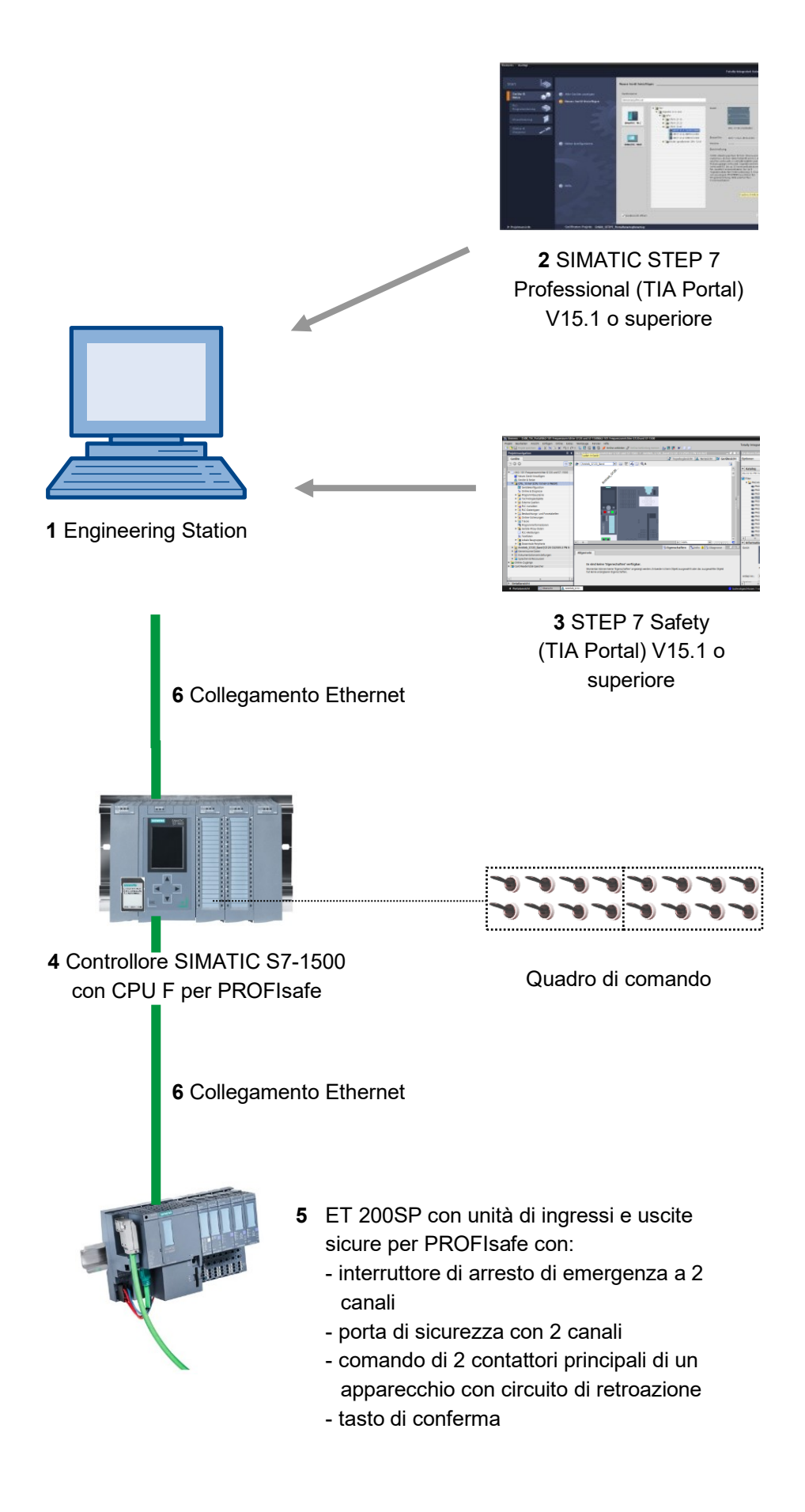

# 4 Nozioni teoriche

Per maggiori informazioni consultare i manuali in

support.automation.siemens.com.

# 4.1 Obiettivo della tecnica di sicurezza

L'obiettivo della tecnica di sicurezza è quello di ridurre al minimo i pericoli per le persone e l'ambiente mediante dei dispositivi tecnici, senza tuttavia limitare più dello stretto necessario la produzione, l'impiego delle macchine o la lavorazione di determinati prodotti.

Le norme volte a proteggere le persone e l'ambiente, armonizzate solo in parte a livello internazionale, dovrebbero essere implementate nello stesso modo in tutti i paesi e allo stesso tempo andrebbero evitate pratiche di concorrenza sleale sul mercato internazionale dovute alle discrepanze tra i requisiti di sicurezza applicati.

I concetti e i requisiti utilizzati per garantire la sicurezza possono variare da regione a regione e da paese a paese. Anche le basi giuridiche e i requisiti richiesti per garantire una sicurezza adeguata possono presentare delle differenze, così come l'assegnazione delle competenze. Nella UE ad es. esistono requisiti regolamentati mediante direttive, leggi e norme che sia i costruttori sia i gestori degli impianti sono tenuti a rispettare.

Negli Statu Uniti invece i requisiti vengono stabiliti a livello regionale e perfino locale. Tuttavia, nell'intero paese si applica il principio base secondo cui un datore di lavoro è tenuto a garantire la sicurezza sul posto di lavoro. A causa della responsabilità sui prodotti, in caso di danni il costruttore può essere obbligato ad un risarcimento, se il danno è riconducibile al suo prodotto.

Per i costruttori e gli installatori di macchine e impianti è importante sapere che si applicano sempre le leggi e le norme vigenti nel luogo di installazione dell'apparecchiatura. Ad esempio il controllore di una macchina installata in Europa deve rispettare le normative locali, anche se il costruttore è americano.

# 4.2 Concetto di sicurezza SIMATIC Safety Integrated in TIA Portal

Per l'implementazione di concetti di sicurezza per la protezione di impianti e persone, in TIA Portal è disponibile il sistema fail-safe SIMATIV Safety Integrated.

## 4.2.1 Principio delle funzioni di sicurezza in SIMATIC Safety Integrated

La sicurezza funzionale viene realizzata principalmente con le funzioni di sicurezza del software.

Le funzioni di sicurezza vengono utilizzate per portare o mantenere l'impianto in uno stato sicuro quando si verifica un evento pericoloso.

Le funzioni di sicurezza sono contenute soprattutto nei seguenti componenti:

- nel programma utente orientato alla sicurezza della CPU F (ad es.: 1516F-3 PN/DP)
- negli ingressi e nelle uscite fail-safe della periferia F (ad es.: ET 200SP).

La periferia F garantisce l'elaborazione sicura delle informazioni provenienti dal campo, ad es.:

- Sensori: interruttore di arresto di emergenza, porte di sicurezza, barriere fotoelettriche
- Attuatori: comando motore, gruppi valvole

L'utente programma solo la propria funzione di sicurezza.

In caso di errore, se il sistema F non è più in grado di eseguire la funzione di sicurezza dell'utente, viene eseguita la funzione di reazione agli errori, ad es. vengono disattivate le uscite corrispondenti.

## 4.2.2 Programma di sicurezza

Il programma di sicurezza viene creato nell'editor dei programmi. Gli FB e FC fail-safe vengono programmati nel linguaggio di programmazione FUP o KOP con le istruzioni del pacchetto opzionale e vengono creati dei DB fail-safe.

Durante la compilazione del programma di sicurezza vengono eseguiti automaticamente i controlli di sicurezza e integrati dei blocchi fail-safe aggiuntivi per il riconoscimento e la reazione agli errori. Ciò assicura il riconoscimento di guasti ed errori e l'attivazione delle reazioni corrispondenti che mantengono o portano il sistema F in uno stato sicuro.

Nella CPU F oltre al programma di sicurezza può essere eseguito anche un programma utente standard. La coesistenza tra programma standard e programma di sicurezza in una CPU F è possibile perché i dati orientati alla sicurezza del programma di sicurezza sono protetti contro gli influssi indesiderati dei dati del programma utente standard.

Uno scambio di dati tra il programma di sicurezza e il programma utente standard nella CPU F è possibile tramite merker, dati di un DB standard e accesso al sinottico degli ingressi e delle uscite.

# 4.2.3 Struttura del programma di sicurezza in TIA Portal

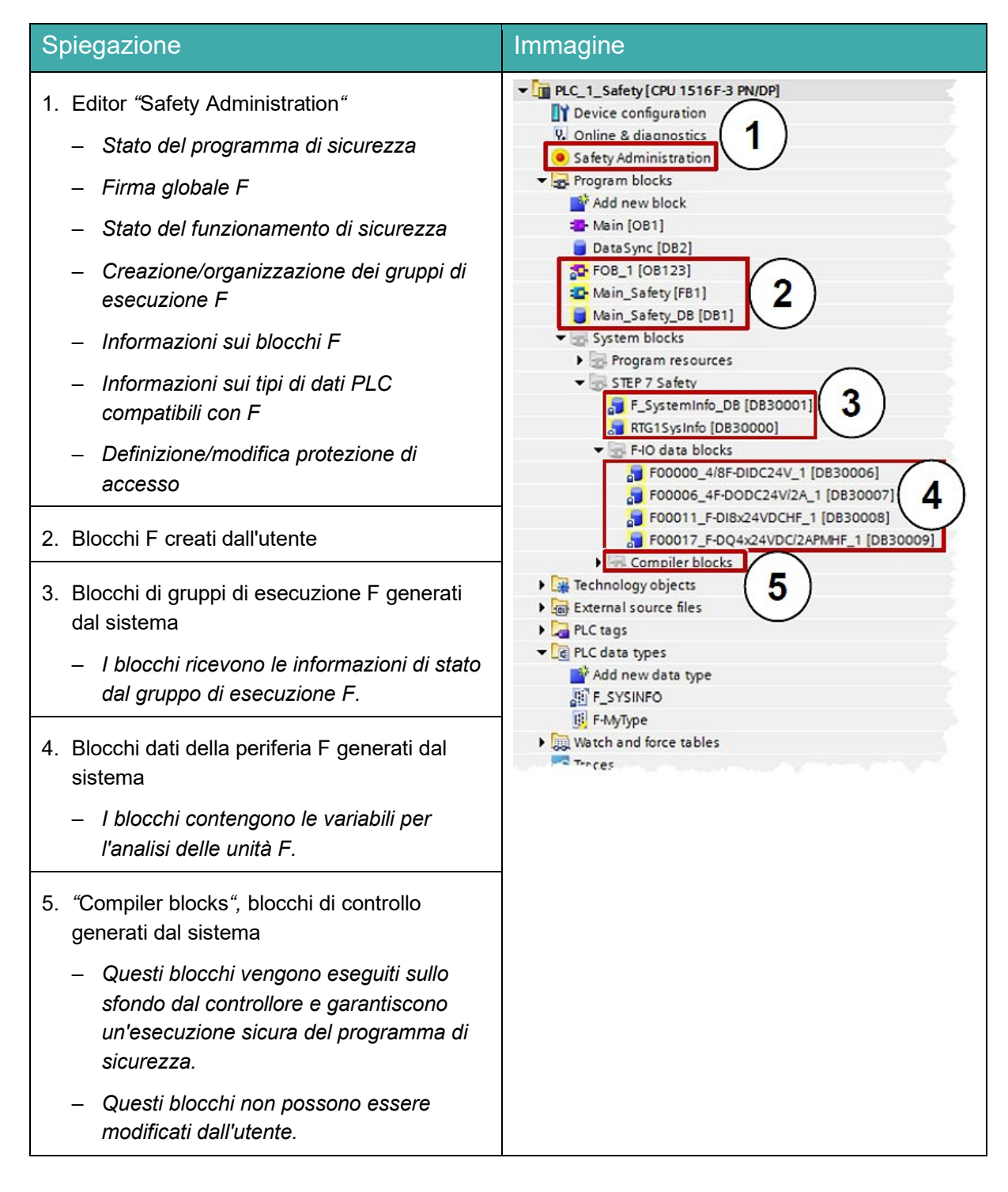

# 4.2.4 Requisiti di sicurezza raggiungibili

I sistemi F con SIMATIC Safety Integrated possono soddisfare i seguenti requisiti di sicurezza:

- Classe di sicurezza (Safety Integrity Level) SIL3 secondo IEC 61508:2010
- Performance Level (PL) e categoria 4 secondo ISO 13849-1:2015 o EN ISO 13849-1:2015

# 4.3 Software STEP 7 Safety per TIA Portal da V15.1

Il pacchetto software già contenuto in tutti i Trainer Package per "SIMATIC STEP 7 Software for Training" comprende tutte le funzioni e tutti i blocchi necessari per la creazione del programma F.

Il programma F viene interconnesso con le funzioni di sicurezza in F-FUP, F-KOP o con degli speciali blocchi funzionali della biblioteca F. L'utilizzo di F-FUP o F-KOP semplifica la progettazione e la programmazione dell'impianto e, grazie alla rappresentazione unitaria estesa all'intero impianto, anche il collaudo. Il programmatore può concentrarsi completamente sulla progettazione dell'applicazione orientata alla sicurezza senza necessità di utilizzare strumenti aggiuntivi.

## 4.3.1 Concetto di sicurezza

Le funzioni di sicurezza delle CPU F S7-1500 sono contenute nel programma F della CPU e nelle unità di ingressi/uscite fail-safe. Le unità fail-safe possono essere utilizzate nei sistemi di periferia decentrati ET 200.

Le unità di ingressi/uscite fail-safe sorvegliano i segnali di ingresso e di uscita mediante delle analisi delle discrepanze e degli inserimenti del segnale di test.

La CPU controlla il corretto funzionamento del controllore con regolari autotest, test dei comandi e controlli logici e temporizzati dell'esecuzione del programma. Inoltre la periferia viene controllata mediante il richiamo del lifebat.

Se nel sistema viene diagnosticato un errore, esso viene commutato in uno stato sicuro.

Per l'utilizzo delle CPU F S7-1500 non è richiesta alcuna licenza runtime F.

Oltre alle unità fail-safe possono essere utilizzate anche unità standard.

Ciò consente di realizzare un sistema di controllo completamente integrato nell'impianto, nel quale coesistono aree orientate alla sicurezza e aree standard.

L'intero impianto viene progettato e programmato con gli stessi strumenti standard.

### 4.3.2 Programmazione

La programmazione delle CPU F S7-1500 è identica a quella degli altri sistemi SIMATIC S7. Il programma utente per le parti di impianto non fail-safe viene creato con i rinomati tool di programmazione di STEP 7 Professional V15.1 o superiore (TIA Portal).

Per la programmazione dei programmi orientati alla sicurezza è indispensabile il pacchetto software "STEP 7 Safety da V15.1". Questo pacchetto contiene tutti gli elementi necessari per l'engineering.

La programmazione delle CPU F S7-1500 avviene nei linguaggi di programmazione di STEP 7 F-KOP o F-FUP. È possibile realizzare funzioni di sicurezza quali:

- collegamento logico sicuro liberamente programmabile di sensori e attuatori
- disinserzione selettiva sicura degli attuatori

La gamma delle funzioni disponibili per le operazioni e i tipi di dati è limitata.

Mediante un'impostazione speciale durante la compilazione viene creato un programma orientato alla sicurezza e protetto da password. Oltre al programma fail-safe, sulla CPU può essere eseguito in parallelo anche un programma standard (coesistenza) non soggetto a limitazioni.

Un altro componente del pacchetto software è la biblioteca F che contiene esempi di programmazione predefiniti e accettati dal TÜV

per le funzioni orientate alla sicurezza. Questi esempi di programmazione possono essere adattati dall'utente, ma le modifiche devono essere sottoposte ad una nuova certificazione.

# 4.4 Sistema di automazione SIMATIC S7-1500 con CPU F

Il sistema di automazione SIMATIC S7-1500 è un sistema di controllo modulare per la fascia di potenzialità medio-alta. Un'ampia gamma di unità consente un adattamento ottimale al compito di automazione specifico con CPU e unità fail-safe e non fail-safe.

In SIMATIC S7-1500 sono disponibili CPU F fail-safe per le quali possono essere creati dei programmi utente orientati alla sicurezza.

Queste CPU F supportano il profilo di bus orientato alla sicurezza PROFIsafe con PROFINET IO e PROFIBUS per la comunicazione tra il programma di sicurezza e i moduli fail-safe della periferia F.

# 4.4.1 Esempio di configurazione CPU F

Per il programma di esempio di questa documentazione viene utilizzata la seguente configurazione di un sistema di automazione S7-1500 con CPU F.

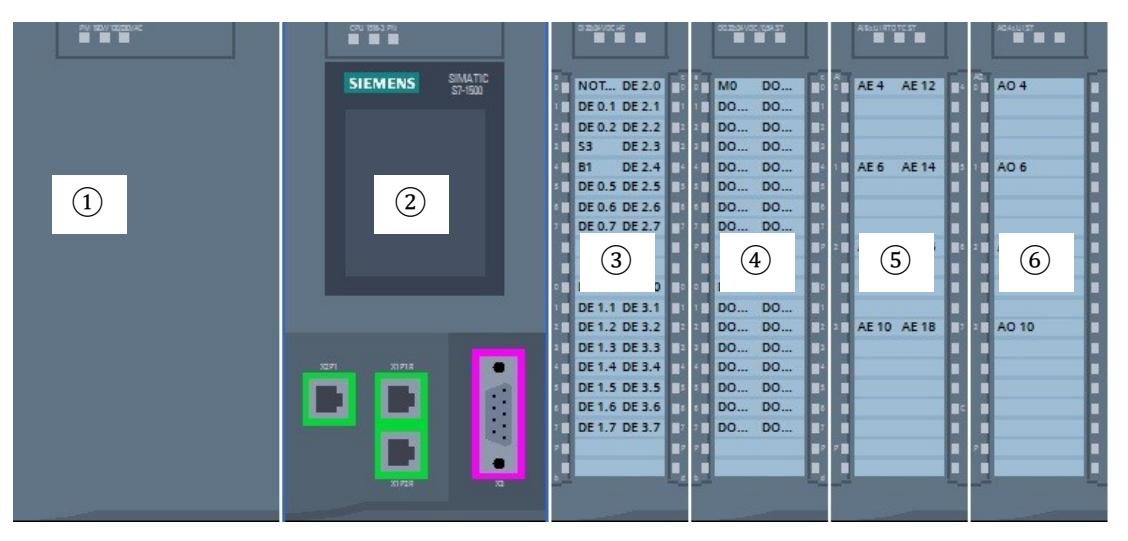

- Unità di alimentazione di carico PM con ingresso 120/230V AC, 50Hz / 60Hz, 190W e uscita 24V DC / 8A
- 2 Unità centrale CPU F 1516F-3 PN/DP con interfacce PROFIBUS e PROFINET IO integrate anche per PROFIsafe
- ③ Modulo di periferia 32x ingressi digitali DI 32x24V DC HF
- ④ Modulo di periferia 32x uscite digitali DQ 32x24V DC/0.5A HF
- (5) Modulo di periferia 8x ingressi analogici AI 8xU/I/RTD/TC ST
- 6 Modulo di periferia 4x uscite analogiche AQ 4xU/I ST

# 4.5 Profilo di bus PROFIsafe con PROFINET IO

Il profilo di bus orientato alla sicurezza di PROFINET IO per la comunicazione tra il programma di sicurezza e i moduli fail-safe della periferia F si chiama PROFIsafe.

## 4.5.1 Moduli fail-safe

I moduli fail-safe (moduli F) dispongono di due canali interni. Ciò significa che i due processori integrati si controllano reciprocamente testando automaticamente il circuito di ingresso e uscita.

In caso di errore i moduli fail-safe vengono commutati in uno stato sicuro.

La CPU F comunica con i moduli fail-safe tramite il profilo di bus orientato alla sicurezza PROFIsafe.

## 4.5.2 Indirizzo PROFIsafe

L'indirizzo PROFIsafe consente la protezione dei meccanismi di indirizzamento standard come ad es. gli indirizzi IP.

L'indirizzo PROFIsafe è composto dall'indirizzo di sorgente F e dall'indirizzo di destinazione F.

## 4.5.3 Tempo di controllo PROFIsafe

Il tempo di controllo per la comunicazione di sicurezza tra CPU F e periferia F garantisce, insieme ad altre misure, un tempo di reazione massimo dell'applicazione di sicurezza.

# 4.6 Periferia decentrata SIMATIC ET 200SP

SIMATIC ET 200SP è un sistema di periferia decentrata modulare per il collegamento dei segnali di processo fail-safe e non fail-safe a un sistema di automazione centrale come SIMATIC S7-1500. Il sistema ET 200SP può essere ampliato in modo modulare con un'ampia gamma di unità per un adattamento ottimale al compito di automazione specifico.

La periferia decentrata si usa spesso quando la trasmissione del segnale copre lunghe distanze, rendendo il cablaggio troppo complesso. Con questo sistema è possibile raccogliere i segnali a livello locale nella periferia e collegarli al controllore centrale tramite bus. Nel caso del sistema ET 200SP i dispositivi si possono collegare attraverso PROFINET o PROFIBUS.

Il sistema di periferia decentrata ET 200SP viene montato su una guida profilata standard ⑦ ed è composto da un modulo di interfaccia ① con BusAdapter ⑥, da max. 32/64 moduli di periferia ④ inseriti su BaseUnit ②, ③ e un modulo server ⑤ di chiusura.

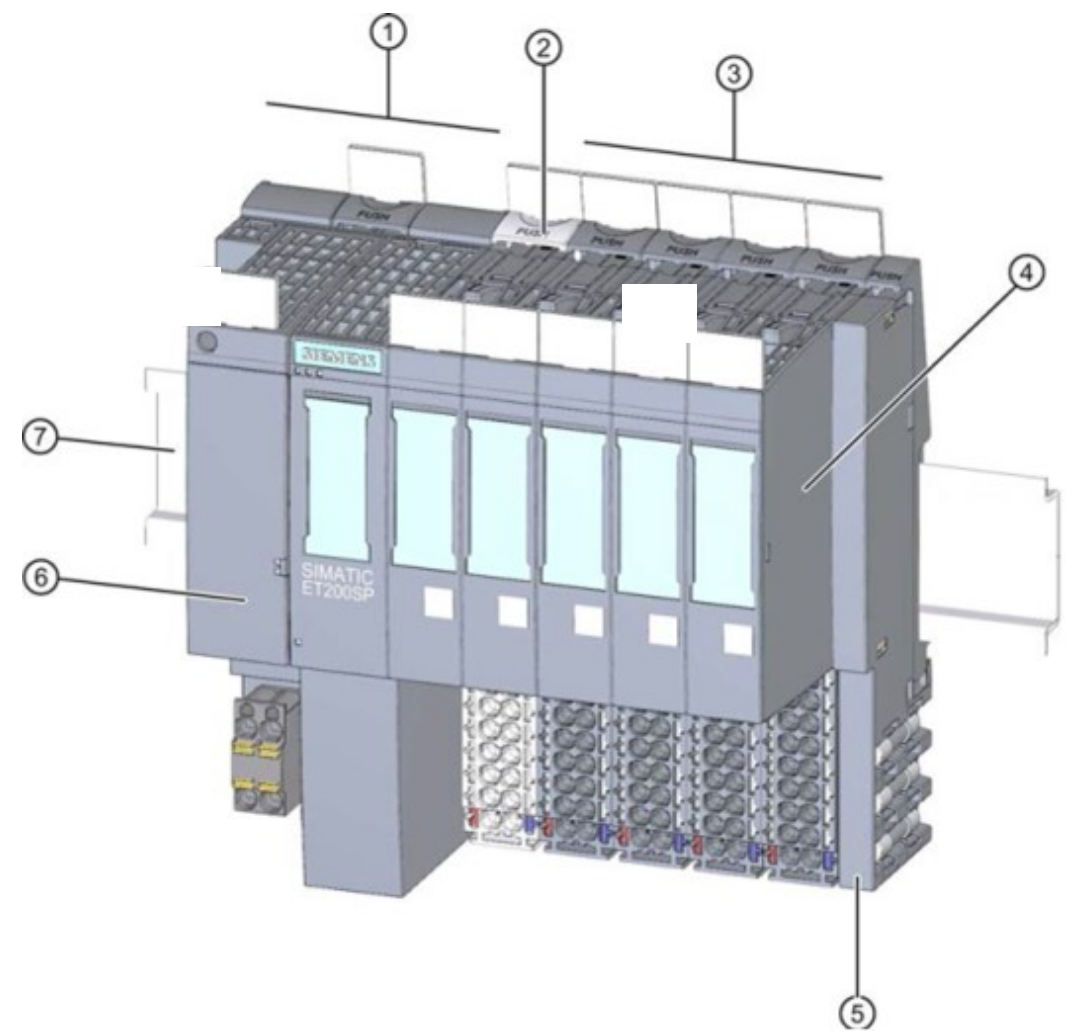

Il sistema di periferia decentrata mette a disposizione ingressi e uscite di collegamento del processo locali, che possono essere scritti o letti dall'unità centrale attraverso un protocollo di bus. Nel programma S7 le unità I/O vengono interrogate come sempre attraverso gli indirizzi di ingresso (%I) e indirizzate dagli indirizzi di uscita (%Q).

In una configurazione ET 200SP è possibile combinare moduli di periferia fail-safe e non fail-safe.

# 4.6.1 Gamma delle unità

SIMATIC ET 200SP è un sistema di periferia decentrata modulare che offre la seguente gamma di unità:

#### Moduli di interfaccia con BusAdapter inseribile

per il collegamento della periferia decentrata a un'unità centrale.

Attraverso il BusAdapter è possibile scegliere liberamente la tecnica di connessione. I moduli di interfaccia dispongono di una propria alimentazione di corrente che non viene accoppiata attraverso il bus backplane.

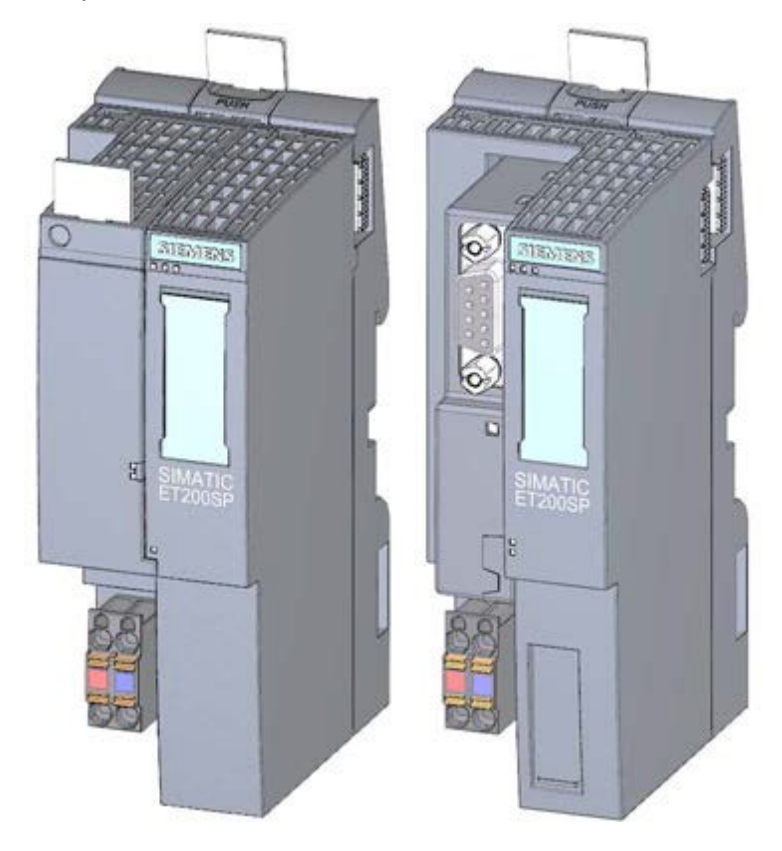

#### BaseUnit

come moduli di base universali per il collegamento elettrico e meccanico delle unità I/O.

Sono disponibili in una variante chiara "BU..D", che apre un nuovo gruppo di potenziale per l'alimentazione di tensione attraverso il bus backplane, e in una variante scura "BU..B" che garantisce la continuità del gruppo di potenziale. È pertanto necessario utilizzare almeno una BaseUnit chiara BU..D per poter alimentare la tensione di almeno un gruppo di potenziale. I moduli I/O vengono montati sulle BaseUnit.

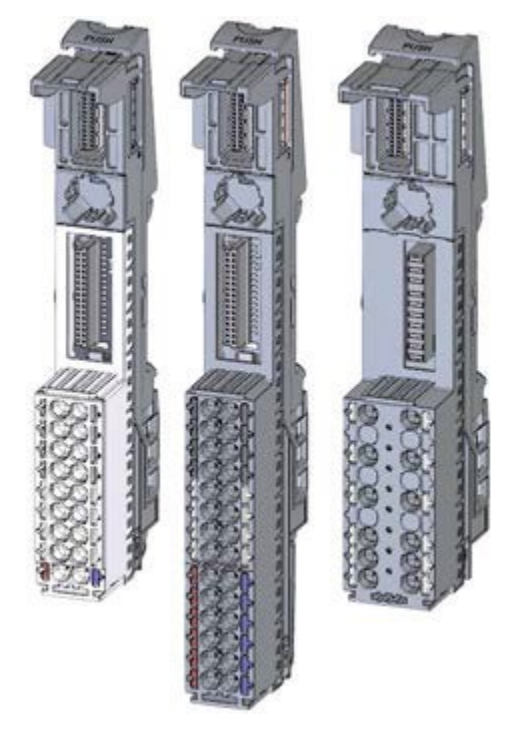

#### Moduli di periferia

per ingressi digitali (DI) / uscite digitali (DQ) / ingressi analogici (AI) / uscite analogiche (AQ). Sono disponibili varianti per DC 24V ① e per AC 400V ②.

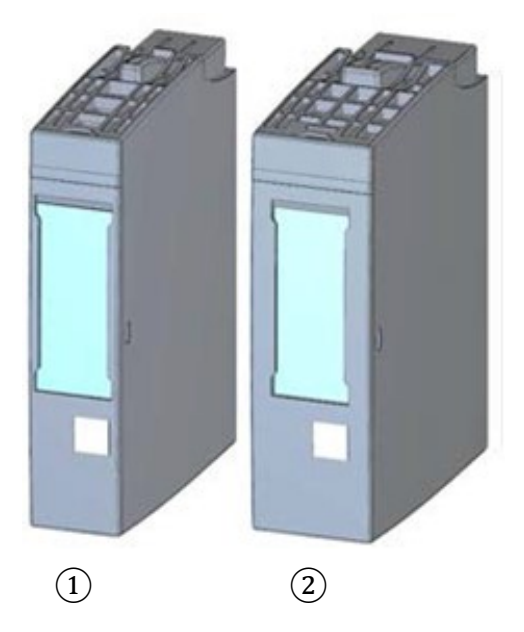

#### Moduli di periferia F

Per il collegamento dei segnali fail-safe sono disponibili anche un'unità di ingressi digitali F-DI 8x24VDC HF (1) e le unità di uscite digitali F-DQ 4x24VDC/2A PM HF (2) e F-RQ 1x24VDC/24.230VAC/5A (3).

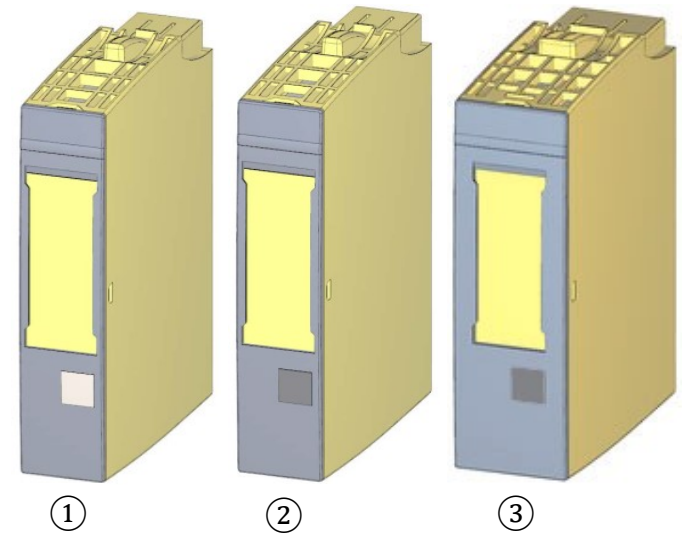

Maggiori informazioni sui moduli di periferia F sono riportate nei rispettivi manuali in <u>support.automation.siemens.com</u>.

#### Moduli di comunicazione (CM)

per il collegamento punto a punto (PtP) ① o il collegamento ai sistemi di comunicazione IO-Link ② e AS-i ③.

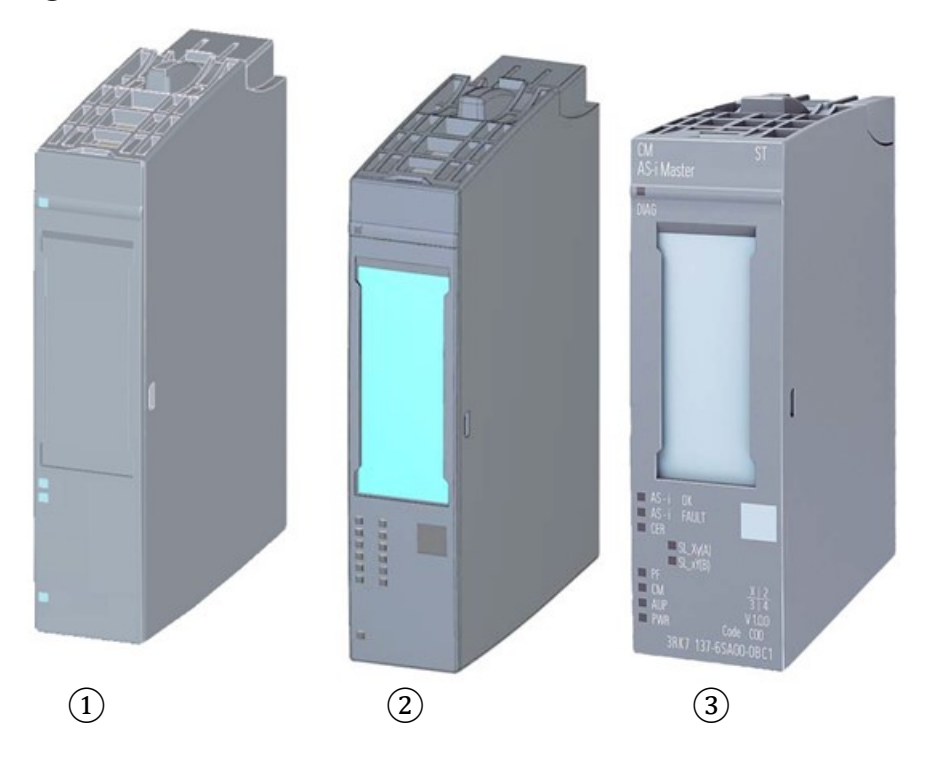

Documentazione per corsisti/formatori | Modulo TIA Portal 072-100, edizione 05/2021 | Digital Industries, FA

#### Modulo server

per chiudere la struttura del sistema ET 200SP.

Può essere usato come supporto per 3 fusibili di scorta. Funge da resistenza terminale per il bus backplane ed è pertanto indispensabile.

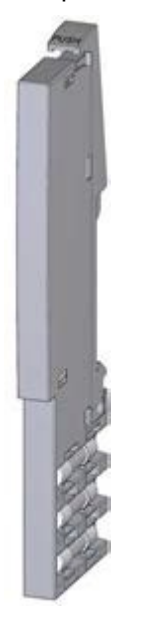

## 4.6.2 Esempio di configurazione

Per il programma di esempio di questa documentazione per corsisti/formatori viene utilizzata la seguente configurazione di un sistema di periferia decentrata ET 200SP.

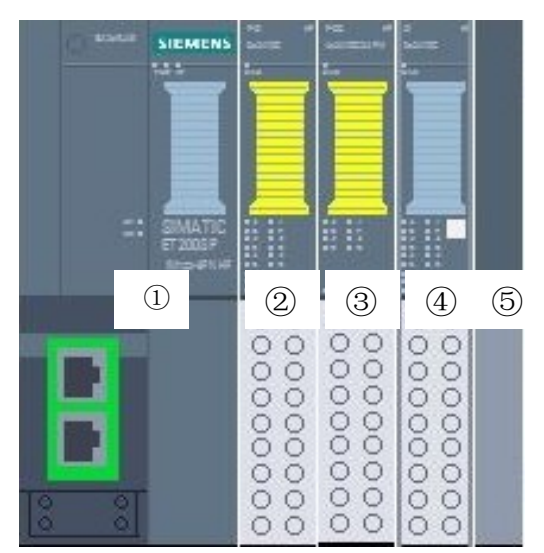

- ① Modulo di interfaccia IM155-6PN HF con BusAdapter BA 2xRJ45
- 2 Modulo di periferia 4/8x ingressi digitali fail-safe F-DI 8x24V DC HF
- ③ Modulo di periferia 4x uscite digitali fail-safe F-DQ 4x24V DC/2A PM HF
- (4) Modulo di periferia 8x ingressi digitali DI 8x24V DC HF
- (5) Modulo server

# 4.7 Impostazioni delle interfacce e reset per CPU F e ET 200SP

### 4.7.1 Impostazione dell'indirizzo IP nella CPU

L'indirizzo IP del controllore SIMATIC S7-1500 si imposta nel modo seguente.

→ Selezionare il Totally Integrated Automation Portal, che si richiama qui con un doppio clic. (→ TIA Portal V15.1).

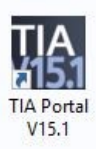

→ Selezionare → "Online & Diagnostics" (Online & Diagnostica) e aprire → "Project view" (Vista progetto).

| JA Siemens                |                    | _ = ×                                   |
|---------------------------|--------------------|-----------------------------------------|
|                           |                    | Totally Integrated Automation<br>PORTAL |
| Start                     |                    |                                         |
| Devices &                 | Show all devices   |                                         |
|                           | Online status      |                                         |
| Motion & technology       |                    |                                         |
| Drive<br>parameterization | Accessible devices |                                         |
|                           |                    |                                         |
| Online &<br>Diagnostics   | Help               |                                         |
|                           |                    |                                         |
| Project view              |                    |                                         |

→ Nella navigazione del progetto selezionare alla voce →"Online access" (Accesso online) la scheda di rete già impostata precedentemente. Facendo clic su → "Update accessibile devices" (Aggiorna nodi accessibili) si visualizza l'indirizzo IP (se già impostato) o l'indirizzo MAC (se l'indirizzo IP non è ancora stato assegnato) del controllore SIMATIC S7-1500 collegato. Selezionare →"Online & Diagnostics" (Online & Diagnostica).

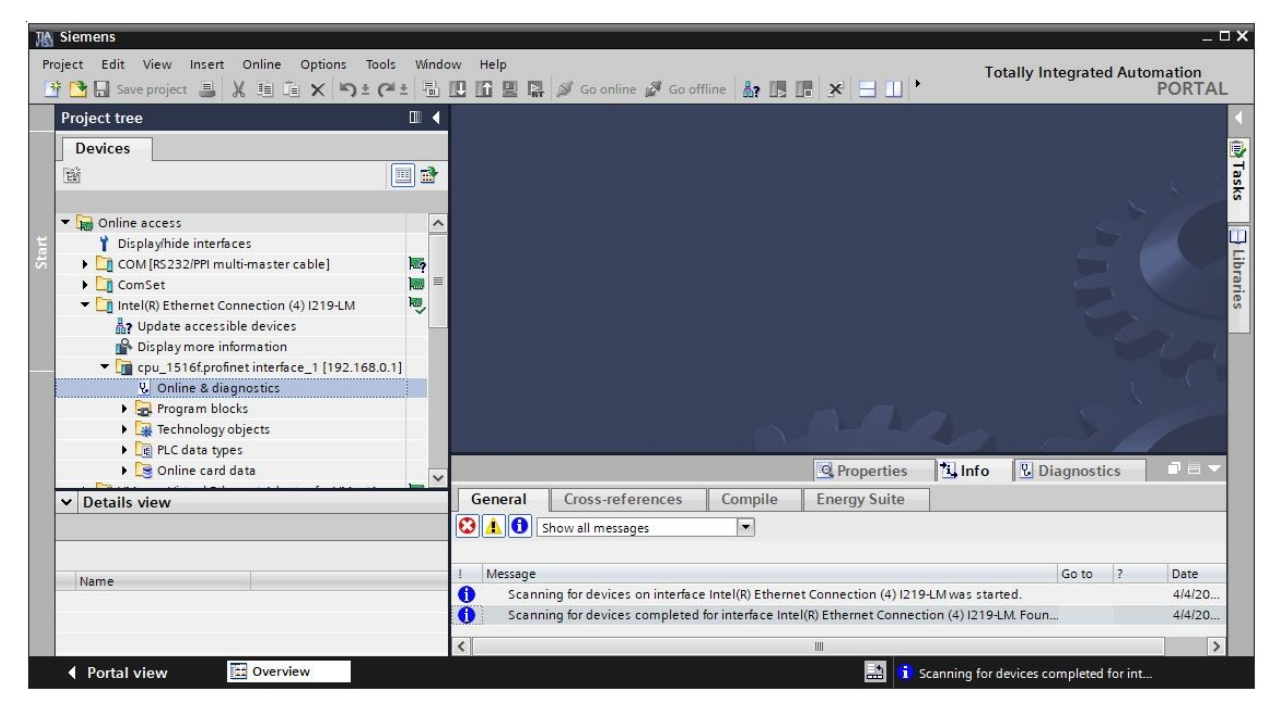

→ Alla voce → "Functions" (Funzioni) selezionare → "Assign IP address" (Assegna indirizzo IP). Ora inserire ad es. il seguente indirizzo IP: → Indirizzo IP: 192.168.0.1 → Subnet mask (Maschera di sottorete) 255.255.255.0. Fare clic su → "Assign IP address" (Assegna indirizzo IP) per assegnare il nuovo indirizzo al controllore SIMATIC S7-1500.

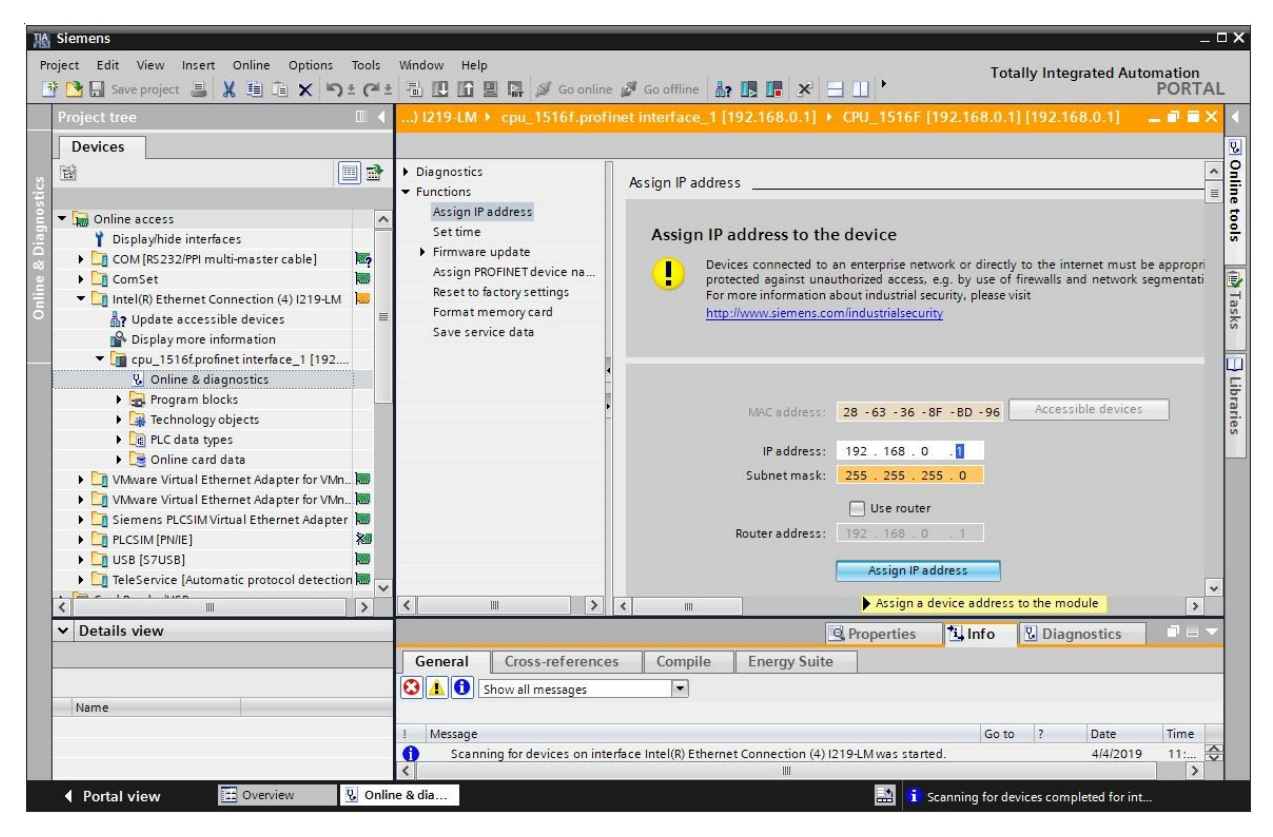

#### Nota:

- L'indirizzo IP del controllore SIMATIC S7-1500 può essere impostato anche dal display della CPU, se questa operazione è abilitata nella configurazione hardware.
- → Se l'assegnazione dell'indirizzo IP non dovesse riuscire, viene visualizzato un messaggio nella finestra → "Info" (Informazioni) → "General" (Generale).

|            |                            |             |              | Rroperties | 1     | Info | 🛚 Diagnost | ics        |     |
|------------|----------------------------|-------------|--------------|------------|-------|------|------------|------------|-----|
| General    | Cross-references           | Compile     | Energy Suite |            |       |      |            |            |     |
| <b>8</b>   | Show all messages          | -           |              |            |       |      |            |            |     |
| ! Message  |                            |             |              |            | Go to | ?    | Date       | Time       | 100 |
| 🕄 🔻 The IP | address could not be assig | ned.        |              |            |       | ?    | 11/23/2017 | 1:33:48 PM | ^   |
| 🔇 The      | e set command could not b  | e executed. |              |            |       |      | 11/23/2017 | 1:33:48 PM | ~   |

#### 4.7.2 Formattazione della Memory Card nella CPU

- → Se non è stato possibile assegnare l'indirizzo IP è necessario cancellare i dati di programma sulla CPU. I passi da eseguire sono 2: → "Format memory card" (Formatta memory card) e → "Reset to factory settings" (Resetta alle impostazioni di fabbrica).
- $\rightarrow$  Selezionare la funzione  $\rightarrow$  "Format memory card" e premere il pulsante  $\rightarrow$  "Format" (Formattazione).

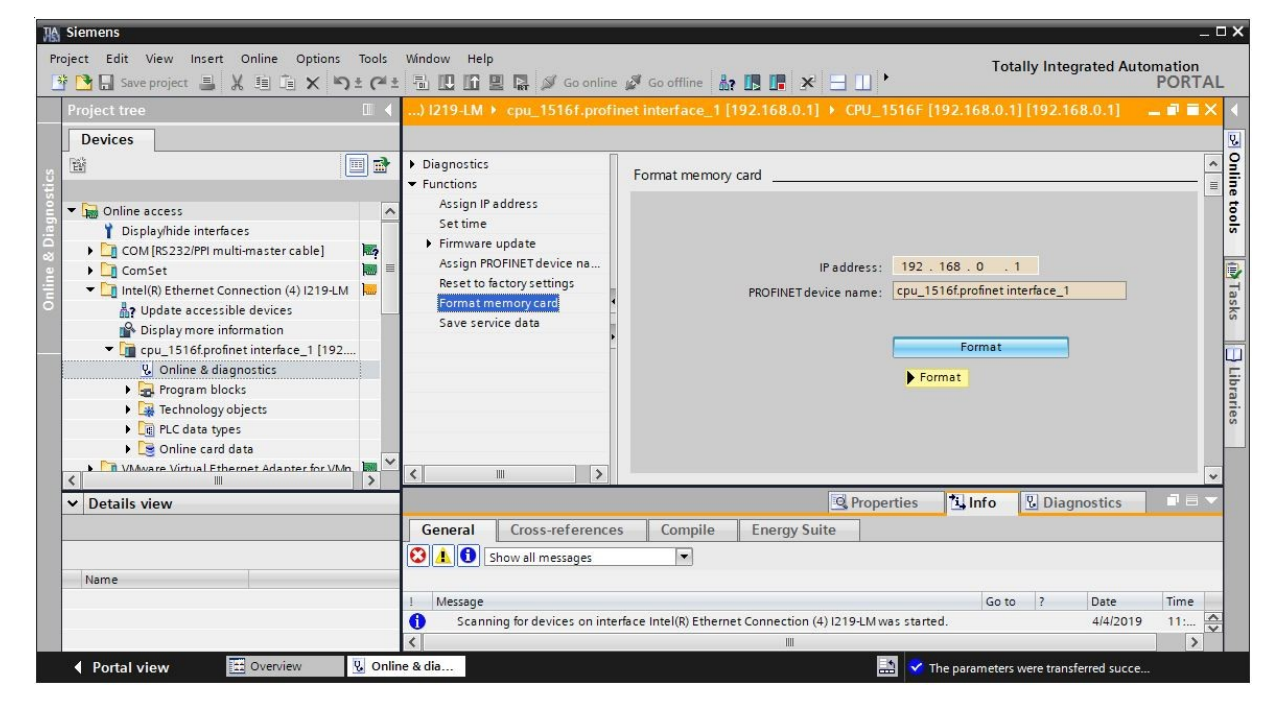

 $\rightarrow$  Confermare la formattazione della memory card con  $\rightarrow$  "Yes" (Si).

| Online & diagnostics (0241:000024) |                                                  |  |  |  |  |  |  |  |
|------------------------------------|--------------------------------------------------|--|--|--|--|--|--|--|
|                                    | Do you really want to format the<br>memory card? |  |  |  |  |  |  |  |
|                                    | Yes                                              |  |  |  |  |  |  |  |

 $\rightarrow~$  Se necessario, arrestare la CPU. ( $\rightarrow$  "Yes" / Sì)

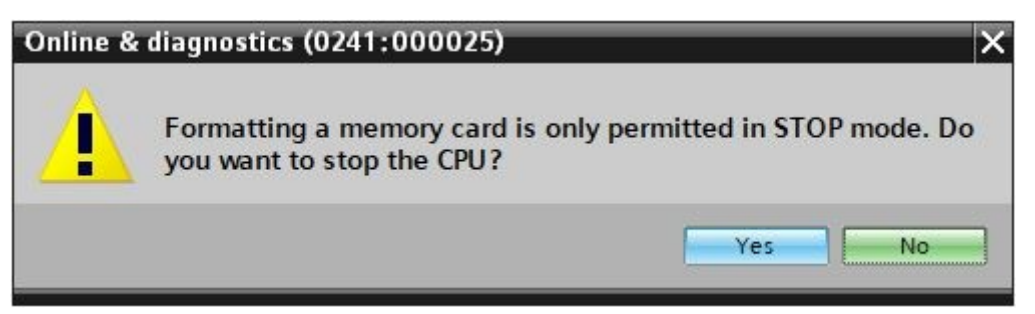

#### 4.7.3 Reset delle impostazioni della CPU

→ Prima di poter resettare la CPU è necessario attendere che la formattazione della CPU sia conclusa. Successivamente occorre selezionare nuovamente → "Update accessible devices" (Aggiorna nodi accessibili) e → "Online & diagnostics" (Online & Diagnostica) della CPU. Per resettare il controllore selezionare la funzione → "Reset to factory settings" (Resetta alle impostazioni di fabbrica) e fare clic su → "Reset" (Resetta).

| Siemens                                                                  |                    |                                                                                                    |                                                                                                    |                                        | -                |
|--------------------------------------------------------------------------|--------------------|----------------------------------------------------------------------------------------------------|----------------------------------------------------------------------------------------------------|----------------------------------------|------------------|
| roject Edit View Insert Online Options<br>🚰 📑 🔚 Save project 🔳 💥 🗐 🗊 🗙 🕊 | Tools W<br>± (24 ± | ndow Help<br>🗄 🔃 🏠 🖳 🎇 💋 Go online 🖉                                                                                                    | Go offline 🛔 🖪 🖪 🗶 🖃 🛄 🕨                                                                                                    | tally Integrated Aut                   | omation<br>PORTA |
| Project tree                                                             |                    | 9-LM + cpu_1516f.profinet                                                                                                    | nterface_1 [192.168.0.1] + CPU common [192.168.0.                                                                                                  | 1] [192.168.0.1]                       | _ = = >          |
| Devices                                                                  |                    |                                                                                                    |                                                                                                    |                                        |                  |
|                                                                          |                    | Diagnostics     Functions     Assign IP address     Set time     Firmware update     Assign PROFINET device na <u>Reset to factory settings</u> Format memory card     Save service data | Reset to factory settings<br>IP address: 192.168.0<br>PROFINET device name: cpu_1516f.profin<br>@ Retain IP add<br>Delete IP add<br>Reset<br>Reset | . 1<br>net interface_1<br>ress<br>ress |                  |
| ✓ Details view                                                           |                    |                                                                                                    | Roperties 1 Info                                                                                                    | Diagnostics                            |                  |
| Name                                                                     |                    | General Cross-reference                                                                                                    | s Compile Energy Suite                                                                                                    |                                        |                  |
|                                                                          |                    | ! Message                                                                                                    |                                                                                                    | So to ? Date                           |                  |
|                                                                          |                    | Scanning for devices comple                                                                                                    | ted for interface Intel(R) Ethernet Connection (4) I219-LM. Foun                                                                                   | 4/4/2                                  | 019              |
|                                                                          |                    | <                                                                                                    | III                                                                                                    |                                        | >                |

 $\rightarrow$  Confermare il reset con  $\rightarrow$  "Yes" (Sì).

| Online & diagnostics (0241:000056) X |                                                                          |  |  |  |  |  |  |  |
|--------------------------------------|--------------------------------------------------------------------------|--|--|--|--|--|--|--|
|                                      | Do you really want to reset the module?                                  |  |  |  |  |  |  |  |
|                                      | Yes No                                                                   |  |  |  |  |  |  |  |
|                                      |                                                                          |  |  |  |  |  |  |  |
| $\rightarrow$ Se nece                | essario, arrestare la CPU. ( $ ightarrow$ "Yes" / Sì)                    |  |  |  |  |  |  |  |
| → Seneco<br>Online &                 | essario, arrestare la CPU. (→ "Yes" / Sì)<br>diagnostics (0241:000020) × |  |  |  |  |  |  |  |

Yes

No

## 4.7.4 Impostazione dell'indirizzo IP nell'ET 200SP

L'indirizzo IP dell'ET 200SP si imposta nel modo seguente.

→ Selezionare il Totally Integrated Automation Portal e aprirlo con un doppio clic. (→ TIA Portal V15.1)

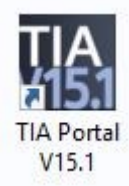

→ Selezionare →"Online & Diagnostics" (Online & Diagnostica) e aprire →"Project view" (Vista progetto).

| The Siemens               |                                          | _ <b>_ X</b>                            |
|---------------------------|------------------------------------------|-----------------------------------------|
|                           |                                          | Totally Integrated Automation<br>PORTAL |
| Start 🦓                   |                                          |                                         |
| Devices &                 | Show all devices           Online status |                                         |
|                           | 51                                       |                                         |
| Motion & technology       |                                          |                                         |
| Drive<br>parameterization | Accessible devices                       |                                         |
|                           |                                          |                                         |
| Online & Jiagnostics      | e Help                                   |                                         |
|                           |                                          |                                         |
| Project view              |                                          |                                         |

→ Nella navigazione del progetto selezionare alla voce →"Online access" (Accesso online) la scheda di rete già impostata precedentemente. Facendo clic su → "Update accessible devices" (Aggiorna nodi accessibili) si visualizza l'indirizzo IP (se già impostato) o l'indirizzo MAC (se l'indirizzo IP non è ancora stato assegnato) dell'ET 200SP collegato. Selezionare →"Online & Diagnostics" (Online & Diagnostica).

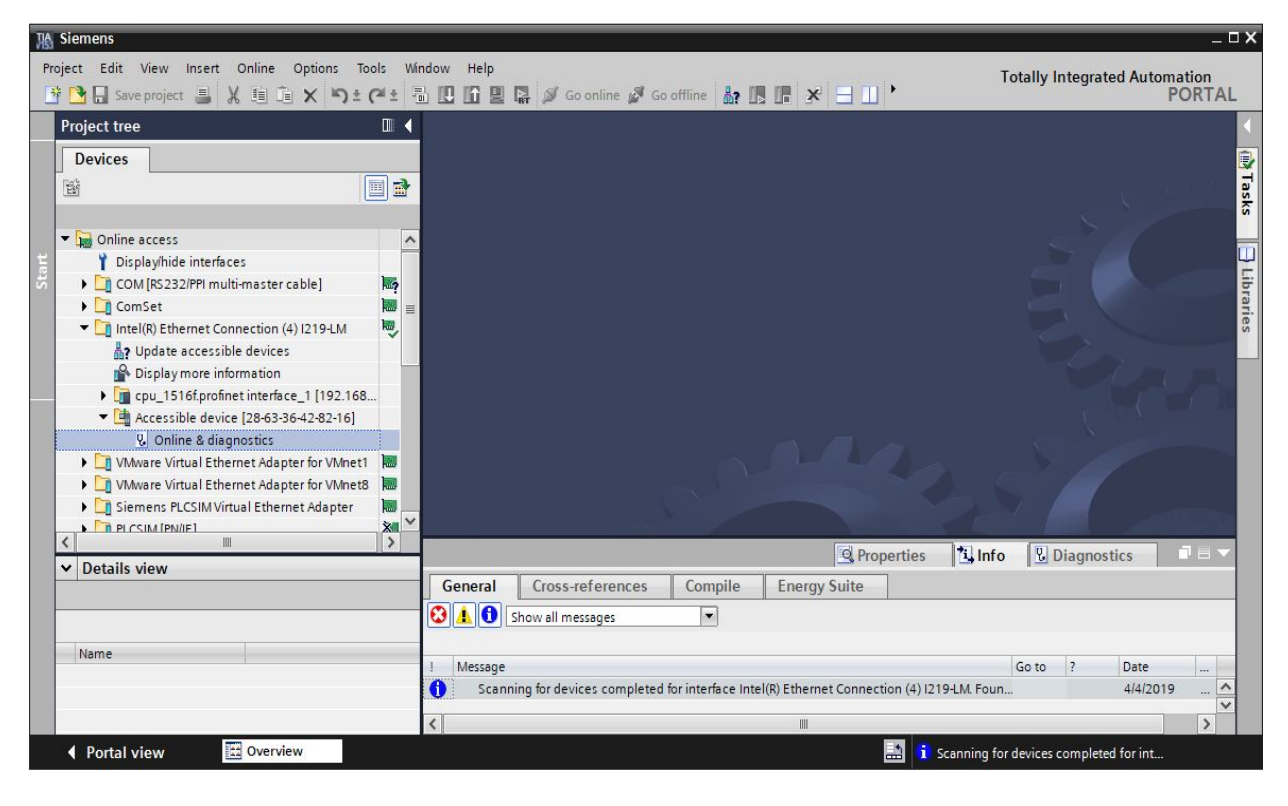

→ Alla voce → "Functions" (Funzioni) selezionare → "Assign IP address" (Assegna indirizzo IP). Inserire qui ad es. il seguente indirizzo IP: → Indirizzo IP: 192.168.0.2 → Subnet mask 255.255.255.0. Ora fare clic su → "Assign IP address" (Assegna indirizzo IP) per assegnare il nuovo indirizzo all'ET 200SP.

| 1 Siemens                                                                                                    |                                | _ □ X                                                                                                    |
|----------------------------------------------------------------------------------------------------|--------------------------------|----------------------------------------------------------------------------------------------------|
| Project Edit View Insert Online Options Tools                                                                                                    | Window Help                    | Totally Integrated Automation                                                                                                    |
| 📑 📑 🖬 Save project 🔳 🐰 🗉 👔 🗙 🏷 ± (여 ±                                                                                                    | 🖥 🔃 🚹 🚆 🎧 💋 Go online 👔        | Go offline 🔐 🖪 🖪 🗶 🖃 🛄 🔭 PORTAL                                                                                                    |
| Project tree                                                                                                    | 【 …:ion (4) I219-LM ▸ Accessib | le device [28-63-36-42-82-16] 🔸 Accessible device [28-63-36-42-82-16] 👘 🚊 🖬 🗮 🗙 📢                                                                                                    |
| Devices                                                                                                    |                                | U.                                                                                                    |
| Stroop     Stroop       Y     Displayhide interfaces       Y     Displayhide interfaces |                                | As sign IP address   Assign IP address to the device Devices connected to an enterprise network or directly to the internet must be appr protected against unauthorized access, e.g. by use of firewalls and network segmer for more information about industrial security, please visit |
| Lydate accessible devices     Display more information     in cpu_1516f.profinet interface_1 [192.168     Cassible device [28-63-36-42-82-16]     UNaver Virtual Ethernet Adapter for VMnet1     Dime & diagnostics     UNaver Virtual Ethernet Adapter for VMnet8     Oiline Strues Ethernet Adapter I VMaver     Vinvare Virtual Ethernet Adapter     Tap: csiM.fpNne1     Datails view                                                                                                    | ✓                              | MAC address: 28 -63 -36 -42 -82 -16 Accessible devices<br>IP address: 192 . 168 . 02<br>Subnet mask: 255 . 255 . 2<br>Use router                                                                                                    |
| Details view                                                                                                    | <pre></pre>                    | Router address: 0 0 0 0 0<br>Assign IP address<br>Assign a device address to the module<br>C III<br>Properties 1 Info 1 Diagnostics II = 1                                                                                                    |
| Portal view 🗄 Overview 🗓 Onlin                                                                                                    | ne & dia                       | 🔝 🧯 Scanning for devices completed for int                                                                                                    |

→ Nella finestra → "Info" (Informazioni) → "General" (Generale) verrà visualizzato un messaggio relativo all'assegnazione dell'indirizzo IP.

|           |                            |                    | 🔍 Propertie                   | s 🚺 Info      | 21    | Diagno | stics    |   |   |
|-----------|----------------------------|--------------------|-------------------------------|---------------|-------|--------|----------|---|---|
| General   | Cross-references           | Compile            | Energy Suite                  |               |       |        |          |   |   |
| 840       | Show all messages          | •                  |                               |               |       |        |          |   |   |
| ! Message |                            |                    |                               | G             | io to | ?      | Date     |   |   |
| Scann     | ing for devices completed  | for interface Inte | el(R) Ethernet Connection (4) | I219-LM. Foun |       |        | 4/4/2019 |   | ^ |
| 📀 The pa  | irameters were transferred | l successfully.    |                               |               |       |        | 4/4/2019 |   | ~ |
| <         |                            |                    | 111                           |               |       |        |          | > |   |

#### Nota:

 Se esiste già un collegamento di comunicazione tra ET 200SP come Device con un controllore di livello superiore come Controller non è possibile modificare l'indirizzo IP.

#### 4.7.5 Lettura della versione firmware dell'ET 200SP

→ Per poter leggere la versione firmware dell'ET 200SP occorre selezionare nuovamente → "Update accessible devices" (Aggiorna nodi accessibili) e → "Online & diagnostics" (Online & Diagnostica) nell'ET 200SP. Successivamente è possibile leggere nella voce di menu → "Diagnostics" (Diagnostica) → "General" (Generale) la sigla, il numero di ordinazione, la versione hardware e la versione firmware.

| NA Siemens                                                   |          |                                                  |                           |                          | _ 🗆 > |
|--------------------------------------------------------------|----------|--------------------------------------------------|---------------------------|--------------------------|-------|
| Project Edit View Insert Online Options Too                  | ols Win  | dow Help                                         |                           | Totally Integrated Autom | ation |
| 📑 🛅 🔚 Save project 🔳 🐰 🗐 📋 🗙 🍤 ± 🕻                           | (≈ ± 15  | 🛛 🔃 🖬 🖳 🙀 Go online 🥻                            | 🕅 Go offline 🕌 🖪 🖪        | Ц• Р                     | ORTAL |
| Project tree                                                 |          |                                                  |                           |                          |       |
| Devices                                                      |          |                                                  |                           |                          | ų     |
| 5 B                                                          |          | <ul> <li>Diagnostics</li> <li>General</li> </ul> | General                   |                          |       |
| 🖉 💌 🔚 Online access                                          | ~        | ▼ Functions                                      | Module                    |                          | 5     |
| Display/hide interfaces                                      |          | Assign IP address                                |                           |                          | 8     |
| COM [RS232/PPI multi-master cable]                           | 1        | Assign PROFINET device na                        | Short designation:        | IM 155-6 PN HF           |       |
| e 🕨 🎦 ComSet                                                 |          | Reset to factory settings                        | Article number:           | 6ES7 155-6AU00-0CN0      |       |
| <ul> <li>Intel(R) Ethernet Connection (4) I219-LM</li> </ul> |          |                                                  | Hardware:                 | 5                        | as    |
| Dealer accessible devices                                    |          |                                                  | Firmware:                 | V 3.3.0                  | Ks    |
| Display more information                                     |          |                                                  | Firmware expansion:       |                          |       |
| <ul> <li>Accessible device [192,168.0.2]</li> </ul>          |          |                                                  |                           |                          |       |
| V. Online & diagnostics                                      |          |                                                  | Pack                      | 0                        | Ibra  |
| VMware Virtual Ethernet Adapter for VMnet1                   |          |                                                  | Class.                    |                          | arre  |
| < · · · · · · · · · · · · · · · · · · ·                      | >        |                                                  | SIOC                      | U C                      | S S   |
| ✓ Details view                                               |          |                                                  | •                         |                          |       |
|                                                              |          |                                                  | Module information        |                          |       |
|                                                              |          |                                                  | Device name:              |                          |       |
| Name                                                         |          |                                                  | Module name:              |                          |       |
|                                                              |          |                                                  | Plant designation:        |                          | =     |
|                                                              |          |                                                  | Location ID:              |                          | 5     |
|                                                              |          |                                                  | Manufacturer information  |                          |       |
|                                                              |          |                                                  | Manufacturer description: | SIEMENS AG               |       |
|                                                              |          | < III >                                          | Serial number:            | S C-H9B104282016         |       |
|                                                              |          |                                                  |                           | Properties               |       |
| Portal view     Overview                                     | Online & | dia                                              |                           |                          |       |

# 5 Definizione del task

Di seguito verrà integrata un'applicazione di sicurezza nel progetto del capitolo "SCE\_DE\_032-600\_Globale\_Datenbausteine".

La sicurezza dell'operatore della stazione di smistamento viene garantita bloccando l'accesso con una griglia di sicurezza provvista di una porta di sicurezza. Inoltre è montato un interruttore di arresto di emergenza per arrestare l'impianto manualmente in caso di emergenza.

# 6 Pianificazione

Il collegamento dei segnali per la tecnica di sicurezza viene realizzato su un sistema di periferia decentrato ET 200SP, assegnato come Device della CPU 1516F-3 PN/DP tramite PROFINET.

Nel programma di sicurezza tutti gli apparecchi dell'impianto di smistamento vengono disinseriti in modo sicuro se:

- una porta di sicurezza sorvegliata da due contatti è aperta oppure
- viene azionato un arresto di emergenza collegato con due canali.

Per riavviare la produzione dopo l'attivazione dell'arresto di emergenza o l'apertura della porta di sicurezza è richiesta una conferma in loco da parte dell'utente.

Per implementare questa funzione viene programmato un blocco fail-safe con

- una funzione porta di sicurezza,
- una funzione di arresto di emergenza (circuito di sicurezza per la disinserzione in caso di arresto di emergenza e porta di sicurezza aperta),
- un circuito di retroazione (come protezione contro il reinserimento in caso di apparecchio difettoso) e
- una conferma utente per la reintegrazione

e generato un programma di sicurezza.

# 6.1 Collegamento delle unità F

Per l'arresto di emergenza un encoder a due canali viene collegato ai due ingressi DI0 e DI1 del modulo F. L'analisi dell'encoder deve essere impostata sull'analisi 1002 (2v2).

Grazie all'alimentazione interna dell'encoder, con due alimentazioni differenti viene controllata anche la presenza di un cortocircuito trasversale degli ingressi.

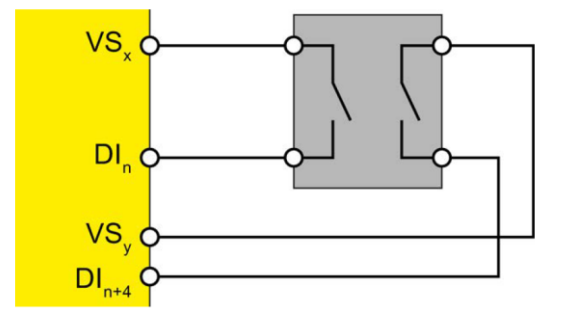

Per la porta di sicurezza vengono collegati due encoder a 1 canale agli ingressi DI1 e DI5 del modulo F. L'analisi dell'encoder deve essere impostata sull'analisi 1001 (1v1).

Grazie all'alimentazione interna dell'encoder, con due alimentazioni differenti viene controllata anche la presenza di un cortocircuito trasversale degli ingressi.

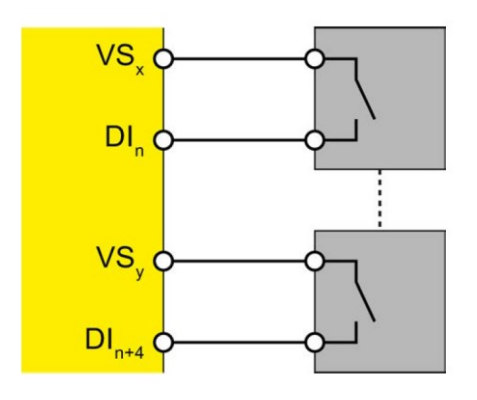

Per l'attivazione dei contattori principali dell'apparecchio vengono collegati in parallelo 2 relè all'uscita DQ0 del modulo F. Il circuito di retroazione dei contattori principali viene collegato ad un canale di ingresso non sicuro.

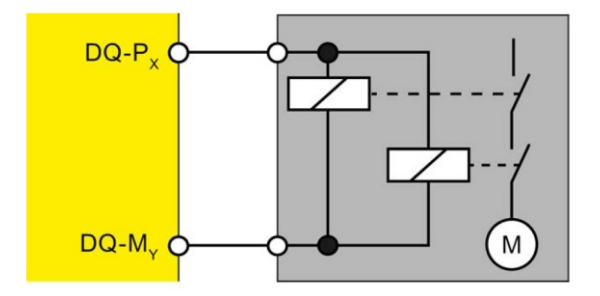

Nota:

– Per maggiori informazioni consultare i manuali dell'ET 200SP e dei moduli fail-safe.

# 6.2 Tabella di assegnazione

I seguenti segnali devono essere utilizzati come operandi globali nel presente ampliamento della tecnica di sicurezza.

| DI      | Тіро | Identificazione             | Funzione                                                                                  | NC/NO |
|---------|------|-----------------------------|-------------------------------------------------------------------------------------------|-------|
| I 200.0 | BOOL | -S10_NOT-HALT               | Interruttore di arresto di<br>emergenza a 2 canali (F)                                    | NC    |
| I 200.1 | BOOL | -S11.1_TUERKONTALKT_1       | Primo contatto porta di<br>sicurezza (F)                                                  | NC    |
| I 200.5 | BOOL | -S11.2_TUERKONTALKT_2       | Secondo contatto porta di<br>sicurezza (F)                                                | NC    |
| I 20.1  | BOOL | -K20_RUEKFUEHRKREIS         | Circuito di retroazione<br>Contattori principali<br>apparecchi                            | NC    |
| I 20.0  | BOOL | -S12_Quittieren             | Tasto "Conferma"                                                                          | NO    |
| I 201.1 | BOOL | -S11.1_TUERKONTALKT_1_VS    | Stato valore(0==valore<br>sostitutivo)<br>Primo contatto porta di<br>sicurezza            | NC    |
| I 201.5 | BOOL | -S11.2_TUERKONTALKT_2_VS    | Stato valore(0==valore<br>sostitutivo)<br>Primo contatto porta di<br>sicurezza            | NC    |
| I 210.0 | BOOL | -K20_SCHUETZ_VERBRAUCHER_VS | Stato valore(0==valore<br>sostitutivo)<br>Attivazione contattori principali<br>apparecchi | NC    |

| DQ      | Тіро | Identificazione          | Funzione                                         |  |
|---------|------|--------------------------|--------------------------------------------------|--|
| A 210.0 | BOOL | -K20_SCHUETZ_VERBRAUCHER | Attivazione contattori principali apparecchi (F) |  |

#### Legenda della tabella di assegnazione

| DI | Ingresso digitale                                | DQ | Uscita digitale   |
|----|--------------------------------------------------|----|-------------------|
| AI | Ingresso analogico                               | AQ | Uscita analogica  |
| I  | Ingresso                                         | А  | Uscita            |
| NC | Normally Closed<br>(contatto normalmente chiuso) | F  | Segnale fail-safe |
| NO | Normally Open<br>(contatto normalmente aperto)   |    |                   |

# 7 Istruzioni strutturate passo passo

Qui di seguito sono riportate le istruzioni necessarie per poter realizzare la pianificazione. Per chi ha dimestichezza sarà sufficiente eseguire i passi numerati. Diversamente, seguire i passi descritti nelle istruzioni seguenti.

# 7.1 Disarchiviazione di un progetto esistente

→ Prima di ampliare il progetto "SCE\_DE\_032-600\_Globale\_Datenbausteine …" del capitolo "SCE\_DE\_032-600\_Globale\_Datenbausteine", occorre provvedere alla relativa disarchiviazione. Per disarchiviare un progetto esistente è necessario cercare l'archivio specifico nella vista del progetto con → Project (Progetto) → Retrieve (Disarchivia). Quindi confermare la selezione con "Open". (→ Project → Retrieve → Select a .zap archive → Open)

| Sieme        | ens      |             |                        |           |         |  |
|--------------|----------|-------------|------------------------|-----------|---------|--|
| Project Edit |          | View Insert |                        | Online    | Options |  |
| 😚 New        | £1       |             |                        |           |         |  |
| 📑 Open       |          |             |                        |           | Ctrl+O  |  |
| Migra        | te proj  | ect         |                        |           |         |  |
| Close        |          |             |                        |           | Ctrl+W  |  |
| Save         |          |             |                        |           | Ctrl+S  |  |
| Save as Ctrl |          |             |                        | +Shift+S  |         |  |
| Delete       | e proje  | ct          |                        |           | Ctrl+E  |  |
| Archiv       | /e       |             |                        |           |         |  |
| Retrie       | ve       |             |                        |           |         |  |
| Multiu       | ser      |             |                        | •         |         |  |
| T Card F     | Reader   | USB m       | emory                  |           | •       |  |
| 📅 Memo       | ory care | d file      |                        | •         |         |  |
| Start        | basic i  | ntegrity    | check                  |           |         |  |
| C:\Use       | ers\md   | elDolo      | 020-112_               | OPC UA S7 | 7-1500  |  |
| C:\Use       | ers\md   | elDolo      | 092 <mark>300</mark> _ | OPC UA S7 | 7-1500  |  |
| Exit         |          |             |                        |           | Alt+F4  |  |

→ Ora è possibile selezionare la directory di destinazione nella quale salvare il progetto disarchiviato.
 Confermare la selezione con "OK". (→ Target directory → OK)

→ Salvare il progetto aperto con il nome "072-100\_SAFETY PN CPU1516F und ET200SP" (→ Progetto → Salva con nome ... → 072-100\_SAFETY PN CPU1516F e ET200SP → Salva).

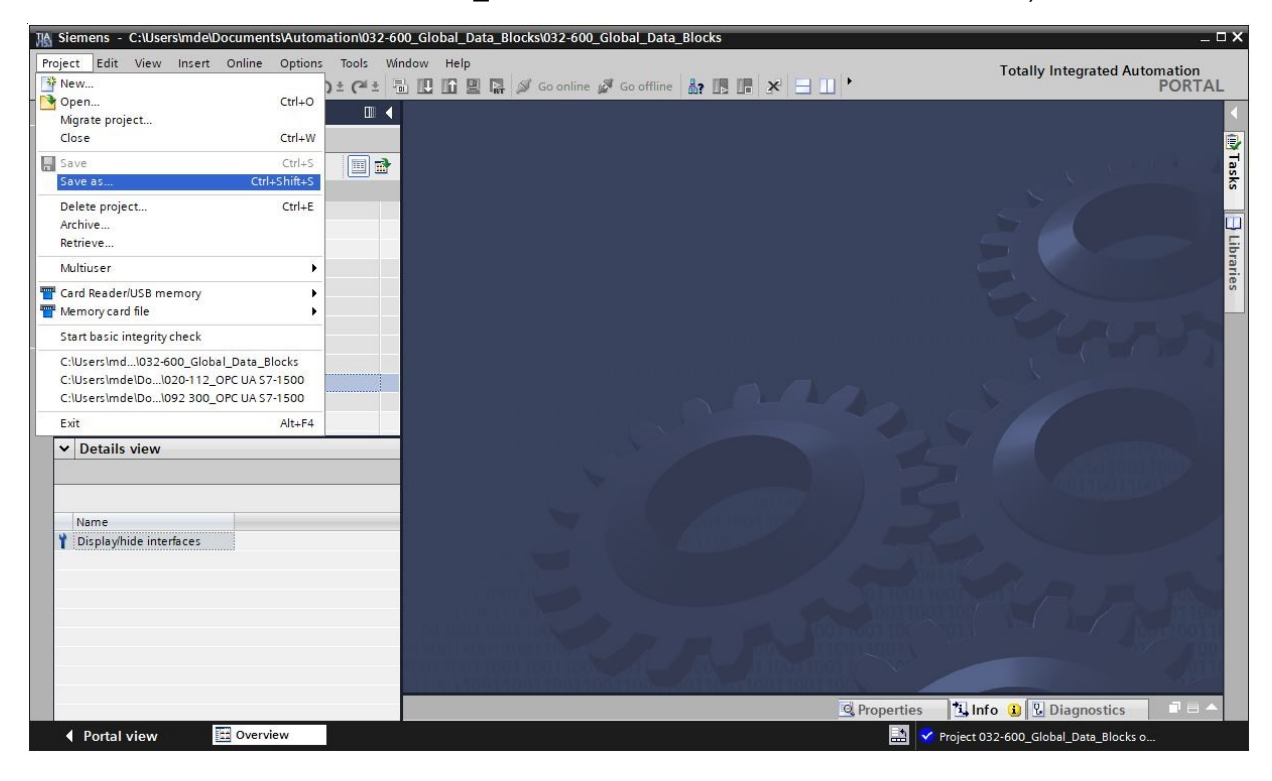

# 7.2 Attivazione dell'impostazione di sicurezza nella CPU1516F-3 PN/DP

→ Controllare innanzitutto se nelle impostazioni nel menu "Strumenti" in "STEP 7 Safety" è attivato il segno di spunta accanto alla voce "Crea programma di sicurezza di default". (→ Strumenti → Impostazioni → STEP 7 Safety → Crea programma di sicurezza di default)

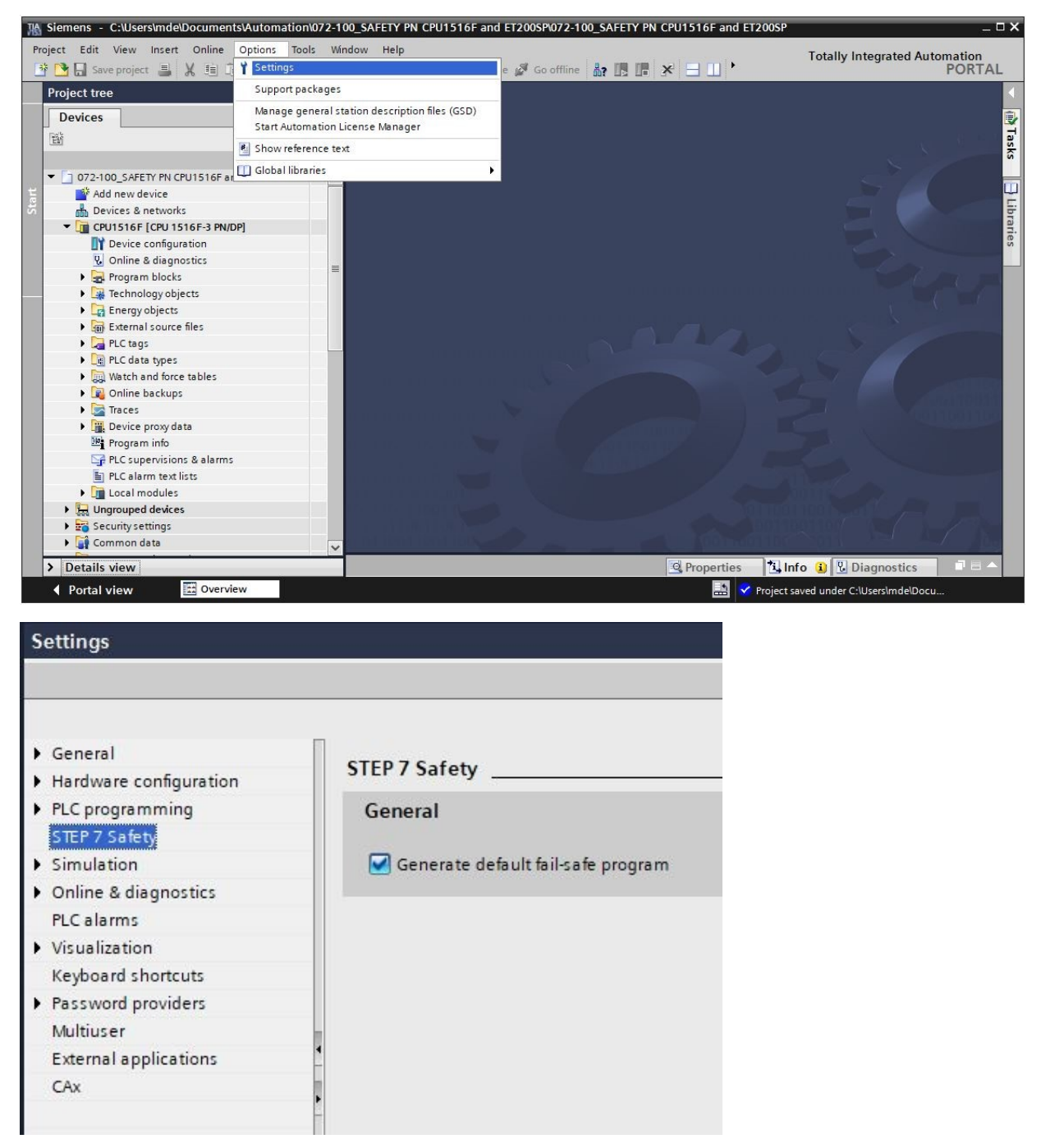

#### Nota:

Con questa impostazione, in caso di impiego di una CPU fail-safe in TIA Portal viene attivata la modalità fail-safe e creato automaticamente un programma di sicurezza. Per utilizzare una CPU failsafe senza funzioni di sicurezza, prima dell'impiego della CPU F è necessario disattivare il segno di spunta della voce "Crea programma di sicurezza di default". → Ora aprire la "configurazione dispositivi" nella "CPU 1516F-3 PN/DP". Selezionare la CPU con un doppio clic, aprire nelle → "Properties" (Proprietà) il menu → "Fail-safe" → "F-activation" (Attivazione F) e selezionare → "Enable F-activation" (Abilita attivazione F). (→ Enable F-activation (Abilita attivazione F))

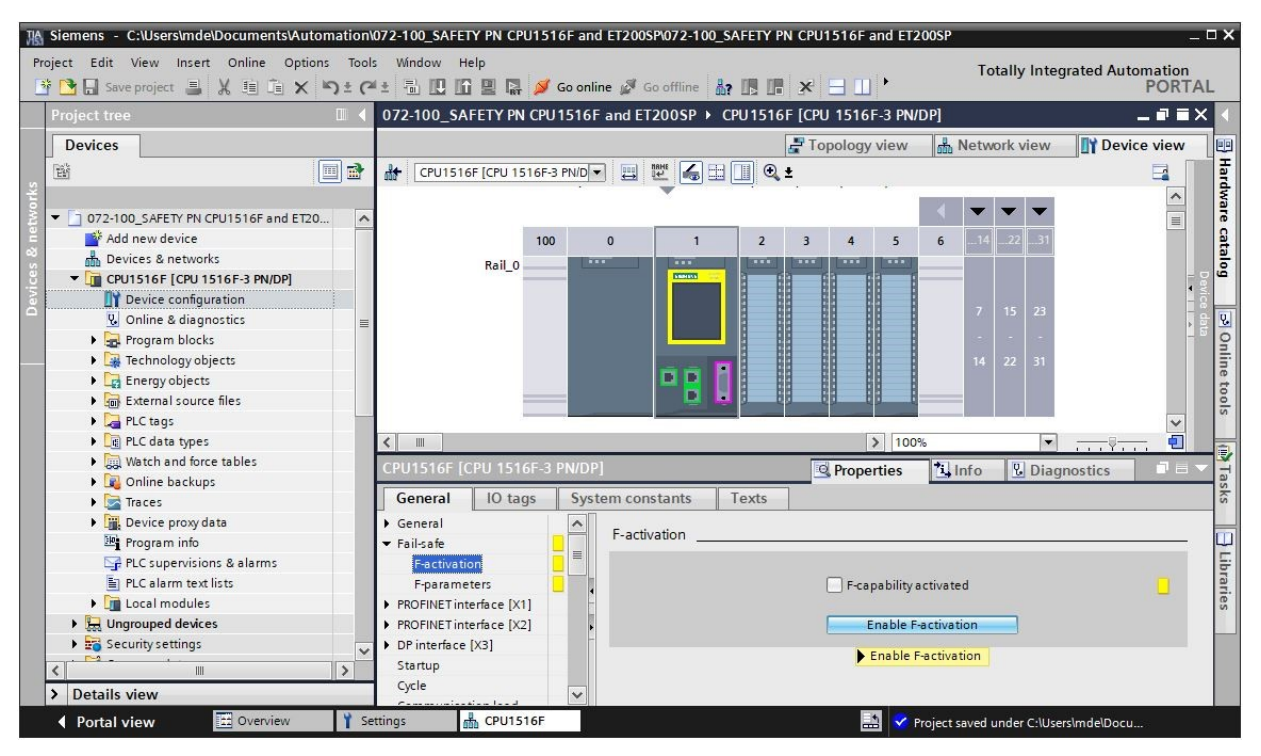

→ A questo punto viene visualizzato che la funzione F è attivata ("F-capability activated") e nella navigazione di progetto compare il sottomenu "Safety Administration".

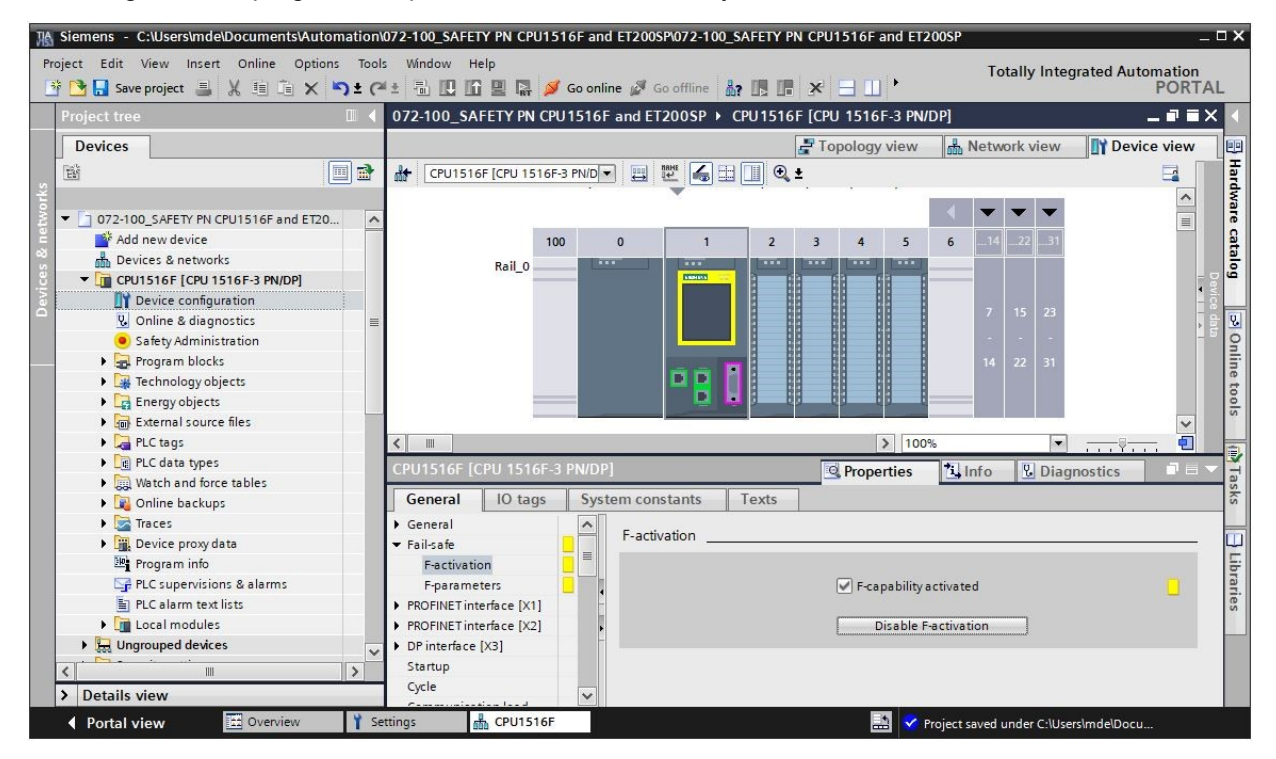

→ Nel menu → "Fail-safe" → "F-parameters" (parametri F) ora devono essere impostate le voci "F-addresses" (indirizzi F) e "Default F-monitoring time for central F-IO" (tempo di controllo F di default per la periferia F centrale). (→ Fail-safe → F-parameters → Low limit for F-destination addresses: 1 → High limit for F-destination addresses: 99 → Central F-source address: 1 → Default F-monitoring time for central IO: 150ms)

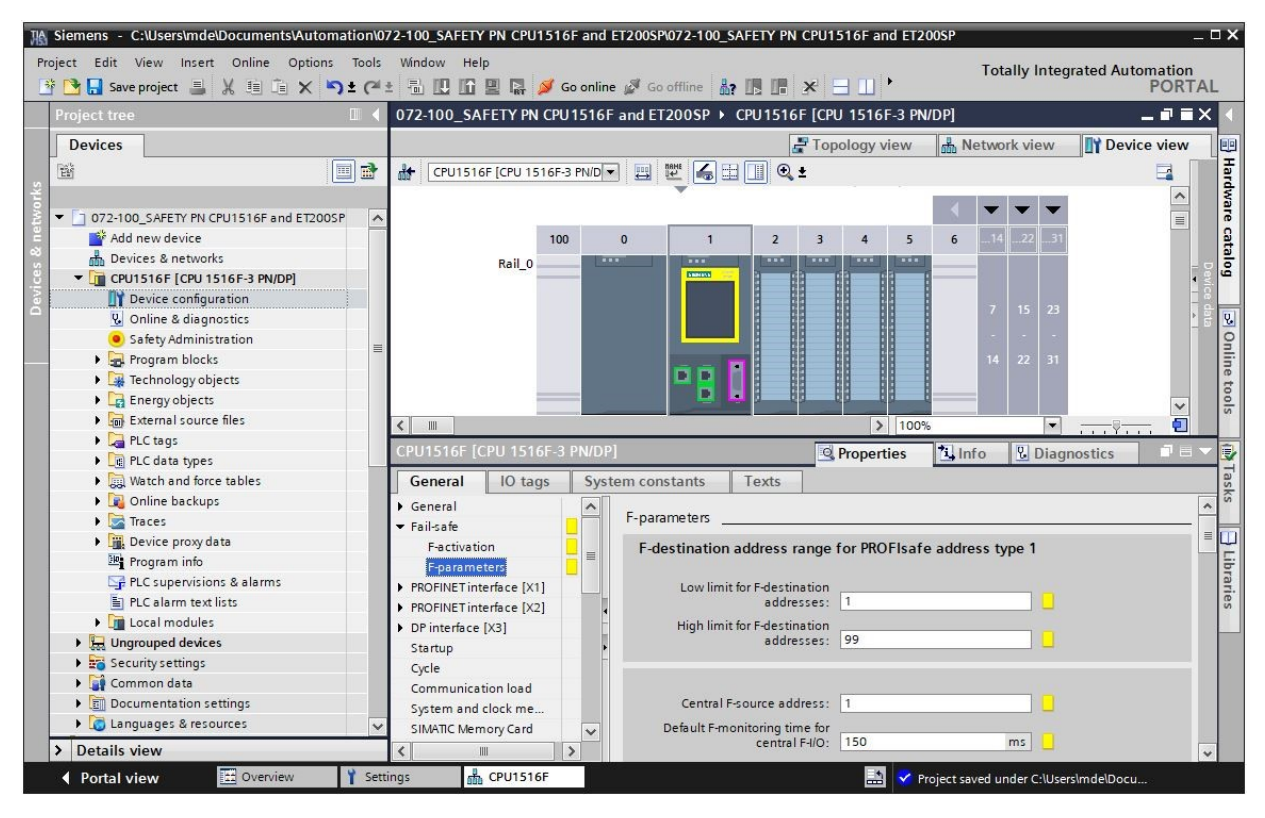

#### Nota:

 L'impostazione sicura del "tempo di controllo F" deve essere adeguata alle indicazioni contenute nella valutazione rischi dell'impianto. Ciò vale anche per le altre impostazioni rilevanti per la sicurezza descritte nella presente documentazione. → Aprire il menu → "Protection & Security" (Protezione & Sicurezza) e selezionare →"Access level" (Livello di accesso) → "Full access incl. fail-safe (no protection)" (Pieno accesso con fail safe (senza protezione)).

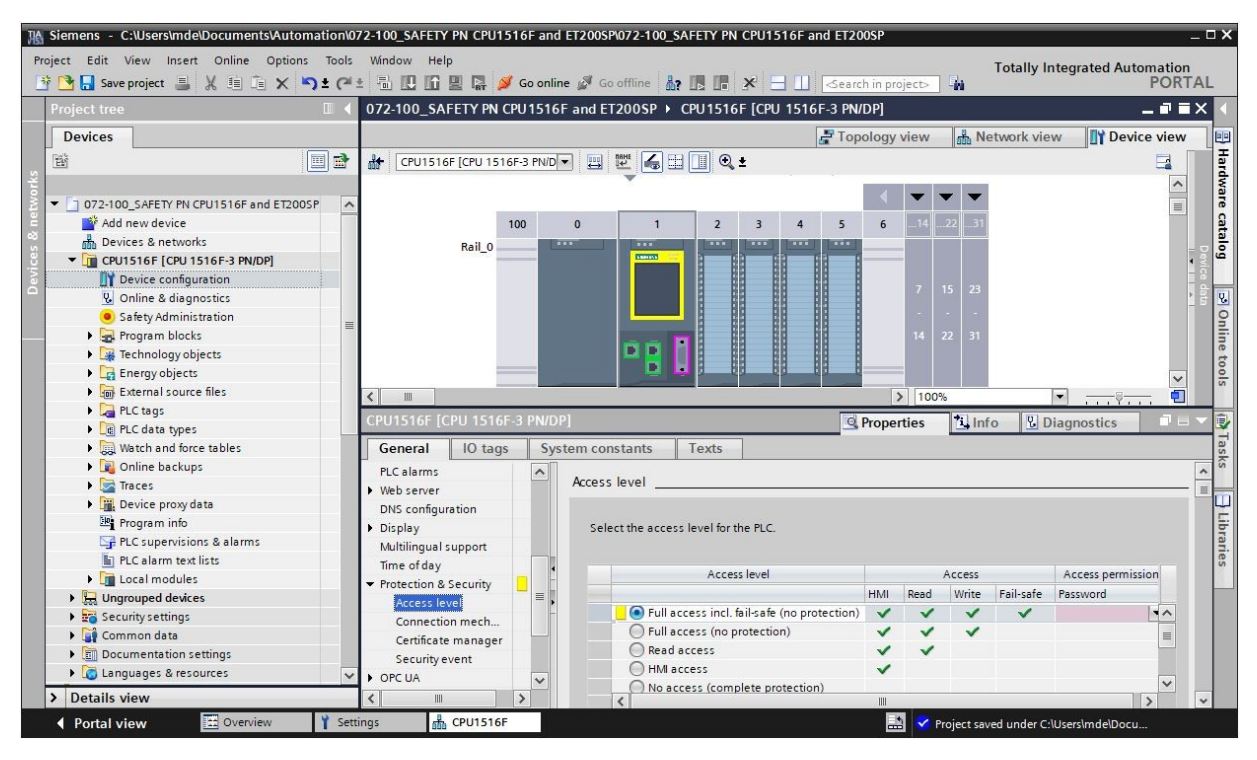

#### Nota:

 L'impostazione "Pieno accesso con fail-safe (nessuna protezione)" in questo caso viene attivata perché successivamente al programma di sicurezza verrà assegnata una password. In questo modo sarà necessario assegnare la password una sola volta.
## 7.3 Configurazione ET 200SP/IM 155-6PN HF

→ Aprire la vista di rete. Cercare il modulo di interfaccia appropriato IM155-6PN HF nel catalogo hardware e inserirlo trascinandolo nella vista di rete. (→ Vista di rete → Catalogo hardware → Periferia decentrata → ET 200SP → Moduli di interfaccia → PROFINET → IM 155-6 PN HF → 6ES7 155-6AU00-0CN0 → Versione: V3.3)

| Stemens - C:Users\mde\Documents\Automation\C | Vindow Help                         | 072-100_SAFETY PN CPU1516F and E                                                                                 | 1200SP            | Totally Integrated                    | Automation  |
|----------------------------------------------|-------------------------------------|----------------------------------------------------------------------------------------------------|-------------------|---------------------------------------|-------------|
| Project tree                                 | 072-100_SAFETY PN CPU1516F and ET   | 200SP + Devices & networks                                                                                       | earch in projects | Hardware catalog                      |             |
| Devices                                      | P Tor                               | ology view 🔥 Network view                                                                                        | Device view       | Options                               |             |
|                                              | Network 3 Connections HMI connectic | n Relations                                                                                                    |                   | -                                     |             |
|                                              |                                     |                                                                                                    |                   | u Catalan                             |             |
| ▼ □ 072-100 SAFETY PN CPU1516E and ET200SP   |                                     |                                                                                                    |                   | ◆ Catalog                             |             |
| Add new device                               |                                     |                                                                                                    |                   | <search></search>                     | tini tini . |
| Devices & networks                           | CPU1516F                            |                                                                                                    | -                 | Filter Profile: <all></all>           |             |
| CPU1516F [CPU 1516F-3 PN/DP]                 | CPU 1516F-3 PN                      | 6ES7 155-6AU00-0CN0                                                                                              |                   | ▶ 🛅 HMI                               | ~           |
| IN Device configuration                      |                                     |                                                                                                    |                   | ▶ 🛅 PC systems                        |             |
| Q Online & diagnostics                       |                                     |                                                                                                    |                   | ▶ 🛅 Drives & starters                 |             |
| <ul> <li>Safety Administration</li> </ul>    |                                     |                                                                                                    |                   | Network components                    | =           |
| Program blocks                               | PN/IE_1                             |                                                                                                    |                   | ▶ 🛅 Detecting & Monitoring            |             |
| Technology objects                           |                                     |                                                                                                    |                   | 🗕 🛨 🛅 Distributed I/O                 |             |
| Energy objects                               |                                     |                                                                                                    |                   | 👻 🥅 ET 2005P                          |             |
| External source files                        |                                     |                                                                                                    |                   | 🗕 🔽 📷 Interface modules               |             |
| PLC tags                                     |                                     |                                                                                                    | - et              | 🗕 🔽 🖬 PROFINET                        | -           |
| LC data types                                |                                     |                                                                                                    | Nor               | 🕨 🕞 🕅 IM 155-6 PN BA                  |             |
| Watch and force tables                       |                                     |                                                                                                    | , de              | 🕨 🕅 IM 155-6 PN ST                    |             |
| Online backups                               |                                     |                                                                                                    | - 8               | IM 155-6 PN ST SIPLUS                 | 5           |
| Traces                                       |                                     |                                                                                                    |                   | 🛨 🧑 IM 155-6 PN HF                    |             |
| Device proxy data                            |                                     |                                                                                                    |                   | 6ES7 155-6AU00-0                      |             |
| Program info                                 |                                     |                                                                                                    |                   | 6ES7 155-6AU01-0                      | CN0         |
| PLC supervisions & alarms                    |                                     |                                                                                                    |                   | ✓ Information                         |             |
| PLC alarm text lists                         |                                     |                                                                                                    |                   | Device:                               | ^           |
| Local modules                                |                                     |                                                                                                    |                   |                                       |             |
| Ungrouped devices                            |                                     |                                                                                                    |                   | 1                                     | =           |
| 🕨 🔚 Security settings                        |                                     |                                                                                                    |                   | 8                                     | -           |
| 🕨 🙀 Common data                              | 1                                   |                                                                                                    |                   |                                       |             |
| Documentation settings                       |                                     |                                                                                                    |                   | NAME OF DESIGN                        |             |
| Languages & resources                        | 1                                   |                                                                                                    |                   | INT 155-6 PN HF                       |             |
| Online access                                |                                     |                                                                                                    | ~                 |                                       |             |
| Card Reader/USB memory                       | < III                               | > 100%                                                                                                    |                   | Article no.: 6ES7 155-6AU00-0CN0      |             |
| > Details view                               |                                     | Properties 1 Info Diagn                                                                                          | ostics 📑 🛋 📥      | Version: V3.3                         |             |
| Portal view     Portal view     Set          | tings 💼 Devices & ne                | and the second second second second second second second second second second second second second second second |                   | 🔄 🗹 Project saved under C:\Users\mde\ | Docu        |

→ Assegnare l'apparecchiatura da campo alla CPU 1516F facendo prima clic sull'interfaccia dell'IM155-6PN HF nella vista di rete e quindi collegandola con l'interfaccia PROFINET (X1) della CPU 1516F.

|                                   |       |                            |                                  | 2 = 2                                                                                                    |                              | -                   |
|-----------------------------------|-------|----------------------------|----------------------------------|----------------------------------------------------------------------------------------------------|------------------------------|---------------------|
| oject tree                        |       | 072-100_SAFETY PN CP01516F | and ET200SP   Devices & networks |                                                                                                    | Hardware catalog             |                     |
| Devices                           |       |                            | Topology view 🔥 Network view     | Device view                                                                                                    | Options                      |                     |
| à                                 |       | Network Connections        | connection 💌 🖪 Relations 🕎       | H 🔲 ' 🖬 🔳                                                                                                    |                              |                     |
|                                   |       |                            |                                  | ^                                                                                                    | ✓ Catalog                    |                     |
| 072-100_SAFETY PN CPU1516F and ET | 2005P |                            |                                  |                                                                                                    | Search                       |                     |
| 💕 Add new device                  |       |                            |                                  |                                                                                                    |                              |                     |
| 💑 Devices & networks              |       | CPU1516F                   | IO device_1                      |                                                                                                    | Filter Profile:              | <alb< td=""></alb<> |
| CPU1516F [CPU 1516F-3 PN/DP]      |       | CPU 1516F-3 PN             | IM 155-6 PN HF                   |                                                                                                    | 🕨 🛅 HMI                      |                     |
| T Device configuration            |       |                            | Not assigned                     |                                                                                                    | PC systems                   |                     |
| 😵 Online & diagnostics            |       |                            |                                  |                                                                                                    | Drives & starters            |                     |
| Safety Administration             |       | DN/IE 1                    |                                  |                                                                                                    | Network compone              | nts                 |
| 🕨 🔜 Program blocks                | =     | FINIC_1                    |                                  |                                                                                                    | Detecting & Monitor          | oring               |
| Technology objects                |       |                            |                                  |                                                                                                    | ▼                            |                     |
| Energy objects                    |       |                            |                                  |                                                                                                    | <ul> <li>ET 2005P</li> </ul> |                     |
| External source files             |       |                            |                                  |                                                                                                    | 🔻 <u>i</u> Interface mo      | dules               |
| 🕨 🌄 PLC tags                      |       |                            |                                  | Vetv                                                                                                    | ▼ 📑 PROFINET                 | 9                   |
| C PLC data types                  |       |                            |                                  | and the second second sec | IM 155                       | -6 PN BA            |
| Watch and force tables            |       |                            |                                  | a da                                                                                                    | IM 155                       | -6 PN ST            |
| 🕨 🙀 Online backups                |       | 17                         |                                  | - 5                                                                                                    | ) 🚺 IM 155                   | -6 PN ST SIPLUS     |
| 🕨 🔀 Traces                        |       |                            |                                  |                                                                                                    | 🕶 🛅 IM 155                   | -6 PN HF            |
| Device proxy data                 |       |                            |                                  |                                                                                                    | ES 6ES                       | 7 155-6AU00-0CN0    |
| 📴 Program info                    |       |                            |                                  |                                                                                                    | 6ES                          | 7 155-6AU01-0CN0    |
| PLC supervisions & alarms         |       |                            |                                  |                                                                                                    | ✓ Information                |                     |
| PLC alarm text lists              |       |                            |                                  |                                                                                                    | Device:                      |                     |
| 🕨 🫅 Local modules                 |       |                            |                                  |                                                                                                    |                              |                     |
| Ungrouped devices                 |       |                            |                                  |                                                                                                    | 102                          |                     |
| Security settings                 |       |                            |                                  |                                                                                                    | В                            |                     |
| Unassigned devices                |       |                            |                                  |                                                                                                    |                              |                     |
| 🕨 🏹 Common data                   |       |                            |                                  |                                                                                                    | 114155 6                     |                     |
| Documentation settings            |       |                            |                                  |                                                                                                    | 10155-0                      | TTN TH              |
| 🕨 🐻 Languages & resources         |       |                            |                                  | ~                                                                                                    |                              |                     |
| Online access                     | ~     |                            | > 100%                           |                                                                                                    | Article no.: 6ES7 15         | 5-6AU00-0CN0        |

→ Per configurare l'IM155-6PN HF selezionare prima l'IO Device. Nelle → "Proprietà" sotto → "Generale" aprire il menu → "Indirizzi Ethernet" → e impostare l'indirizzo IP sotto → "Protocollo IP".
 (→ IO-Device\_1 → Proprietà → Generale → Indirizzi Ethernet → Protocollo IP → Indirizzo IP: 192.168.0.2)

| ct Edit View Insert Online Opti<br>🎦 🔚 Save project 🚢 💥 🗐 🗊 🗙 | ons Tools Window Help | 💋 Go online 🖉 Go offline 🛔 | 🖪 🖪 🗙 😑 🕕 🗠 earch in proje       | ct> _                    | Totally Int    | egrated Automation<br>PORT                                                                                                    |
|---------------------------------------------------------------|-----------------------|----------------------------|----------------------------------|--------------------------|----------------|----------------------------------------------------------------------------------------------------|
| roject tree                                                   | 072-100_SAFETY P      | N CPU1516F and ET200SP + [ | Devices & networks               | _ # # ×                  | Hardware cat   | talog 🖬 🗊                                                                                                    |
| Devices                                                       |                       | and To                     | opology view 🛔 Network view      | Device view              | Options        |                                                                                                    |
|                                                               | 🛄 📑 💦 Network 🔡 Conn  | ections HMI connection     | 🛛 🔝 Relations 🔛 🛄 🔍              | ± 📑                      |                |                                                                                                    |
|                                                               |                       |                            | 4 IO system: CPU1516F.PROFINET I | 0-System (100)           | Y Catalon      |                                                                                                    |
| 072-100_SAFETY PN CPU1516F and ET2                            | 2005P A               |                            | . ,                              |                          | Country        |                                                                                                    |
| Add new device                                                |                       |                            |                                  | 7                        | Search>        | [114] [1                                                                                                    |
| 📥 Devices & networks                                          | CPU1516F              |                            | IO device_1                      | i etw                    | Filter Pr      | ofile: <all></all>                                                                                                    |
| CPU1516F [CPU 1516F-3 PN/DP]                                  | CPU 1516F-3 PN        |                            | IM 155-6 PN HF                   | rork                     | 🕨 🛅 HMI        |                                                                                                    |
| Device configuration                                          |                       |                            | CPU1516F                         | + ca                     | PC system      | 15                                                                                                    |
| 😧 Online & diagnostics                                        |                       |                            |                                  |                          | 🕨 🧊 Drives & s | tarters                                                                                                    |
| Safety Administration                                         |                       |                            | 10.6                             |                          | Network c      | components                                                                                                    |
| 🕨 🔙 Program blocks                                            | =                     | CPUTSTOF.PROFINET          | 10-5                             |                          | 🕨 🚺 Detecting  | & Monitoring                                                                                                    |
| Technology objects                                            |                       |                            | N 100%                           |                          | 🔻 🛅 Distribute | d I/O                                                                                                    |
| Energy objects                                                | × m                   |                            | 2 100%                           |                          | ▼ 🚺 ET 200     | SP                                                                                                    |
| External source files                                         | PROFINET interface    | (IE1)                      | Properties Info Diagr            | nostics                  | 🔻 🛅 Inte       | rface modules                                                                                                    |
| PLC tags                                                      | General IO ta         | ags System constants       | Texts                            |                          | 👻 🚺 P          | ROFINET                                                                                                    |
| PLC data types                                                | Constal               |                            |                                  |                          | •              | M 155-6 PN BA                                                                                                    |
| Watch and force tables                                        | Ethomotocking         | Ethernet addresse          | es                               |                          |                | M 155-6 PN ST                                                                                                    |
| 🕨 🙀 Online backups                                            | Advanced options      | Interface notion           | wheed with                       |                          | • 🖬            | IM 155-6 PN ST SIP                                                                                                    |
| 🕨 🔀 Traces                                                    | - Advanced options    | interface netwo            | rked with                        |                          | - <b>-</b>     | M 155-6 PN HF                                                                                                    |
| Device proxy data                                             |                       |                            | Subpote Phi//E 1                 |                          |                | 6ES7 155-6AU                                                                                                    |
| Program info                                                  |                       |                            | Subhet: Phile_1                  |                          | <              |                                                                                                    |
| PLC supervisions & alarms                                     |                       |                            | Add new subnet                   |                          | ✓ Informatio   | n                                                                                                    |
| PLC alarm text lists                                          |                       |                            |                                  |                          | Device:        | 100 March 100 March 100 Ma |
| 🕨 🧊 Local modules                                             |                       | IP protocol                |                                  |                          |                |                                                                                                    |
| Distributed I/O                                               |                       |                            |                                  |                          |                | 12                                                                                                    |
| Ungrouped devices                                             |                       |                            | IP address: 192 . 168 . 0 . 2    |                          |                | 8                                                                                                    |
| 🕨 🚟 Security settings                                         |                       |                            | Subnet mask: 255 . 255 . 255 . 0 |                          |                | 1.1                                                                                                    |
| 🕨 🙀 Common data                                               |                       |                            | Synchronize router set           | tings with IO controller |                |                                                                                                    |
| Documentation settings                                        |                       |                            |                                  | -                        |                | INTEGROUND IN THE                                                                                                    |
| Languages & resources                                         |                       |                            | ose router                       |                          |                |                                                                                                    |
| 🔚 Online access                                               | ~                     | Ro                         | outer address: 0 0 0 0           | *                        | Article no.:   | 6E57 155-6AU00-0CN0                                                                                                    |
| Details view                                                  |                       | <                          |                                  | >                        | <              |                                                                                                    |

 $\rightarrow$  Fare clic sul nome  $\rightarrow$  "IO-Device 1" e modificarlo in  $\rightarrow$  "IO-Safety".

| 072-100_SAFETY PN CPU1516F and ET200SP > Devices & | & networks                              | _ # = ×      |
|----------------------------------------------------|-----------------------------------------|--------------|
| E To                                               | pology view 📩 Network view              | Device view  |
| Network 1 Connections HMI connection               | ations 🕎 🐺 🔛 🛄 🔍 ±                      |              |
| CPU1516F<br>CPU 1516F-3 PN                         | IO-Safety<br>IM 155-6 PN HF<br>CPU1516F | Network data |
| PN/IE_1                                            | > 100%                                  |              |

Nota:

- Questo nome viene applicato anche come nome dispositivo per la comunicazione PROFINET.

→ Nel menu → "Indirizzi Ethernet" → sotto → "PROFINET" è possibile controllare il "Nome dispositivo PROFINET" e l'"Indirizzo di diagnostica" assegnato automaticamente. (→ Indirizzi Ethernet → PROFINET → Nome dispositivo PROFINET: io-safety → IndirizzO di diagnostica: 1)

| 072-100_SAFETY PN CPU15             | 516F and ET200SP | Devices & net                                             | tworks 🗕 🗖                                                          | ∎×           |
|-------------------------------------|------------------|-----------------------------------------------------------|---------------------------------------------------------------------|--------------|
|                                     | 2                | Topology view                                             | h Network view                                                      | ew           |
| Network Connections                 | HMI connection   | Relation                                                  | s 🕎 🖫 🛄 🔍 ± 🔤                                                       |              |
|                                     |                  | ₽ IO syste                                                | m: CPU1516F.PROFINET IO-System (100)                                | ^            |
| CPU1516F<br>CPU 1516F-3 PN          | CPU1516F.PROFIN  | IO-Safety<br>IM 155-6 PN HF<br><u>CPU1516F</u><br>ET IO-S |                                                                     | Network data |
| < 111                               |                  | > 10                                                      | 0%                                                                  | •            |
| PROFINET interface [IE1]            |                  | <b>Properties</b>                                         | Info Diagnostics                                                    |              |
| General IO tags                     | System constants | Texts                                                     |                                                                     |              |
| General                             |                  | Router address:                                           | 0 , 0 , 0 , 0                                                       | ^            |
| Ethernet addresses Advanced options | PROFINET         | NET device name:<br>Converted name:<br>Device number:     | Generate PROFINET device name automa<br>io-safety<br>io-safety<br>1 | atica        |

→ Qui è possibile anche definire alcune impostazioni per il "Ciclo IO" come ad es. "Tempo di aggiornamento" e "Tempo di controllo risposta" per il Device. (→ Opzioni avanzate → Impostazioni realtime → Ciclo IO → Tempo di aggiornamento → 1.000 ms → Tempo di controllo risposta → 3.000 ms)

| 072-100_SAFETY PN CPU                                                                     | 1516F and ET200SP 🕨 Dev     | ices & networks                                 | _ <b>=</b> = ×    |
|-------------------------------------------------------------------------------------------|-----------------------------|-------------------------------------------------|-------------------|
|                                                                                           | 🚆 Торо                      | logy view 🔥 Network view                        | Device view       |
| Network Connections                                                                       | HMI connection              | 🔒 Relations 🔛 👯 🖽 🛄 🗨                           | ± 📑               |
|                                                                                           |                             | 4 IO system: CPU1516F.PROFINET                  | IO-System (100) 🛕 |
|                                                                                           |                             |                                                 |                   |
| CPU1516F<br>CPU 1516F-3 PN                                                                | 10-:<br>IM 1<br><u>CPL</u>  | afety<br>55-6 PN HF<br>1516F                    | Network data      |
|                                                                                           | CPU1516F.PROFINET IO-       | 5 <b></b>                                       | ~                 |
| < III                                                                                     |                             | > 100%                                          | <u></u>           |
| PROFINET interface [IE1]                                                                  | <u>Q</u> F                  | roperties Linfo Diag                            | jnostics          |
| General IO tags                                                                           | System constants Te         | xts                                             |                   |
| General                                                                                   | IO device send c            | lock 1.000                                      | ms 🔻 🔺            |
| Ethernet addresses                                                                        |                             |                                                 |                   |
| <ul> <li>Advanced options</li> <li>Interface options</li> <li>Media redundancy</li> </ul> | Update time                 | <ul> <li>Calculate update time auton</li> </ul> | natically         |
| Isochronous mode                                                                          |                             | Set undate time manually                        | ,<br>             |
| ▼ Real time settings                                                                      | Underse A                   |                                                 |                   |
| IO cycle                                                                                  | Update ti                   | me: 1.000                                       | ms 💌              |
| Synchronization                                                                           |                             |                                                 | 800 G 00          |
| BA 2xRJ45                                                                                 |                             | Adapt update time when ser                      | nd clock changes  |
|                                                                                           | Watchdog time               |                                                 |                   |
|                                                                                           | Accepted update cycles with | iout                                            |                   |
|                                                                                           | 10 d                        | ata: 3                                          | <b>•</b>          |
|                                                                                           | Watchdog ti                 | me: 3.000                                       | ms                |

#### Nota:

 Il tempo di controllo risposta deve necessariamente essere molto più breve del tempo di controllo F impostato in precedenza. → Per visualizzare una panoramica degli indirizzi assegnati all'interno di un progetto è possibile fare clic nella "Vista di rete" sul simbolo " 5". (→ Vista di rete → Visualizza indirizzi)

| 072-100_SAFETY PN CPU1516F and ET200S                               | P ► Devices & netw                                    | orks                                     | _ # # ×         |
|---------------------------------------------------------------------|-------------------------------------------------------|------------------------------------------|-----------------|
|                                                                     | 📱 Topology view                                       | hetwork view                             | Device view     |
| Network Connections HMI connection                                  | Relations                                             | 🕎 📰 🛄 🔍 t                                |                 |
|                                                                     | 4 IO system                                           | : CPU1516F.PROFINET IC                   | -System (100) 🛕 |
| CPU1516F<br>CPU 1516F-3 PN<br>192.168.1.1<br>PN/IE_1: 192.168.0.1 2 | IO-Saf<br>IM 155<br>CPU15<br>PN/IE_<br>.PROFINET IO-S | ety<br>-6 PN HF<br>16F<br>1: 192.168.0.2 |                 |

→ Fare doppio clic sul PROFINET Device per passare alla vista dispositivi dell'ET 200SP. (→ IO-Safety)

|                               | 🚆 Topology view 🛛 🛔 Network view 👔   | Device view   |
|-------------------------------|--------------------------------------|---------------|
| Network Connections HMI conne | tion 🔽 🛺 Relations 🗮 🖫 🛄 🍳 🛨         |               |
|                               | 4 IO system: CPU1516F.PROFINET IO-Sy | ystem (100) 🔼 |
|                               |                                      | _             |
| PU1516F                       | IO-Safety<br>IM 155-6 PN HE          |               |
|                               | CPU1516F IO-Safety                   |               |
|                               |                                      |               |
| 92.168.1.1                    | PN/IE_1: 192.168.0.2                 |               |
| N/IE_1: 192.168.0.1 2         |                                      |               |

#### Nota:

 La vista dei vari dispositivi si può aprire anche dalla casella di riepilogo a discesa in alto a sinistra nella vista dispositivi.

| S   | AFETY PN CPU1516F and ET200SP ►                              | Ungrouped devices > | IO-Safety [IM 155-6 | PN HF] 💶 🖬 🖬 🗡 |
|-----|--------------------------------------------------------------|---------------------|---------------------|----------------|
|     |                                                              | 🚰 Topology view     | h Network view      | Device view    |
| dt- | IO-Safety [IM 155-6 PN HF]                                   | 🖌 🖽 🛄 🔍 ±           |                     |                |
|     | <select device=""><br/>CPU1516F [CPU 1516F-3 PN/DP]</select> |                     |                     | ^              |
|     | IO-Safety [IM 155-6 PN HF]                                   |                     |                     |                |

→ Cercare l'unità di ingressi digitali fail-safe appropriata con il numero di ordinazione e la versione compatibile nel catalogo hardware. Inserire l'unità di ingressi digitali F sul posto connettore 1.
 (→ Catalogo hardware → DI → F-DI 8x24VDC HF → 6ES7 136-6BA00-0CA0 → Versione: V1.0)

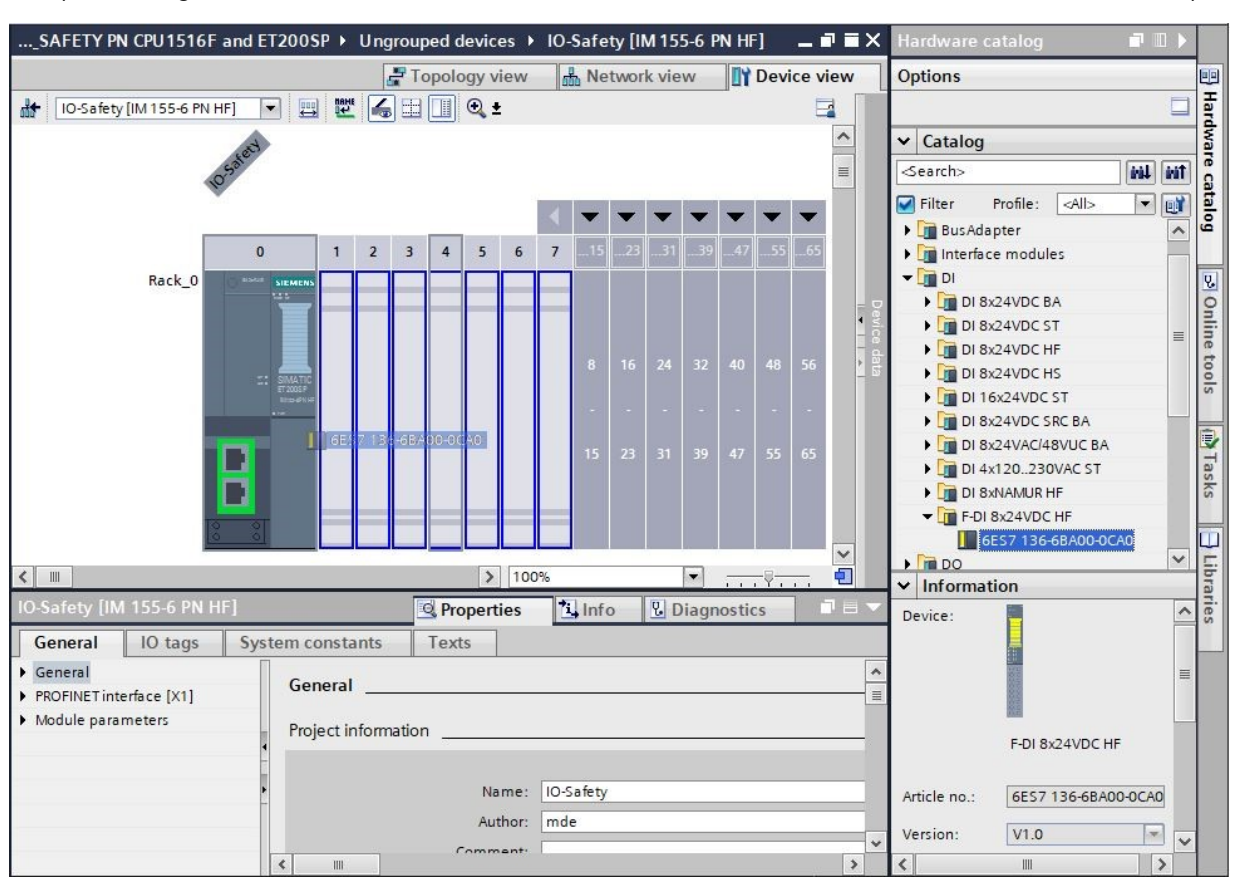

→ Nelle proprietà devono ancora essere configurate le impostazioni per il modulo di ingresso fail-safe "F-DI 8x24VDC HF". Innanzitutto impostare gli indirizzi I/O su "Indirizzo iniziale: 200" (→ Indirizzi I/O → Indirizzo iniziale: 200).

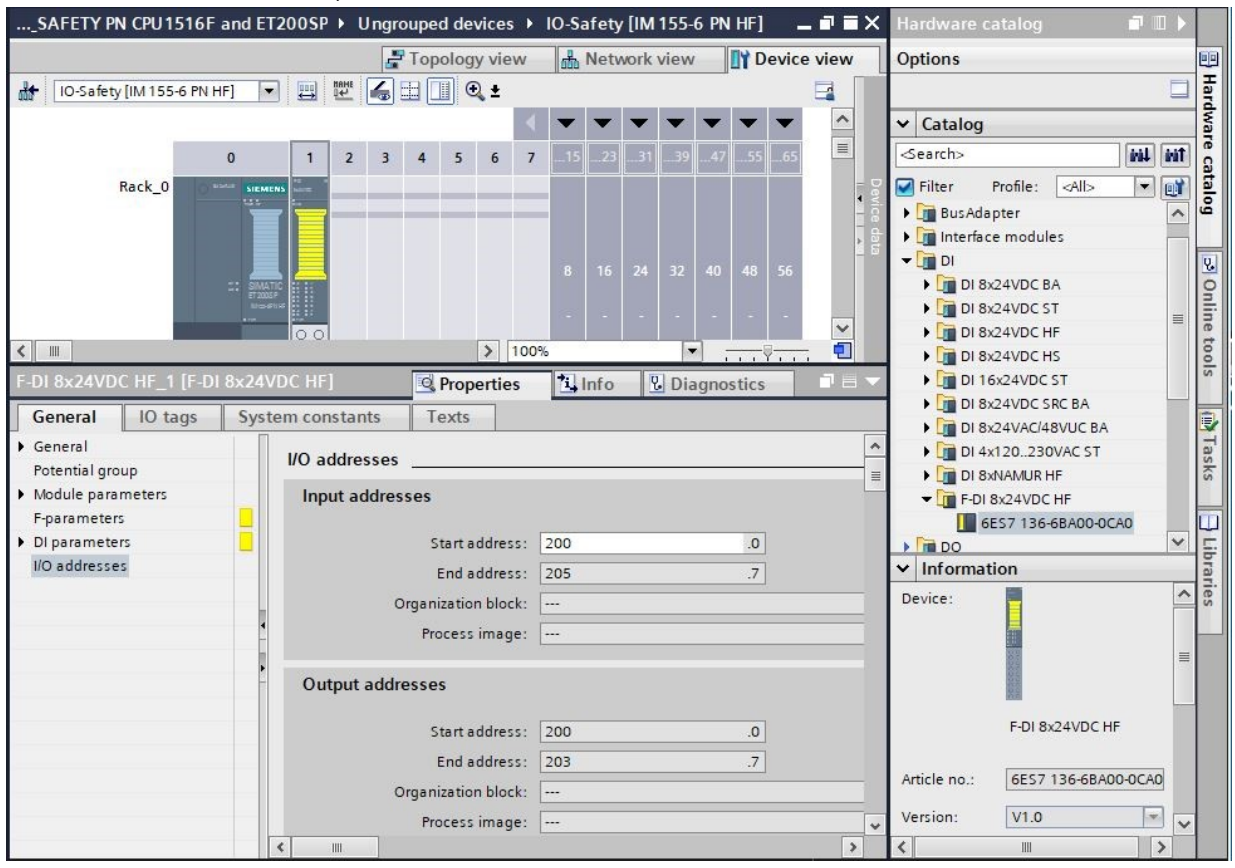

→ Nei "Parametri F generali" vengono inseriti I""indirizzo di destinazione F" e il "comportamento in caso di errore del canale" (→ Parametri F → Indirizzo di destinazione F: 65534 → Comportamento in caso di errore del canale: passivazione del canale).

| F-DI 8x24VD0                                         | C HF_1 (F-D | N 8x24VDC HF]                                          | Q Pro                           | perties              | <u>Info</u>    | <b>Diagnostics</b>   | 18 |
|------------------------------------------------------|-------------|--------------------------------------------------------|---------------------------------|----------------------|----------------|----------------------|----|
| General                                              | IO tags     | System constants                                       | Texts                           |                      |                |                      |    |
| <ul> <li>General</li> <li>Potential group</li> </ul> | up          | F-parameters                                           |                                 |                      |                |                      |    |
| Module parar                                         | meters      |                                                        |                                 | _                    |                |                      |    |
| F-parameters                                         |             |                                                        |                                 | Manua                | lassignment    | of F-monitoring time |    |
| <ul> <li>DI parameter</li> </ul>                     | rs 📃        | F-monitorir                                            | ng time:                        | 150                  |                | ms                   |    |
| I/O addresses                                        | 5           | F-source a                                             | ddress:                         | 1                    |                |                      |    |
|                                                      |             | F-destination a                                        | ddress:                         | 65534                |                |                      |    |
|                                                      |             | F-parameter signatu<br>addi<br>F-parameter signature ( | re (with<br>resses):<br>without | 30959                |                |                      |    |
|                                                      |             | addi<br>Rebawior after chapp                           | resses):                        | 18133<br>Paccivate   | channel        |                      |    |
|                                                      | -           | BIOforE/                                               | A safety                        | Passivate            | the entire mo  | odule                |    |
|                                                      |             | PROFIsafe                                              | mode:                           | Passivate<br>V2 mode | e channel      |                      |    |
|                                                      |             | PROFIsafe protocol                                     | version:                        | Loop-bac             | k extension (L | P)                   |    |
|                                                      |             |                                                        |                                 | F-I/O D              | B manual num   | nberassignment       |    |
|                                                      |             | F-I/O DB-r                                             | umber:                          | 30000                |                |                      |    |
|                                                      |             | F-I/O DE                                               | 8-name:                         | F00200_F             | -DI8x24VDCH    | F_1                  |    |

Liberamente utilizzabile per enti di formazione e di R&S. © Siemens 2021. Tutti i diritti sono riservati.

sce-072-100-safety-pn-cpu1516f-et200sp-r2101-it.docx

| F-DI 8x24VDC HF_1 [F- | DI 8x24VDC HF] Schere Diagnostics                          | 7 8 ▼    |
|-----------------------|------------------------------------------------------------|----------|
| General IO tags       | System constants Texts                                     |          |
| General               | > Sensor supply 0                                          | <b>^</b> |
| Potential group       |                                                            |          |
| Module parameters     | Short-rigguit test                                         |          |
| F-parameters          | Shorechear test                                            |          |
| ▼ DI parameters 📃     | Time for short-circuit test: 4.2 ms                        |          |
| 👻 Sensor supply 📃     | Startup time of sensor after                               | -        |
| Sensor sup            | short-circuit test: 4.2 ms                                 | -        |
| Sensor sup            |                                                            |          |
| Sensor sup            | Sensor supply 1                                            |          |
| Sensor sup            |                                                            |          |
| Sensor sup            | Short-circuit test                                         |          |
| Sensor sup            | Time for chart circuit texts 4.2                           | -        |
| Sensor sup            |                                                            | -        |
| Sensor sup            | Startup time of sensor after                               |          |
| Channel param         | shore circuit cest.                                        | -        |
| I/O addresses         | Sensor supply 2                                            |          |
|                       | Short-circuit test                                         |          |
|                       | Time for short-circuit test: 4.2 ms                        |          |
|                       | Startup time of sensor after<br>short-circuit test: 4.2 ms | 3        |
| < III >               | Sensor supply 3                                            | *        |

 $\rightarrow$  Lasciare attivato il "test di cortocircuito" delle "alimentazioni encoder" 0/1/4/5.

Per l'arresto di emergenza un encoder a due canali viene collegato ai due ingressi DI0 e DI1 del modulo F. L'analisi dell'encoder deve essere impostata sull'analisi 1002 (2v2).

Grazie all'alimentazione interna dell'encoder, con due alimentazioni differenti viene controllata anche la presenza di un cortocircuito trasversale degli ingressi.

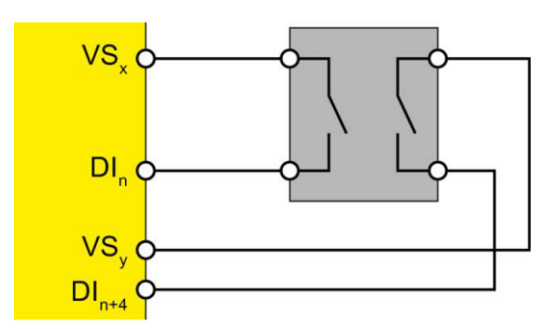

→ Per maggiori informazioni consultare i manuali dell'ET 200SP e dei moduli fail-safe. Per l'arresto di emergenza cablato sul "Canale 0, 4" devono essere impostati i seguenti parametri DI. (→ Parametri DI → Parametri canale → Canale 0, 4)

| F-DI 8x24VDC HF_1 [F-DI                | 8x24VDC HF]             | <b>Properties</b>   | 🗓 Info 🛛 🗓 Diagno   | ostics | <b>-</b> |
|----------------------------------------|-------------------------|---------------------|---------------------|--------|----------|
| General IO tags                        | System constants Te     | exts                |                     |        |          |
| General     Potential group            | > Channel 0, 4          |                     |                     |        | A        |
| Module parameters                      |                         |                     |                     |        |          |
| F-parameters                           | Sensor ev               | aluation: 1002 eva  | luation, equivalent | •      |          |
| ▼ DI parameters                        | Discrepancy             | behavior: Supply va | alue 0              | •      |          |
| Sensor supply                          |                         | trol                |                     |        |          |
| <ul> <li>Channel parameters</li> </ul> | Discrepa                | ncytime: 150        |                     |        |          |
| ✓ Channel 0, 4                         | Reintegration after dis | crepancy Tast 0.Sic | range: [530000].    |        |          |
| Channel 0                              |                         | enor: hesto-sig     | gnarnochecessary    |        | <u> </u> |
| Channel 4                              |                         |                     |                     |        |          |
| ▼ Channel 1, 5                         | >> Channel U            |                     |                     |        |          |
| Channel 1                              |                         |                     |                     |        |          |
| Channel 5                              |                         | 🛃 Activat           | ted                 |        |          |
| Channel 2, 6                           | Sens                    | or supply: Sensor s | 0 vlaqu             | -      |          |
| Channel 3, 7                           |                         | ut deleve 2.2       |                     |        | 7        |
| I/O addresses                          |                         | out delay: 5,2      |                     | ms 💌   | <u> </u> |
|                                        |                         | Chatte              | r monitoring        |        |          |
|                                        | Number of signal        | changes: 5          |                     |        |          |
|                                        | Monitoring              | window: 2           | sec 📃               |        |          |
|                                        | > > Channel 4           |                     |                     |        |          |
|                                        |                         | 🛃 Activa            | ted                 |        |          |
|                                        | Senso                   | or supply: Sensor s | upply 4             |        |          |
|                                        | In                      | ut delay: 3.2       |                     | ms     |          |
|                                        | III                     |                     |                     | 113    | -        |
|                                        |                         | Chatte              | r monitoring        |        |          |
| -                                      | Number of signal        | changes: 5          |                     |        |          |
|                                        | Monitoring              | window: 2           | sec                 |        | ~        |

#### Nota:

 Grazie alla valutazione encoder selezionata, in caso di arresto di emergenza i due ingressi DI0 e DI4 vengono raggruppati in un unico segnale di ingresso. All'arresto di emergenza pertanto viene assegnato l'indirizzo "%E200.0". Per la porta di sicurezza vengono collegati due encoder a 1 canale agli ingressi DI1 e DI5 del modulo F. L'analisi dell'encoder deve essere impostata sull'analisi 1001 (1v1).

Grazie all'alimentazione interna dell'encoder, con due alimentazioni differenti viene controllata anche la presenza di un cortocircuito degli ingressi.

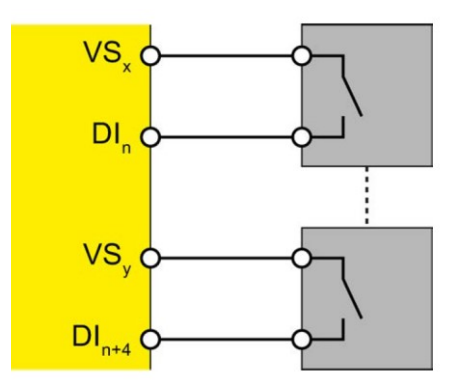

Per maggiori informazioni consultare i manuali dell'ET 200SP e dei moduli fail-safe.

→ Per i due contatti della porta di sicurezza cablati sul "Canale 1, 5" devono essere impostati i seguenti parametri DI. (→ Parametri DI → Parametri canale → Canale 1, 5)

| F-DI 8x24VDC HF_1 [F-DI                                                                                                    | 8x24VDC HF]                                                     | <b>Properties</b>                                                                                                    | 🗓 Info 🛛 🖸 Dia                                                                            | gnostics  | <b>-</b> - |
|----------------------------------------------------------------------------------------------------|-----------------------------------------------------------------|----------------------------------------------------------------------------------------------------|-------------------------------------------------------------------------------------------|-----------|------------|
| General IO tags                                                                                                    | System constants Te                                             | exts                                                                                                    |                                                                                           |           |            |
| General     Potential group                                                                                                    | Channel 1, 5                                                    |                                                                                                    |                                                                                           |           |            |
| <ul> <li>Module parameters</li> <li>F-parameters</li> <li>DI parameters</li> <li>Sensor supply</li> <li>Channel parameters</li> <li>Channel 0, 4</li> <li>Channel 1, 5</li> <li>Channel 1</li> </ul> | Sensor ev<br>Discrepancy<br>Discrepa<br>Reintegration after dis | valuation: 1001 eva<br>behavior: 1001 eva<br>1002 eva<br>1002 eva<br>1002 eva<br>1002 eva<br>1002 eva<br>1002 eva<br>1002 eva<br>1002 eva<br>1002 eva<br>1002 eva<br>1001 eva | luation<br>luation<br>luation, equivalent<br>luation, non-equivalent<br>mal not necessary | <b>ب</b>  |            |
| Channel 5<br>Channel 2, 6<br>Channel 3, 7<br>I/O addresses                                                                                                    | > > Channel 1<br>Sense<br>Ing<br>Number of signal<br>Monitoring | Activat<br>or supply: Sensor su<br>out delay: 3,2<br>Chatte<br>changes: 5<br>g window: 2                                                                                      | ed<br>upply 1<br>r monitoring<br>sec                                                      | ms V      |            |
|                                                                                                    | > > Channel 5<br>Sense<br>Ing<br>Number of signal<br>Monitoring | Activat<br>or supply: Sensor su<br>out delay: 3,2<br>Chatte<br>changes: 5<br>g window: 2                                                                                      | ed<br>upply 5<br>r monitoring<br>sec                                                      | ▼<br>ms ▼ |            |

#### Nota:

 A causa della valutazione encoder selezionata, i due ingressi DI1 e DI5 dei contatti della porta di sicurezza vengono indicati separatamente. Ai contatti pertanto vengono assegnati gli indirizzi "%E200.1" e "%E200.5". → I canali 2 e 6 non sono necessari e vengono disattivati nei parametri DI. (→ Parametri DI → Parametri canale → Canale 2, 6)

| F-DI 8x24VDC HF_1 [F-D                                       | 01 8x24VDC HF] 💽 Properties 🚺 Info 🗓 Diagnostics 📑 🗏           | • |
|--------------------------------------------------------------|----------------------------------------------------------------|---|
| General IO tags                                              | System constants Texts                                         |   |
| <ul> <li>General</li> <li>Potential group</li> </ul>         | > Channel 2, 6                                                 | - |
| <ul> <li>Module parameters</li> <li>F-parameters</li> </ul>  | Sensor evaluation: 1001 evaluation                             |   |
| <ul> <li>DI parameters</li> <li>Sensor supply</li> </ul>     | Discrepancy behavior: Supply value 0                           |   |
| <ul> <li>Channel parameters</li> <li>Channel 0, 4</li> </ul> | Reintegration after discrepancy                                |   |
| Channel 1, 5 Channel 2, 6 Channel 2, 7                       | > > Channel 2                                                  |   |
| I/O addresses                                                | - Activated                                                    |   |
|                                                              | Sensor supply:                                                 |   |
|                                                              | Input delay: 3,2 ms 💌 🔄                                        |   |
|                                                              | Number of signal changes:     5       Monitoring window:     2 |   |
|                                                              | > > Channel 6                                                  | - |
|                                                              | Activated                                                      | ~ |

→ Anche i canali 3 e 7 sono disattivati nei parametri DI. (→ Parametri DI → Parametri canale → Canale 3, 7)

| -DI 8x24VD               | C HF_1 [F-D | I 8x24VDC HF]       | Rec Pro                          | perties        | i Info             | B Diagnostics | 5    |    |
|--------------------------|-------------|---------------------|----------------------------------|----------------|--------------------|---------------|------|----|
| General                  | IO tags     | System constants    | Texts                            |                |                    |               |      |    |
| General<br>Potential gro | oup         | • Channel 3, 7      |                                  |                |                    |               |      |    |
| Module para              | ameters     |                     |                                  |                |                    |               |      |    |
| F-parameter              | rs          | Sen:                | or evaluation:                   | 1001 eval      | uation             |               | -    |    |
| DI paramete              | ers         | Discrep             | ancybehavior                     | Supplyval      | ue 0               |               |      | ā. |
| Sensor si                | upply       |                     | ancy benavior.                   | Supply val     |                    |               |      | Ξ. |
| ▼ Channel                | parameters  | Dis                 | crepancy time:                   | 5              |                    | ms 🔤 🛄        |      |    |
| Chann                    | nel 0, 4    | Reintegration aft   | er discrepancy                   | Test O.C.      |                    |               |      |    |
| Chann                    | nel 1, 5    |                     | error:                           | lest 0-sign    | nai not nece       | ssary         |      | 0  |
| Chann                    | nel 2, 6    |                     |                                  |                |                    |               |      |    |
| Chann                    | nel 3, 7    | Channel 3           | 5                                |                |                    |               |      |    |
| I/O addresse             | es          | •<br>•<br>•<br>•    | Sensor supply:                   | Activate       | ed<br>ed or supply | 1             | -    |    |
|                          |             |                     | Input delay:                     | 3,2<br>Chatter | monitoring         | n             | ns 💌 |    |
|                          |             | Number of s<br>Moni | ignal changes:<br>toring window: | 2              |                    | sec           |      |    |
|                          |             | > > Channel 7       |                                  |                |                    |               |      |    |
|                          |             |                     |                                  | Activate       | ed                 |               |      | 0  |
|                          |             |                     | Sensorsupply                     | External se    | ensorsupply        | ,             |      |    |

→ Cercare l'unità di uscite digitali fail-safe appropriata con il numero di ordinazione e la versione compatibile nel catalogo hardware. Inserire l'unità di uscite digitali F sul posto connettore 2. (→ Catalogo hardware → DQ → F-DQ 4x24VDC/2A PM HF → 6ES7 136-6DB00-0CA0 → Versione: V1.0)

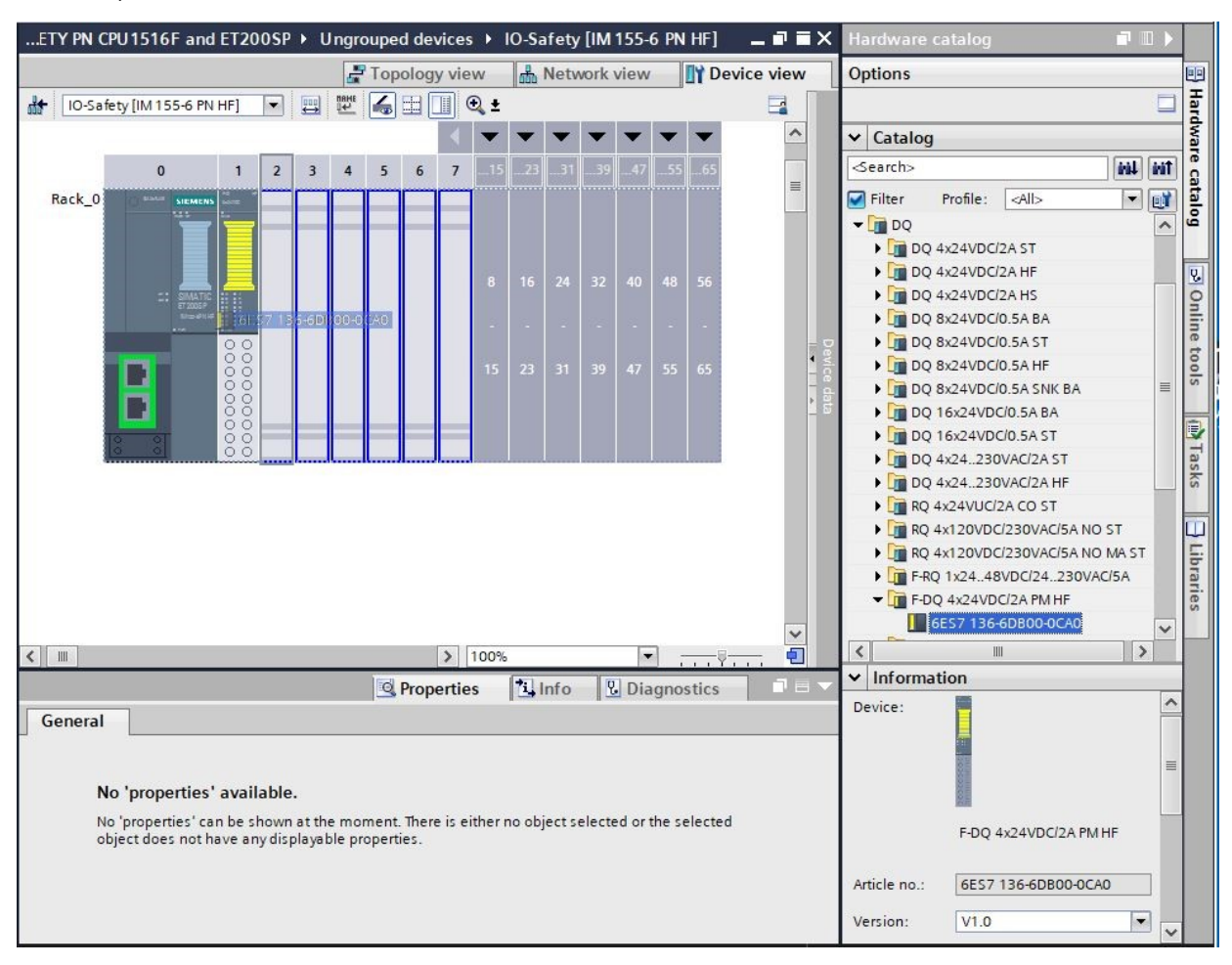

→ Nelle proprietà devono ancora essere configurate le impostazioni per il modulo di uscite fail-safe "F-DQ 4x24VDC/2A PM HF". Innanzitutto impostare gli indirizzi I/O su "Indirizzo iniziale: 210" (→ Indirizzi I/O → Indirizzo iniziale: 210)

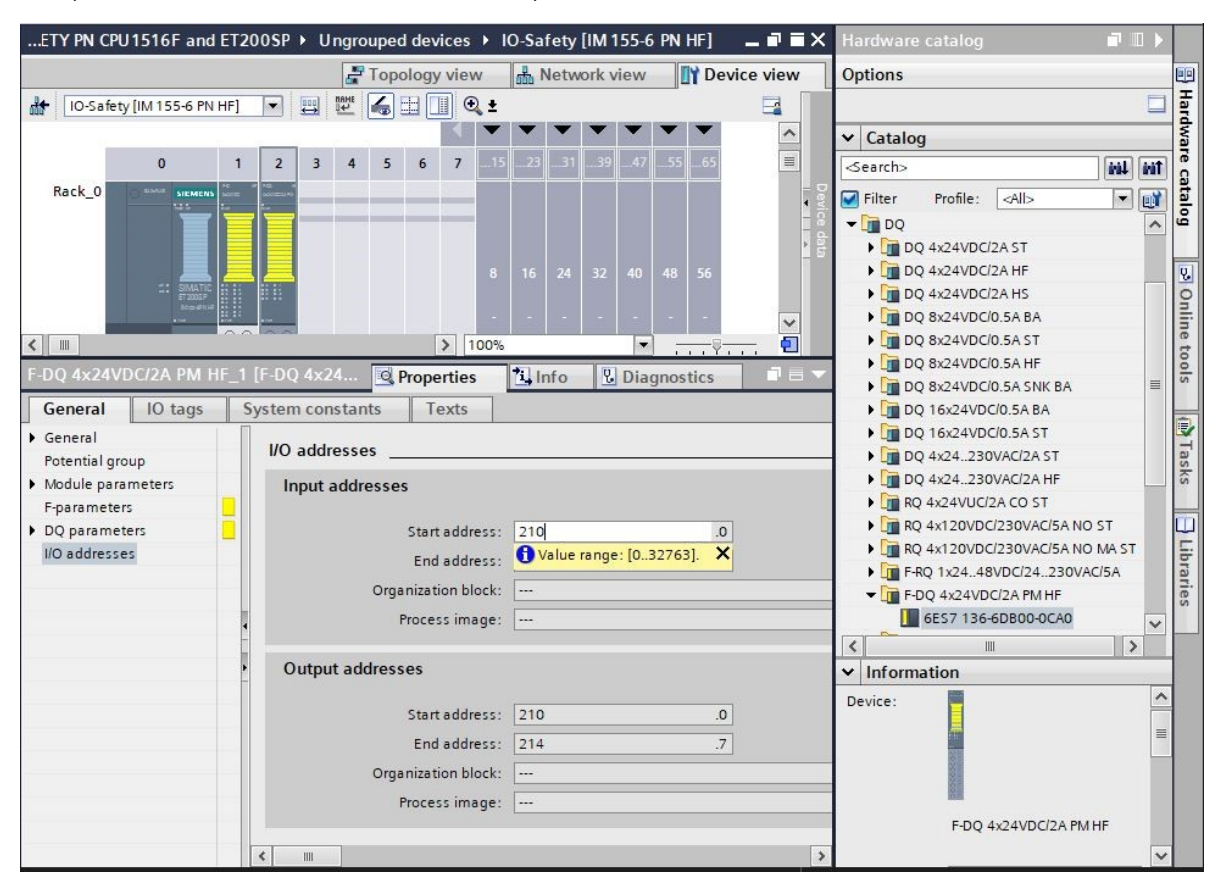

→ Nei "Parametri F generali" vengono inseriti I"indirizzo di destinazione F" e il "comportamento in caso di errore del canale". (→ Parametri F → Indirizzo di destinazione F: 65533 → Comportamento in caso di errore del canale: Passivazione del canale)

| General       IO tags       System constants       Texts         General       Potential group       F-parameters       Manual assignment         Module parameters       Manual assignment       Manual assignment         DQ parameters       F-monitoring time:       150         I/O addresses       F-destination address:       65533         F-parameter signature (with addresses):       43619         F-parameter signature (without addresses):       56891         Behavior after channel fault:       Passivate channel         RIOforFA safety:       Passivate channel         PROFIsafe mode:       V2 mode | Diagnostics          |     | 8 |
|----------------------------------------------------------------------------------------------------|----------------------|-----|---|
| General       Potential group         Module parameters       Manual assignment         F-parameters       Manual assignment         DQ parameters       F-monitoring time:         I/O addresses       F-source address:         1       F-destination address:         65533       F-parameter signature (with addresses):         Parameter signature (without addresses):       F-parameter signature (without addresses):         Behavior after channel fault:       Passivate channel         PROFIsafe mode:       V2 mode                                                                                          |                      |     |   |
| <ul> <li>Module parameters</li> <li>F-parameters</li> <li>DQ parameters</li> <li>I/O addresses</li> <li>F-monitoring time:</li> <li>I50</li> <li>F-source address:</li> <li>F-destination address:</li> <li>65533</li> <li>F-parameter signature (with<br/>addresses):</li> <li>F-parameter signature (with<br/>addresses):</li> <li>F-parameter signature (with<br/>addresses):</li> <li>Behavior after channel fault:</li> <li>Passivate channel</li> <li>PASSivate channel</li> <li>PASSivate channel</li> <li>V2 mode</li> </ul>                                                                                        |                      |     | - |
| DQ parameters<br>I/O addresses<br>F-monitoring time: 150<br>F-source address: 1<br>F-destination address: 65533<br>F-parameter signature (with<br>addresses): 43619<br>F-parameter signature (without<br>addresses): 56891<br>Behavior after channel fault: Passivate channel<br>RIOforFA safety:<br>PROFIsafe mode: V2 mode                                                                                                    | of F-monitoring time | e 📋 |   |
| F-source address: 1<br>F-destination address: 65533<br>F-parameter signature (with<br>addresses): 43619<br>F-parameter signature (without<br>addresses): 56891<br>Behavior after channel fault: Passivate channel<br>RIOforFA safety: Passivate the entire more<br>Passivate channel<br>V2 mode<br>V2 mode                                                                                                    | ms                   |     |   |
| F-parameter signature (with<br>addresses): 43619<br>F-parameter signature (without<br>addresses): 56891<br>Behavior after channel fault: Passivate channel<br>RIOforFA safety: Passivate the entire mo<br>PROFIsafe mode: V2 mode                                                                                                    |                      |     |   |
| F-parameter signature (without<br>addresses): 56891     Behavior after channel fault: Passivate channel     RIOforFA safety: Passivate channel     PROFIsafe mode: V2 mode     DODEL 6                                                                                                    |                      |     |   |
| Behavior after channel fault: Passivate channel     RIOforFA safety: Passivate the entire mo     PROFIsafe mode: V2 mode                                                                                                    |                      |     |   |
| RIOforFA safety: Passivate the entire mo<br>PROFIsafe mode: V2 mode                                                                                                    |                      | -   |   |
| PROFIsafe mode: V2 mode                                                                                                    | dule                 | 10  |   |
|                                                                                                    |                      | -   |   |
| PROFisate protocol version: Loop-back extension (L                                                                                                    | P)                   | -   |   |
| F-I/O DB manual num                                                                                                    | iber assignment      | 0   |   |
| F-I/O DB-number: 30001                                                                                                    |                      |     |   |
| F-I/O DB-name: F00210_F-DQ4x24VDC/                                                                                                    | 2APMHF_1             |     |   |

Liberamente utilizzabile per enti di formazione e di R&S. © Siemens 2021. Tutti i diritti sono riservati. sce-072-100-safety-pn-cpu1516f-et200sp-r2101-it.docx

Per l'attivazione dei contattori principali dell'apparecchio vengono collegati in parallelo 2 relè all'uscita DQ0 del modulo F.

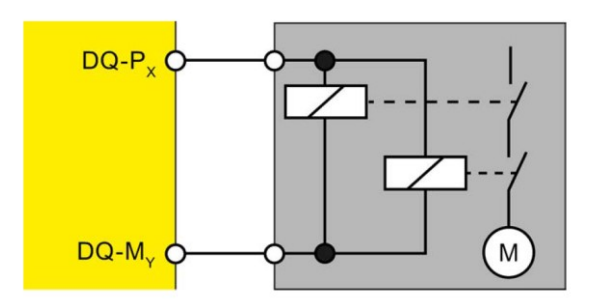

Per maggiori informazioni consultare i manuali dell'ET 200SP e dei moduli fail-safe.

→ Per i contattori principali dell'apparecchio cablati sul "Canale 0" devono essere impostati i seguenti parametri DQ. I canali 1,2,3 non sono cablati e di conseguenza sono disattivati. (→ Parametri DQ → Canale 0 → Canale 1 → Canale 2 → Canale 3)

| F-DQ 4x24VD0                                                                  | 2/2A PM H | F_1 [F-DQ 4x24VDC/ 📴 Prop                                              | erties                                                                |   |
|-------------------------------------------------------------------------------|-----------|------------------------------------------------------------------------|-----------------------------------------------------------------------|---|
| General                                                                       | IO tags   | System constants Texts                                                 |                                                                       |   |
| <ul> <li>General</li> <li>Potential group</li> </ul>                          | ,         | DQ parameters                                                          |                                                                       | * |
| <ul> <li>Module param</li> <li>F-parameters</li> <li>DO parameters</li> </ul> | eters     | Maximum test period:                                                   | 1000 sec 💌                                                            |   |
| I/O addresses                                                                 |           | Channel 0                                                              |                                                                       | _ |
|                                                                               |           | Max. readback time dark test:<br>Max. readback time switch on<br>test: | Activated  1.0 ms  0.6 ms  Activated light test Diagnosis: Wire break |   |
|                                                                               |           | Channel 1                                                              |                                                                       | _ |
|                                                                               |           | Max, readback time dark test:                                          | Activated 1.0 ms                                                      | · |

#### Nota:

All'uscita collegata ai contattori dell'apparecchio viene quindi assegnato l'indirizzo "%A210.0".

| 🔻 🛃 System b | locks                                 |
|--------------|---------------------------------------|
| 🔻 🗟 STEP 7   | / Safety                              |
| 🔻 🐻 F-I      | O data blocks                         |
| 3            | F00200_F-DI8x24VDCHF_1 [DB30000]      |
| 3            | F00210_F-DQ4x24VDC/2APMHF_1 [DB30001] |
|              |                                       |

#### Nota:

 Per ogni unità della periferia F nei blocchi di sistema viene creato anche un apposito blocco dati periferia F. La denominazione è composta dal nome e dall'indirizzo dell'unità della periferia F. → Successivamente cercare l'unità di ingressi digitali appropriata con il numero di ordinazione e la versione compatibile nel catalogo hardware e inserirla sul posto connettore 3. (→ Catalogo hardware → DI → DI 8x24VDC HF → 6ES7 136-6BF00-0CA0 → Versione: V2.0)

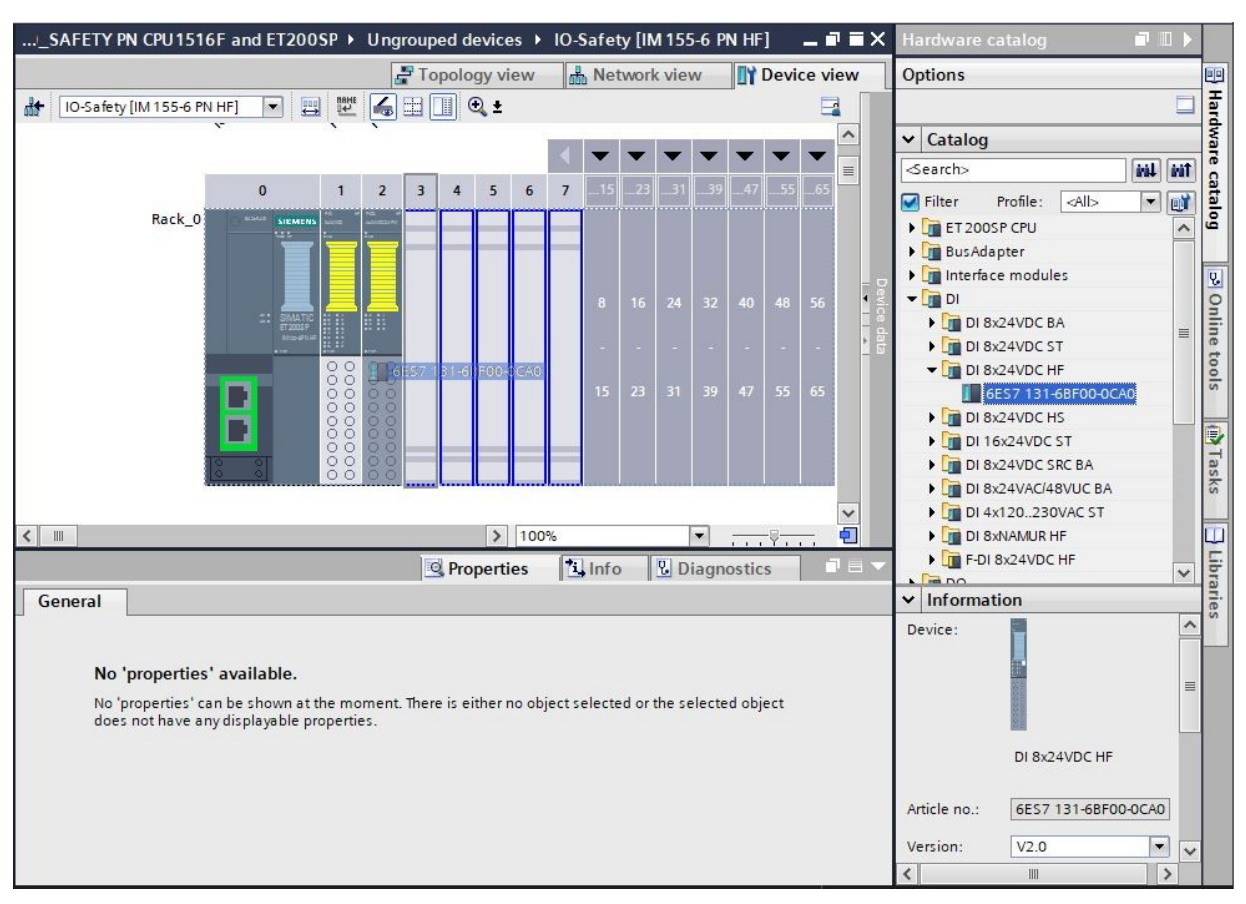

→ Nelle proprietà impostare l'indirizzo iniziale su "Indirizzo iniziale: 20". (→ Indirizzi I/O → Indirizzo iniziale: 20)

| DI 8x24VDC HF_1 [DI                                  | 3x24VDC HF] 📴 Properties 🚺 Info 🗓 Diagnostics 🗊 🗄 🔻 |
|------------------------------------------------------|-----------------------------------------------------|
| General IO tags                                      | System constants Texts                              |
| <ul> <li>General</li> <li>Potential group</li> </ul> | I/O addresses                                       |
| Module parameters                                    | Input addresses                                     |
| ✓ Input 0 - 7                                        |                                                     |
| General                                              | Start address: 20 .0                                |
| Configuration ov                                     | End address: <b>1</b> Value range: [032767].        |
| Inputs                                               | Isochronous mode                                    |
| I/O addresses                                        | Organization block: (Automatic update)              |
|                                                      | Process image: Automatic update                     |
| <hr/>                                                |                                                     |

## 7.4 Sostituzione dei componenti nella configurazione hardware

→ Se dovesse essere necessario sostituire un componente nella configurazione hardware con un componente con una versione più recente o di un tipo diverso, è possibile selezionare il componente facendo clic con il tasto destro del mouse e selezionare "Change device". Nella successiva finestra di dialogo è possibile selezionare un nuovo componente e applicarlo con "OK". (→ Change device (Sostituisci dispositivo) → OK)

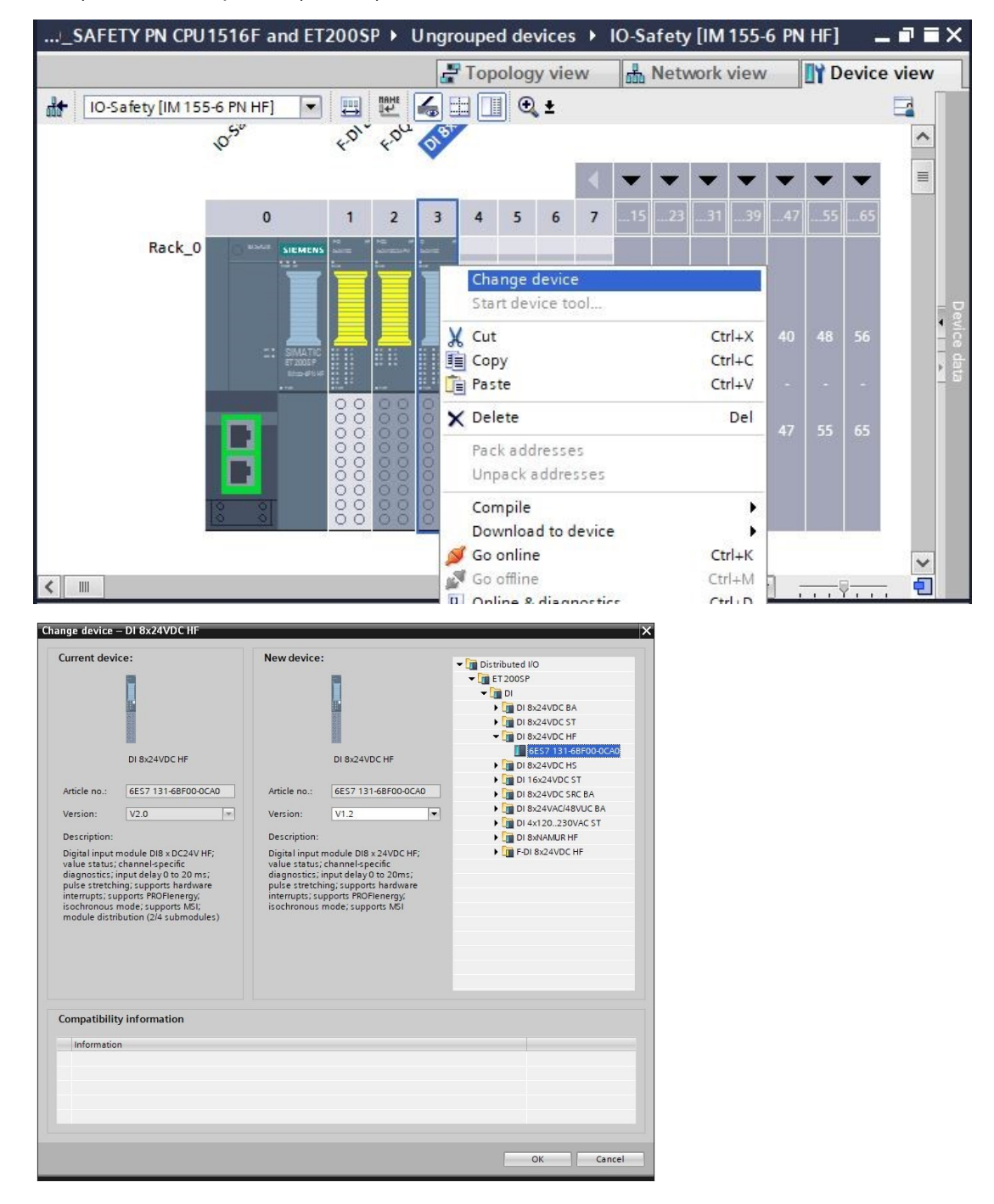

#### Nota:

 se il nuovo componente non è visualizzato nella selezione, significa che non è compatibile con quello precedente. In questo caso è necessario prima cancellare il componente precedente poi inserire quello nuovo prelevandolo dal catalogo hardware.

## 7.5 Inserimento del modulo server

→ Cercare il modulo server appropriato con il numero di ordinazione e la versione compatibile nel catalogo hardware. Inserire il modulo server sul posto connettore 5. (→ Hardware catalog (Catalogo hardware) → Server modules (Moduli server) → 6ES7 193-6PA00-0AA0 → Version (Versione): V1.1)

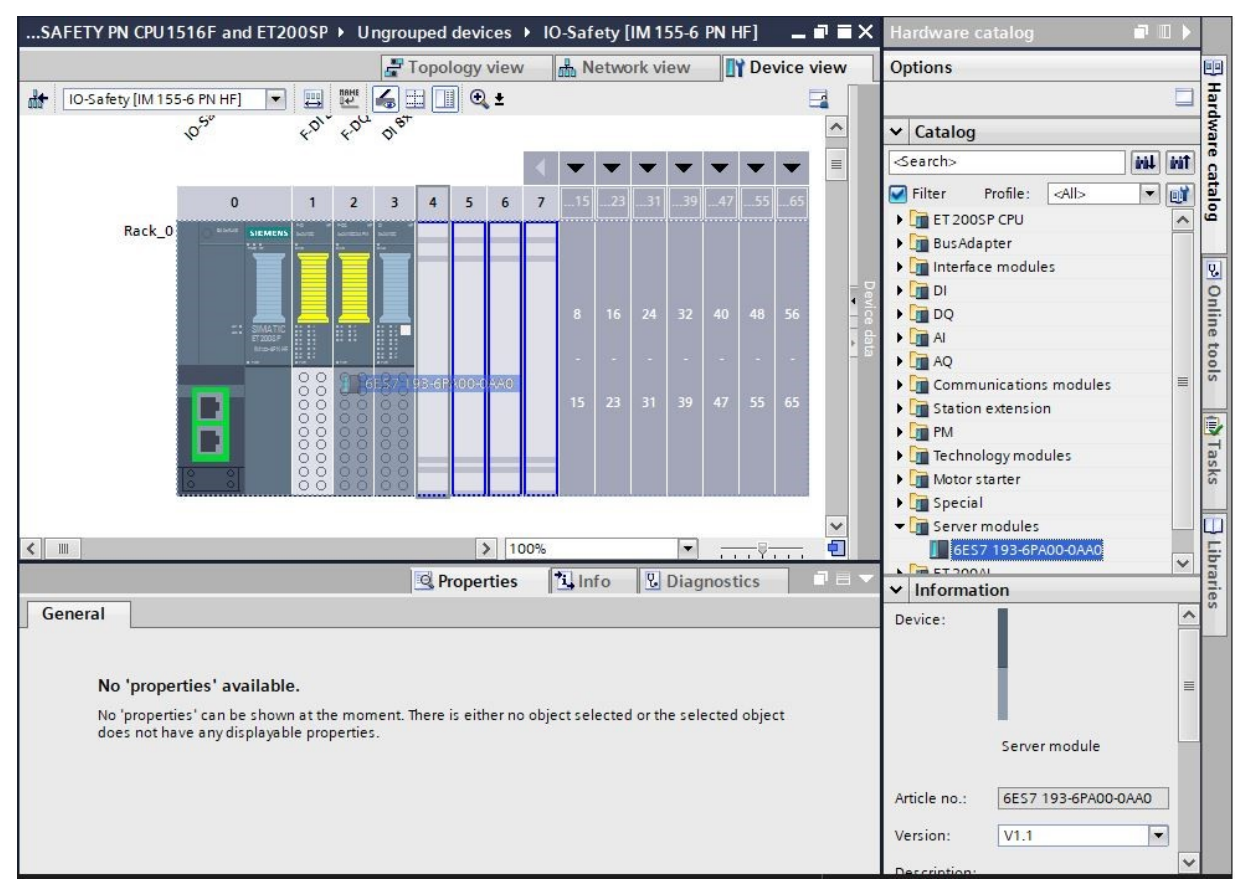

#### Nota:

 se si dimentica il modulo server, questo viene creato automaticamente al momento di compilare la configurazione hardware.

## 7.6 Configurazione dei gruppi di potenziale delle BaseUnit

→ Per modificare il gruppo di potenziale di una BaseUnit selezionare il modulo corrispondente e aprire nelle proprietà generali la sezione "Potential group". Attivare l'opzione "Enable new potential group (light BaseUnit)" (Consenti nuovo gruppo di potenziale (BaseUnit chiara)). (Posto connettore 3 → Proprietà → Generale → Gruppo di potenziale → Consenti nuovo gruppo di potenziale (BaseUnit chiara))

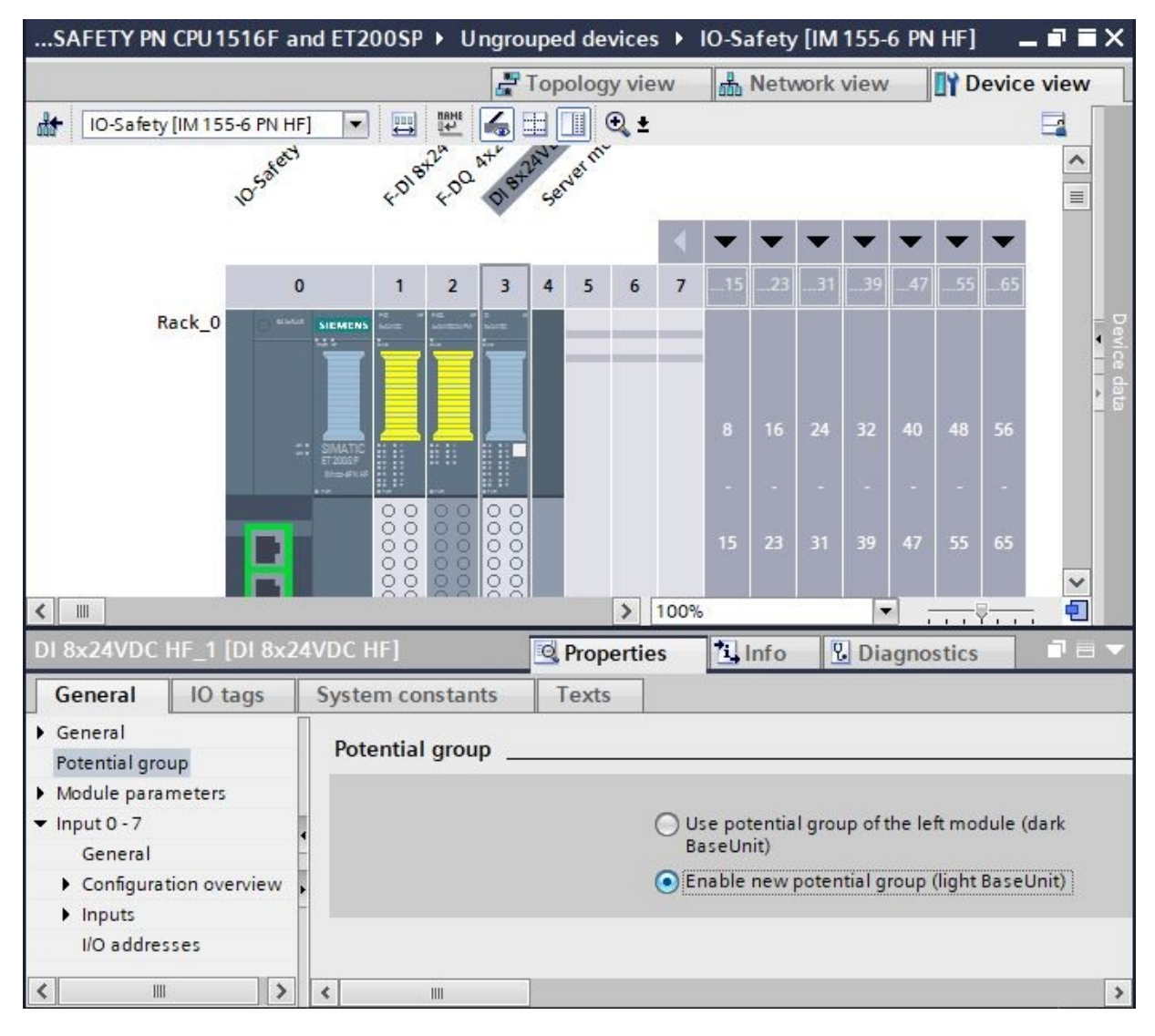

- → Ora nella configurazione la BaseUnit è chiara. Ripetere questi passi per il posto connettore 2 e confrontare la configurazione del dispositivo con la figura seguente.
- → Salvare il progetto facendo clic sul pulsante → Gave project e selezionare con un doppio clic la voce di menu → " Safety Administration" per creare e modificare il gruppo di esecuzione F.

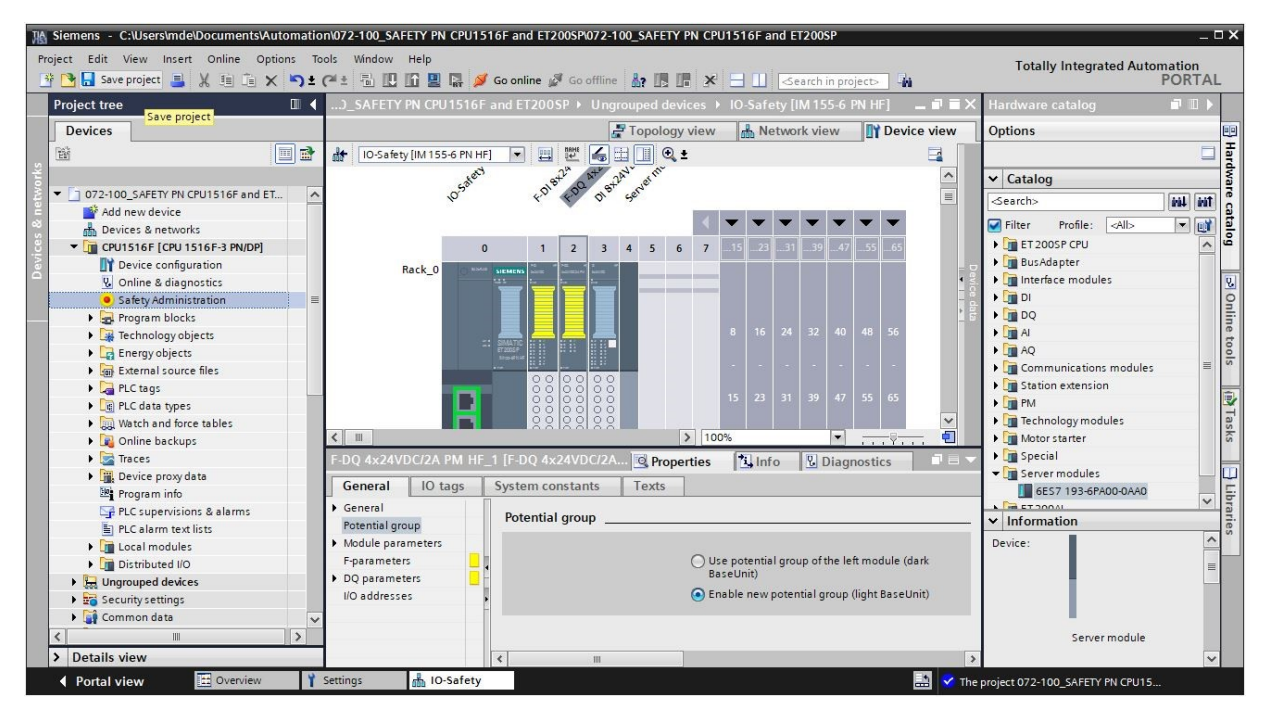

→ Sotto "Safety Administration" selezionare la voce di menu "Gruppo di esecuzione F" e fare clic su "Crea nuovo gruppo di esecuzione F". (→ Gruppo di esecuzione F → Crea nuovo gruppo di esecuzione F)

| General                         | Add F-runtime group                                                                                                    |
|---------------------------------|----------------------------------------------------------------------------------------------------|
| F-runtime group                 |                                                                                                    |
| -blocks                         | An F-runtime group consists of an F-OB (cycle OB, cyclic interrupt OB or synchronous cycle interrupt OB) that calls a<br>main safety block (FB or EC). Additional users perific safety functions are called from the main safety block. More |
| F-compliant PLC data types      | main salety block (is of FC). Additional user-specific salety functions are called from the main salety block. Note                                                                                                    |
| Access protection               | Add new E pupties group                                                                                                    |
|                                 | Add new Pruname group                                                                                                    |
| Web server F-admins             |                                                                                                    |
| Web server F-admins<br>Settings |                                                                                                    |

→ Successivamente al gruppo di esecuzione F può essere assegnato un "nome" come illustrato di seguito. Qui può essere creato anche il blocco organizzativo fail-safe "FOB\_RTG1" con il "tempo di ciclo" adatto per l'applicazione di sicurezza. Qui vengono creati anche il blocco Main-Safety "Main\_Safety\_RTG1" e il relativo blocco dati "Main\_Safety\_RTG1\_DB". (→ FOB\_RTG1 → Tempo di ciclo 100ms → Main\_Safety\_RTG1 → Main\_Safety\_RTG1\_DB → OK)

| runtime group 1    |                                                                               |                                                                                               |                                   |                                                                  |                                                                                                    |
|--------------------|-------------------------------------------------------------------------------|-----------------------------------------------------------------------------------------------|-----------------------------------|------------------------------------------------------------------|----------------------------------------------------------------------------------------------------|
| <b>P</b>           |                                                                               | •                                                                                             | ca                                | lls 🔸                                                            | <b>.</b>                                                                                                    |
| F-runtime<br>group | Fail-safe orga                                                                | nization block                                                                                |                                   | Main safety b                                                    | lock                                                                                                    |
|                    | Name<br>Event class<br>Number<br>Cycle time<br>Phase shift<br>Priority        | FOB_RTG1<br>Cyclic interrupt<br>123<br>Manual<br>Automatic<br>100000<br>0<br>12               | μs<br>μs                          | Name<br>Type<br>Number<br>Data block<br>Name<br>Number           | Main_Safety_RTG1  Function block  Manual Automatic  Main_Safety_RTG1_DB  Manual Manual Manual Manual Manual Automatic |
|                    | Description<br>An F-runtime group<br>main safety block<br>The called function | o consists of an F-OB (cycle<br>(FB or FC). Additional user-<br>1 block saves its data in its | e OB, cyclic in<br>specific safet | terrupt OB or synchro<br>y functions are called<br>e data block. | onous cycle interrupt OB) that calls a<br>d from the main safety block. More                                          |

→ Prima di compilare la configurazione è necessario salvare il progetto facendo nuovamente clic sul pulsante → Save project.
 Per compilare la CPU con la configurazione del dispositivo selezionare la cartella → "CPU\_1516F [CPU1516F-3 PN/DP]" e fare clic sul simbolo → COMPILE

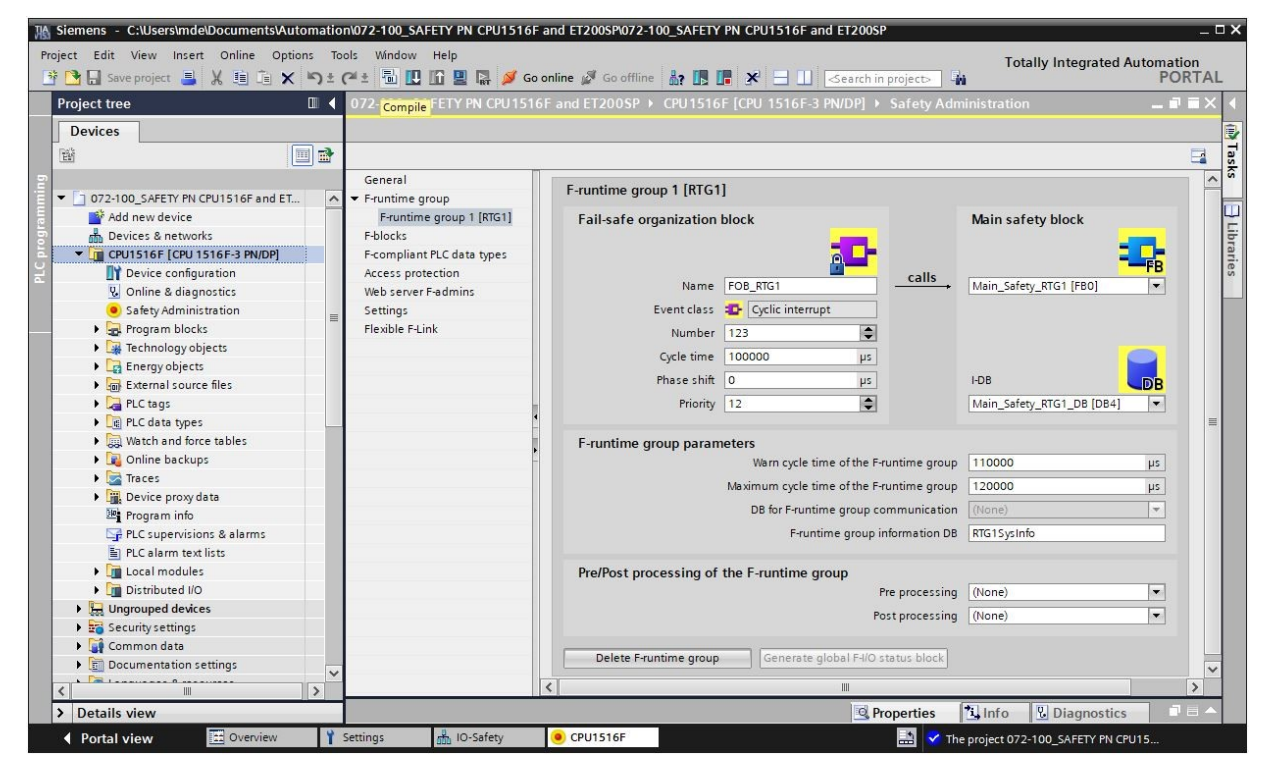

#### Nota:

- Durante l'elaborazione di un progetto è opportuno eseguire di tanto in tanto il comando "Save project'" (Salva progetto) perché non viene memorizzato automaticamente. Solo quando si chiude TIA Portal viene chiesto se si vuole salvare o meno.
- $\rightarrow$  Se la compilazione è corretta viene visualizzata la schermata seguente.

|                                            | S Prop                                                     | perties | i Info 🛛 🖸 🛙 | agnostics |            |
|--------------------------------------------|------------------------------------------------------------|---------|--------------|-----------|------------|
| General Cross-references                   | Compile Energy Suite                                       |         |              |           |            |
| 🔇 🛕 📵 Show all messages                    | •                                                          |         |              |           |            |
| Compiling finished (errors: 0; warnings: 2 | )                                                          |         |              |           |            |
| ! Path                                     | Description                                                | Go to   | ? Errors     | Warnings  | Time       |
| CPU1516F                                   |                                                            | ~       | 0            | 2         | 1:24:18 PM |
| 🚹 🔻 Hardware configuration                 |                                                            | ~       | 0            | 2         | 1:24:18 PM |
| S71500/ET200MP station_1                   |                                                            | ~       | 0            | 2         | 1:24:20 PM |
| Rail_O                                     |                                                            | ~       | 0            | 2         | 1:24:20 PM |
| CPU1516F                                   |                                                            | ~       | 0            | 2         | 1:24:20 PM |
| ▲ ▼ CPU1516F                               |                                                            | ~       | 0            | 1         | 1:24:20 PM |
| <u>A</u>                                   | CPU1516F does not contain a configured protection level    | ~       |              |           | 1:24:20 PM |
| 🔥 🔻 CPU display_1                          |                                                            | ~       | 0            | 1         | 1:24:20 PM |
| <b>A</b>                                   | The S7-1500 CPU display does not contain any password p    | rote 🗡  |              |           | 1:24:20 PM |
| 1 Safety                                   | Compile safety program 'Safety Administration'.            | ~       |              |           | 1:24:22 PM |
| Program blocks                             |                                                            | ~       | 0            | 0         | 1:24:25 PM |
| Consistency check                          | Consistency check for safety program 'Safety Administratio | n'. 🦰   | 0            | 0         | 1:24:29 PM |
| F-runtime group 1                          | Consistency check for F-runtime group 'F-runtime group 1'. | ~       |              |           | 1:24:29 PM |
| 0                                          | The F-module 'F-DI 8x24VDC HF_1' was not interconnected    | in t 🗡  |              |           | 1:24:29 PM |
| 0                                          | The F-module 'F-DQ 4x24VDC/2A PM HF_1' was not intercon    | nne 🗡   |              |           | 1:24:29 PM |
| 4                                          | Compiling finished (errors: 0; warnings: 2)                |         |              |           | 1:24:40 PM |
| 2                                          | m                                                          |         |              |           | >          |

#### Nota:

 Qui compaiono gli avvisi per i quali non è stato configurato alcun livello di protezione e gli ingressi / le uscite fail-safe non ancora utilizzati/e nel programma. Questi avvisi possono essere ignorati.

# 7.7 Assegnazione del nome di dispositivo al modulo di interfaccia IM 155-6PN HF

→ Per visualizzare una panoramica degli indirizzi IP assegnati all'interno di un progetto è possibile fare clic nella "Vista di rete" sul simbolo "<sup>1</sup>, (→ Network view (Vista di rete) → <sup>1</sup>, Show address labels (Visualizza indirizzi))

| 072-100_SAFETY PN CPU1516F and ET200SP > Devices & network             |                     |                        |                | י≡×          |   |
|------------------------------------------------------------------------|---------------------|------------------------|----------------|--------------|---|
|                                                                        | 불 Topology view     | h Network view         | Device vi      | ew           | I |
| Network 🛄 Connections HMI connection 💌 🖪 Relations                     | 🐻 🖿 🔲 🔍 ±           |                        | 8              | 1            |   |
|                                                                        | Show address labels | 1: CPU1516F.PROFINET I | 0-System (100) | <u>^</u>     |   |
| CPU1516F<br>CPU 1516F-3 PN<br>192.168.1.1<br>PN/IE_1: 192.168.0.1<br>2 | 92.168.0.2          |                        |                | Network data |   |
| < III                                                                  | > 100               | %                      |                | ~            |   |

→ Per consentire al controller, qui la CPU1516F-3 PN/DP, di trovare i dispositivi PROFINET assegnati nella rete, è necessario assegnare loro un nome di dispositivo. Allo scopo, selezionare la rete nella

"Vista di rete" che collega i dispositivi e fare clic sul simbolo " $\mathbb{E}$ ". ( $\rightarrow$   $\mathbb{E}$  Assign device name (Assegna nome al dispositivo))

| 072-100_SAFETY PN CPU1516F and ET2 | 200SP > Devices & networks                                      |                    | _∎≡×                                   |
|------------------------------------|-----------------------------------------------------------------|--------------------|----------------------------------------|
|                                    | Topology view                                                   | v 🔒 Network view   | Device view                            |
| Network Connections HMI connectio  |                                                                 | CRUITETEE PROFINET |                                        |
|                                    | Assign device name o syst                                       |                    | =                                      |
| CPU1516F<br>CPU 1516F-3 PN         | IO-Safety<br>IM 155-6 PN HF<br>CPU1516F<br>PN/IE_1: 192.168.0.2 |                    | etwork data                            |
| PN/IE_1: 192.168.0.1 2             |                                                                 |                    |                                        |
| < III                              | > 1                                                             | 00%                | ····· ································ |

Nota:

 Gli indirizzi IP impostati nel progetto verranno assegnati ai Device dai Controller in un secondo tempo, al momento di creare il collegamento di comunicazione. → Nella finestra di dialogo per l'assegnazione dei nomi ai dispositivi PROFINET deve essere impostato correttamente l'accesso online. In seguito sarà possibile selezionare i singoli dispositivi e filtrarli per dispositivi dello stesso tipo. Quando si collega un nuovo dispositivo è necessario riaggiornare l'elenco. (→ Nome del dispositivo PROFINET: io-safety → Tipo di interfaccia PG/PC: PN/IE → Interfaccia PG/PC: qui: Intel(R) Ethernet Connection (4)I219-LM → Visualizza solo dispositivi dello stesso tipo → Update list

| Assign | PROFINET device      | e name.              |                         |              |                |                              | ×           |
|--------|----------------------|----------------------|-------------------------|--------------|----------------|------------------------------|-------------|
|        | -                    |                      | Configured PRO          | FINET dev    | vice           |                              |             |
|        |                      |                      | PROFINET devi           | ce name:     | io-safety      |                              | -           |
|        |                      |                      | De                      | vice type:   | IM 155-6 PN H  | F                            |             |
|        |                      |                      | Online access           |              |                |                              |             |
|        |                      |                      | Type of the PG/PC       | interface:   | PN/IE          |                              | -           |
|        |                      |                      | PG/PC                   | interface:   | Intel(R) Eth   | ernet Connection (4) I219-LM |             |
|        |                      |                      | Device filter           |              |                |                              |             |
|        |                      |                      | 🖂 Only show             | devices of t | he same type   |                              |             |
|        |                      |                      | Only show               | devices wit  | h bad paramete | er settings                  |             |
|        |                      |                      |                         | devices wit  | hout names     | er settings                  |             |
|        |                      |                      | [] Only show            | devices wit  | noutnames      |                              |             |
| -      |                      | Accessible devi      | ces in the network:     |              |                |                              |             |
|        |                      | IP address           | MAC address             | Device       | PROFINET de    | vice name Status             |             |
|        |                      | 192.168.0.2          | 28-63-36-67-F8-2A       | ET200SP      | -              | No device na                 | me assigned |
|        | <b></b>              |                      |                         |              |                |                              |             |
|        |                      |                      |                         |              |                |                              |             |
|        |                      |                      |                         |              |                |                              |             |
|        |                      |                      |                         |              |                | al al                        |             |
| -      |                      |                      |                         |              |                | Undate list                  | Assign name |
|        |                      |                      |                         |              |                | opuate list                  | Assignmente |
|        |                      |                      |                         |              |                |                              |             |
|        |                      |                      |                         |              |                |                              |             |
| Onlin  | e status information | 1:                   |                         |              |                |                              |             |
| 0      | Search completed     | d. O of O devices we | ere found.              |              |                |                              |             |
| U      | Search completed     | 1. U of 1 devices we | ere found.<br>ere found |              |                |                              |             |
| 0      | Scaren completes     |                      |                         |              |                |                              |             |
|        |                      |                      |                         |              |                |                              |             |
|        |                      |                      |                         |              |                |                              |             |
|        |                      |                      |                         |              |                |                              | Close       |
|        |                      |                      |                         |              |                |                              |             |

→ Prima di assegnare il nome è assolutamente necessario rilevare in modo univoco il Device corretto in base all'indirizzo MAC riportato sul dispositivo. A scopo di verifica si possono anche far lampeggiare i LED sul Device. (→ Flash LED → Assign name)

| IP address  | MAC address       | Device  | PROFINET device name | Status                  |   |
|-------------|-------------------|---------|----------------------|-------------------------|---|
| 192.168.0.2 | 28-63-36-67-F8-2A | ET2005P | -                    | No device name assigned |   |
|             |                   |         |                      |                         |   |
| <           |                   |         | IIII                 |                         | > |

→ Prima di chiudere la finestra, controllare che l'assegnazione del nome al dispositivo PROFINET sia riuscita. (→ Close)

| Assign F | PROFINET device     | name.               |                          |              |                            |                      | ×           |
|----------|---------------------|---------------------|--------------------------|--------------|----------------------------|----------------------|-------------|
|          |                     |                     | Configured PRO           | FINET dev    | vice                       |                      |             |
|          |                     |                     | PROFINET doui            |              | io-rafety.                 |                      | -           |
|          |                     |                     | Dev                      | vice type:   | IM 155-6 PN HE             |                      |             |
| -        |                     |                     | o                        |              |                            |                      |             |
|          |                     |                     | Online access            | intende en c |                            |                      | -           |
|          |                     |                     | type of the FG/FC        | interiace:   |                            |                      |             |
|          |                     |                     | ruirei                   | intenace:    | Num Intel(K) Ethernet Conn | ection (4) 12 19-LIV |             |
|          |                     |                     | Device filter            |              |                            |                      |             |
|          |                     |                     | 🖂 Only show              | devices of t | he same type               |                      |             |
|          |                     |                     |                          | devices with | had narameter settings     |                      |             |
|          |                     |                     |                          | devices with | n bad parameter settings   |                      |             |
|          |                     |                     | Onlysnow                 | devices with | nout names                 |                      |             |
| 1        | _                   | Accessible devi     | ices in the network:     |              |                            |                      |             |
|          |                     | IP address          | MAC address              | Device       | PROFINET device name       | Status               |             |
|          |                     | 192.168.0.2         | 28-63-36-67-F8-2A        | ET200SP      | io-safety                  | 💙 ОК                 |             |
|          |                     |                     |                          |              |                            |                      |             |
|          |                     |                     |                          |              |                            |                      |             |
| - F      | lash LED            |                     |                          |              |                            |                      |             |
|          |                     | 4                   |                          |              |                            |                      |             |
| -        | _                   |                     |                          |              |                            | Indate list          | Assign name |
|          |                     |                     |                          |              |                            |                      |             |
|          |                     |                     |                          |              |                            |                      |             |
| 0 ľ      |                     |                     |                          |              |                            |                      |             |
| Online   | Status information: | 0 of 0 devices we   | are found                |              |                            |                      |             |
| ĕ        | Search completed.   | . 0 of 1 devices we | ere found.               |              |                            |                      |             |
| 6        | Search completed.   | 1 of 2 devices we   | ere <mark>found</mark> . |              |                            |                      | ~           |
| <        |                     |                     |                          | 110          |                            |                      | >           |
|          |                     |                     |                          |              |                            |                      |             |
|          |                     |                     |                          |              |                            |                      | C due       |
|          |                     |                     |                          |              |                            |                      | Close       |
|          |                     |                     |                          |              |                            |                      |             |

## 7.8 Caricamento della configurazione hardware nel dispositivo

→ Per caricare l'intera CPU selezionare nuovamente la cartella → "CPU\_1516F [CPU1516F-3 PN/DP]" e fare clic sul simbolo → "Download to device" (Carica nel dispositivo).

| Project Edit View Insert Online Option: Tools Window Help<br>PORTAL<br>Portect tree Or2-100_SAFETY PN CPU1516F and E1200SP > Devices & networks OPTION Retwork view Portec view Portect view Portect view Po                                                                                                    | K Siemens - C:\Users\mde\Documents\Automatio                                         | n\072-100_SAFETY PN CPU1516F and I         | T200SP\072-100_SAFETY PN CPU1516F and ET20          | IOSP                     | -                          | Π×    |
|----------------------------------------------------------------------------------------------------|--------------------------------------------------------------------------------------|--------------------------------------------|-----------------------------------------------------|--------------------------|----------------------------|-------|
| Project tree 4   Operation 072-100_SAFETY PN CPU1516F and ET2005P > Devices & networks   Image: Comparison of the end of the end of t                                                                                                    | Project Edit View Insert Online Options To<br>Project 📑 🎦 Gave project 📑 💥 🛅 🗎 🗙 🏹 🛨 | ols Window Help<br>🏳 🗄 🔃 🌇 🚆 다 🎺 Go online | 🖉 Go offline 🛔 🏗 🖪 🐼 🗖 🛄 🕨                          | Totally Integ            | grated Automation<br>PORTA | ۱L    |
| Devices       Devices       Topology view       Network view       Device view         Image: Second Second Seco                                                                                                    | Project tree 🔲 🖣                                                                     | 072-100_SAFETY PN CPU1516F an              |                                                     |                          | _ 🖷 🖬 >                    | < •   |
| Total and the sectors       Image: Sector Sector Sect                                                                                                    | Devices                                                                              | Download to device                         | F Topology view                                     | w 🕂 Network view         | Device view                |       |
| Store       Store       Store <td< td=""><td>F# 1</td><td>S Network R Connections HM con</td><td>nection</td><td>⊕ +</td><td></td><td>Ha</td></td<>                                                                                                    | F# 1                                                                                 | S Network R Connections HM con             | nection                                             | ⊕ +                      |                            | Ha    |
| Org2-100_SAFETY PN CPUIS16F and ET <ul> <li></li></ul>                                                                                                    | ž                                                                                    | 10 C                                       |                                                     | tom COULTELEE DROEINET   | 10 Eustern (100)           | rdw   |
| Total       CPU1516F       CPU1516F       CP                                                                                                    | ▼ □ 072-100 SAFETY PN CPU1516E and ET                                                |                                            | 4 10 sys                                            | tem: CPUISTOF.PROFINET   | 10-system (100)            | are   |
| Boundary Street       CPU1516F       CPU1516F                                                                                                    | Add new device                                                                       |                                            |                                                     |                          | 1000                       | 3     |
| CPU1516F (CPU1516F 2 PN/DP)<br>Device configuration<br>Safety Administration<br>Safety Administra | Devices & networks                                                                   | CPU1516F                                   | IO-Safety                                           | 1111111                  |                            | tal   |
| Device configuration     Online & diagnostics     Safety Administration     Sofety Administration     Program blocks     Process     External source files     PLC tags     Sofety Administration     Online backups     Sofety Administration     Program info     PLC tags     PLC tags     Sofety Administration     PLC tage     Program info     PLC cale modules     PLC cale modules                                                                                                    | CPU1516F [CPU 1516F-3 PN/DP]                                                         | CPU 1516F-3 PN                             | IM 155-6 PN HF                                      |                          |                            | - De  |
| Solution   Safety Administration   Solution   Solution  <                                                                                                    | Device configuration                                                                 |                                            | CPU1516F                                            |                          |                            | z     |
| Safety Administration     Safety Administration     Program blocks     Program blocks     Program blocks     Product as provided to the set of the set of the se                                                                                                    | Conline & diagnostics                                                                |                                            |                                                     |                          | 4                          | 2     |
| Program blocks Program blocks PRUE tags PLC tags Online backups PlC tags PLC tags PLC tags                                                                                                    | <ul> <li>Safety Administration</li> </ul>                                            | 192 168 1 1                                | PN/IE_1: 192.10                                     | 58.0.2                   |                            | On    |
| <ul> <li>Technology objects</li> <li>Technology objects</li> <li>Technology objects<td>🕨 🕨 😹 Program blocks</td><td>PN/IE 1: 192 168 0 1 2</td><td>CI OTSTOLENOTINET TO S</td><td></td><td><u>}</u></td><td>lin</td></li></ul>                                         | 🕨 🕨 😹 Program blocks                                                                 | PN/IE 1: 192 168 0 1 2                     | CI OTSTOLENOTINET TO S                              |                          | <u>}</u>                   | lin   |
| General @ Cross-references Compile Energy Suite      General @ Cross-references Compile Energy Suite      PLC alarmstext lists     Compiling finished (errors: 0; warnings: 0)     Poth Description     Peth Description     Peth     Peth     Peth     P                                                                                                    | 🕨 🕞 Technology objects                                                               | TR/IE_1. 192.100.0.1 2                     |                                                     |                          |                            | eto   |
| Bexternal source files      Complement of the source files      Complement of the source files                                                                                                    | 🕨 🕞 Energy objects                                                                   |                                            |                                                     |                          |                            | 00    |
| PLC tags     PLC tags     Properties     Properties     Pr                                                                                                    | External source files                                                                |                                            |                                                     |                          |                            | ~     |
| Compiling finished (errors: 0; warnings: 0)     Could modules     Description     Council Council                                                                                                    | PLC tags                                                                             |                                            |                                                     |                          |                            |       |
| Watch and force tables      Wetch and force tables      Gonine backups      Gonine backups      Gonin                                                                                                    | 🕨 💽 PLC data types                                                                   |                                            |                                                     |                          |                            | 1     |
| Compiling finished (errors: 0; warnings: 0)     Could modules     Compiling finished (errors: 0; warnings: 0)     Put ungrouped devices                                                                                                    | Watch and force tables                                                               |                                            |                                                     |                          | ~                          | se    |
| Image: Second Second                                                                                                    | Online backups                                                                       | <                                          | > 1                                                 | 100%                     |                            | ŝ     |
| Image: Second second secon                                                                                                    | 🕨 🔛 Traces                                                                           |                                            | Q Properties                                        | Linfo 👔 🛛 Diag           | nostics                    |       |
| Big Program info     General 1 Cross-references     Compile     Energy Suite       Image: PLC alarm text lists     Show all messages     Image: PLC alarm text lists       Image: Description     Go to ?     Errors       Image: PLC alarm text lists     Compiling finished (errors: 0; warnings: 0)     Image: Plc alarm text lists       Image: PLC alarm text lists     Compiling finished (errors: 0; warnings: 0)     Image: Plc alarm text lists       Image: PLC alarm text lists     Compiling finished (errors: 0; warnings: 0)     Image: Plc alarm text lists       Image: PLC alarm text lists     Compiling finished (errors: 0; warnings: 0)     Image: Plc alarm text lists       Image: PLC alarm text lists     Plc calarm text lists     Image: Plc alarm text lists       Image: PLC alarm text lists     Compiling finished (errors: 0; warnings: 0)     Image: Plc calarm text lists       Image: PLC alarm text lists     Plc calarm text lists     Image: Plc calarm text lists       Image: PLC alarm text lists     Plc calarm text lists     Image: Plc calarm text lists       Image: PLC alarm text lists     Image: Plc calarm text lists     Image: Plc calarm text lists       Image: PLC alarm text lists     Image: Plc calarm text lists     Image: Plc calarm text lists       Image: PLC alarm text lists     Image: Plc calarm text lists     Image: Plc calarm text lists       Image: PLC alarm text lists     Image: Plc calarm text lists     Image: Pl                                                                                                    | Device proxy data                                                                    |                                            |                                                     | 124.000                  |                            | -     |
| Image: PLC supervisions & alarms       Image: PLC supervisions & alarms         Image: PLC alarm text lists       Image: PLC alarm text lists         Image: PLC alarm text lists       Compiling finished (errors: 0; warnings: 0)         Image: PLC alarm text lists       Image: PLC alarm text lists         Image: PLC alarm text lists       Compiling finished (errors: 0; warnings: 0)         Image: PLC alarm text lists       Image: PLC alarm text lists         Image: PLC alarm text lists       Image: PLC alarm text lists         Image: PLC alarm text lists       Image: PLC alarm text lists         Image: PLC alarm text lists       Image: PLC alarm text lists         Image: PLC alarm text lists       Image: PLC alarm text lists         Image: PLC alarm text lists       Image: PLC alarm text lists         Image: PLC alarm text lists       Image: PLC alarm text lists         Image: PLC alarm text lists       Image: PLC alarm text lists         Image: PLC alarm text lists       Image: PLC alarm text lists         Image: PLC alarm text lists       Image: PLC alarm text lists         Image: PLC alarm text lists       Image: PLC alarm text lists         Image: PLC alarm text lists       Image: PLC alarm text lists         Image: PLC alarm text lists       Image: PLC alarm text lists         Image: PLC alarm text lists       Image: PLC alarm text lists <td>Program info</td> <td>General i Cross-references</td> <td>Compile Energy Suite</td> <td></td> <td></td> <td>_ ibi</td>                                                                                                    | Program info                                                                         | General i Cross-references                 | Compile Energy Suite                                |                          |                            | _ ibi |
| Image: PLC alarm text lists       Compiling finished (errors: 0; warnings: 0)       Image: PLC alarm text lists         Image: PLC alarm text lists       Image: PLC alarm text lists       Image: PLC alarm text lists         Image: PLC alarm text lists       Image: PLC alarm text lists       Image: PLC alarm text lists         Image: PLC alarm text lists       Image: PLC alarm text lists       Image: PLC alarm text lists         Image: PLC alarm text lists       Image: PLC alarm text lists       Image: PLC alarm text lists         Image: PLC alarm text lists       Image: PLC alarm text lists       Image: PLC alarm text lists         Image: PLC alarm text lists       Image: PLC alarm text lists       Image: PLC alarm text lists         Image: PLC alarm text lists       Image: PLC alarm text lists       Image: PLC alarm text lists         Image: PLC alarm text lists       Image: PLC alarm text lists       Image: PLC alarm text lists         Image: PLC alarm text lists       Image: PLC alarm text lists       Image: PLC alarm text lists         Image: PLC alarm text lists       Image: PLC alarm text lists       Image: PLC alarm text lists         Image: PLC alarm text lists       Image: PLC alarm text lists       Image: PLC alarm text lists         Image: PLC alarm text lists       Image: PLC alarm text lists       Image: PLC alarm text lists         Image: PLC alarm text lists       Image: PLC alarm text lists <td>Sector PLC supervisions &amp; alarms</td> <td>🕄 🚹 🕕 Show all messages</td> <td>•</td> <td></td> <td></td> <td>ari</td>                                                                                                    | Sector PLC supervisions & alarms                                                     | 🕄 🚹 🕕 Show all messages                    | •                                                   |                          |                            | ari   |
| ▶ m Local modules     1     Path     Description     Go to     ?     Errors     Warnings       ▶ m Distributed IIO     ●     ←     CPU1516F     ●     0     0                                                                                                    | PLC alarm text lists                                                                 | Compiling finished (errors: 0; warnings:   | 0)                                                  |                          |                            | es    |
| ▶ Im Distributed IIO     ● ▼ CPU1516F     ● 0 0 ▲       ▶ Im Unarouped devices     ■ 0 0 ■                                                                                                    | Local modules                                                                        | ! Path                                     | Description                                         | Go to ?                  | Errors Warnings            |       |
| E Ungrouped devices                                                                                                    | Distributed I/O                                                                      | G ▼ CPU1516F                               |                                                     | 7                        | 0 0                        | ^     |
| Hardware configuration                                                                                                    | Ungrouped devices                                                                    | Hardware configuration                     |                                                     | 7                        | 0 0                        |       |
| Bacurity settings Hardware was not compiled. The configuration is up-to-date.                                                                                                    | Security settings                                                                    | Ő                                          | Hardware was not compiled. The configuration is up- | -to-date. ?              |                            |       |
| Compand data                                                                                                    | Common data                                                                          | 1 Safety                                   | Compile safety program 'Safety Administration'.     | 7                        |                            |       |
| > Details view                                                                                                    | > Details view                                                                       | C Dave and blacks                          |                                                     |                          |                            | Ť     |
| Portal view     Portal view     Settings     Bevices & ne     Settings     Construction                                                                                                    | ✓ Portal view                                                                        | Settings Bevices & ne                      |                                                     | The project 072-100 SAFE | TY PN CPU15                |       |

- → Si apre il manager per la configurazione delle proprietà del collegamento (Extended download to device / Caricamento avanzato). In primo luogo è necessario scegliere l'interfaccia corretta. L'operazione comprende tre passi.
  - Tipo di interfaccia  $PG/PC \rightarrow PN/IE$
  - Interfaccia PG/PC  $\rightarrow$  qui: Intel(R) Ethernet Connection (4)I219-LM
  - Collegamento con l'interfaccia/sottorete  $\rightarrow$  "PN/IE\_1"
- → Attivare il campo → "Show all compatible devices" (Visualizza tutti i nodi compatibili) e avviare la ricerca dei nodi nella rete facendo clic sul pulsante →  $\boxed{\text{Start search}}$  (Avvia ricerca).

#### Documentazione per corsisti/formatori | Modulo TIA Portal 072-100, edizione 05/2021 | Digital Industries, FA

| ctended download to       | device             |                            | _      |                |                       |                      |
|---------------------------|--------------------|----------------------------|--------|----------------|-----------------------|----------------------|
|                           | Configured access  | nodes of "CPU1516F"        |        |                |                       |                      |
|                           | Device             | Device type                | Slot   | Interface type | Address               | Subnet               |
|                           | CPU1516F           | CPU 1516F-3 PN/            | 1 X3   | PROFIBUS       | 2                     |                      |
|                           |                    | CPU 1516F-3 PN/            | 1 X1   | PN/IE          | 192.168.0.1           | PN/IE_1              |
|                           |                    | CPU 1516F-3 PN/            | 1 X2   | PN/IE          | 192.168.1.1           |                      |
|                           |                    | Type of the PG/PC inte     | rface: | PN/IE          |                       |                      |
|                           |                    | PG/PC inte                 | rface: | Intel(R) Ether | net Connection (4) I2 | 19-LM 🔽 🗑 🤦          |
|                           |                    | Connection to interface/su | ubnet: | PN/IE_1        |                       | • •                  |
|                           |                    | 1st gat                    | eway:  |                |                       | - 0                  |
|                           |                    |                            |        |                |                       |                      |
|                           | Select target devi | ce:                        |        |                | Show all compatib     | le devices 🛛 🔻       |
|                           | Device             | Device type                | Interf | ace type Ad    | dress                 | Target device        |
|                           | -                  | <u></u>                    | PN/IE  | Ac             | ess address           | -                    |
|                           |                    |                            |        |                |                       |                      |
| 181                       |                    |                            |        |                |                       |                      |
|                           |                    |                            |        |                |                       |                      |
| C Elseh ( ED              |                    |                            |        |                |                       |                      |
| E riash Leb               |                    |                            |        |                |                       |                      |
|                           |                    |                            |        |                |                       |                      |
|                           |                    |                            |        |                |                       | <u>S</u> tart search |
| Online status information | :                  |                            |        |                | Display only erro     | r messages           |
|                           |                    |                            |        |                |                       |                      |
|                           |                    |                            |        |                |                       |                      |
|                           |                    |                            |        |                |                       |                      |
|                           |                    |                            |        |                |                       |                      |
|                           |                    |                            |        |                |                       |                      |

→ Se visualizzata nell'elenco "Compatible devices in target network" (Nodi compatibili nella sottorete di destinazione), la CPU in uso deve essere selezionata e il caricamento deve essere avviato. (→ CPU 1516F-3 PN/DP → "Carica")

|                     | Device                 | Device type                 | Slot    | Interface type | Address               | Subnet          |
|---------------------|------------------------|-----------------------------|---------|----------------|-----------------------|-----------------|
|                     | CPU1516F               | CPU 1516F-3 PN/             | 1 X3    | PROFIBUS       | 2                     |                 |
|                     |                        | CPU 1516F-3 PN/             | 1 X1    | PN/IE          | 192.168.0.1           | PN/IE_1         |
|                     |                        | CPU 1516F-3 PN/             | 1 X2    | PN/IE          | 192.168.1.1           |                 |
|                     |                        | Type of the PG/PC inte      | erface: | PN/IE          |                       |                 |
|                     |                        | PG/PC inte                  | rface   | Intel(P) Ethe  | rnet Connection (4) I | 219-IM          |
|                     |                        | Connection to interfacely   | ubnot:  | Phi/IE 1       | increating (4)        |                 |
|                     |                        | connection to intenaceist   | ubnet.  | FINE_1         |                       |                 |
|                     |                        | lst gat                     | teway:  | 170            |                       |                 |
|                     |                        |                             |         |                |                       |                 |
|                     | Select target dev      | ice:                        |         |                | Show all compatib     | le devices      |
|                     | Device                 | Device type                 | Interf  | ace type Ac    | Idress                | Target device   |
|                     | CPUcommon              | CPU 1516F-3 PN/DP           | PN/IE   | 19             | 2.168.0.1             | CPUcommon       |
|                     | -                      |                             | PN/IE   | Ac             | cess address          | -               |
| - F [               |                        |                             |         |                |                       |                 |
|                     |                        |                             |         |                |                       |                 |
| ch - h i ch         |                        |                             |         |                |                       |                 |
| Flash LED           |                        |                             |         |                |                       |                 |
|                     |                        |                             |         |                |                       |                 |
|                     |                        |                             |         |                |                       | <u>Start se</u> |
|                     |                        |                             |         |                |                       |                 |
| ie status informati | on:                    |                             |         |                |                       | ormessages      |
| ound accessible     | device io-safety       |                             |         |                |                       |                 |
| can completed. 1    | compatible devices     | of 3 accessible devices for | und.    |                |                       |                 |
| can and informat    | ion retrieval complete | ed.                         |         |                |                       |                 |
|                     |                        |                             |         |                |                       |                 |

 $\rightarrow$  Prima viene visualizzata un'anteprima. Confermare la finestra di controllo  $\rightarrow$  "Overwrite all" (Sovrascrivi tutto) e proseguire con  $\rightarrow$  "Load" (Carica).

| tatus | 1         | Target                                | Message                                                                                                    | Action              |
|-------|-----------|---------------------------------------|----------------------------------------------------------------------------------------------------|---------------------|
| 10    | <b>\$</b> | ▼ CPU1516F                            | Ready for loading.                                                                                                    | Load 'CPU1516F'     |
|       | 4         | <ul> <li>Protection</li> </ul>        | Protection from unauthorized access                                                                                                    |                     |
|       | 4         |                                       | Devices connected to an enterprise network or directly to the<br>internet must be appropriately protected against unauthorized<br>access, e.g. by use offrewalls and network segmentation. For<br>more information about industrial security, please visit<br>http://www.siemens.com/industrialsecurity |                     |
|       | ۸         | <ul> <li>Different modules</li> </ul> | Differences between configured and target modules (online)                                                                                                    |                     |
|       | 0         | Software                              | Download software to device                                                                                                    | Consistent download |
|       | 0         | <ul> <li>Safety program</li> </ul>    | Load safety program to device                                                                                                    | Consistent download |
|       | 0         | Text libraries                        | Download all alarm texts and text list texts to device                                                                                                    | Consistent download |
|       |           |                                       |                                                                                                    |                     |

#### Nota:

- In "Anteprima di caricamento" dovrebbe essere visibile il simbolo "<sup>2</sup>" su ogni riga. Per maggiori informazioni vedere la colonna "Message" (Messaggio).
- → Ora è necessario selezionare l'opzione → "Start all" (Avvia tutto) prima di poter concludere il caricamento con → "Finish" (Fine).

| 516F'<br>e 💌 |
|--------------|
| e 💌          |
|              |
|              |
|              |
|              |
|              |
|              |
|              |
|              |
|              |
|              |
|              |
|              |

→ Al termine del caricamento, se non sono presenti errori si apre automaticamente la vista progetto. Nella finestra delle informazioni, alla voce "Generale" viene visualizzato un report del caricamento. Questo può essere utile per la ricerca degli errori qualora il caricamento non riuscisse.

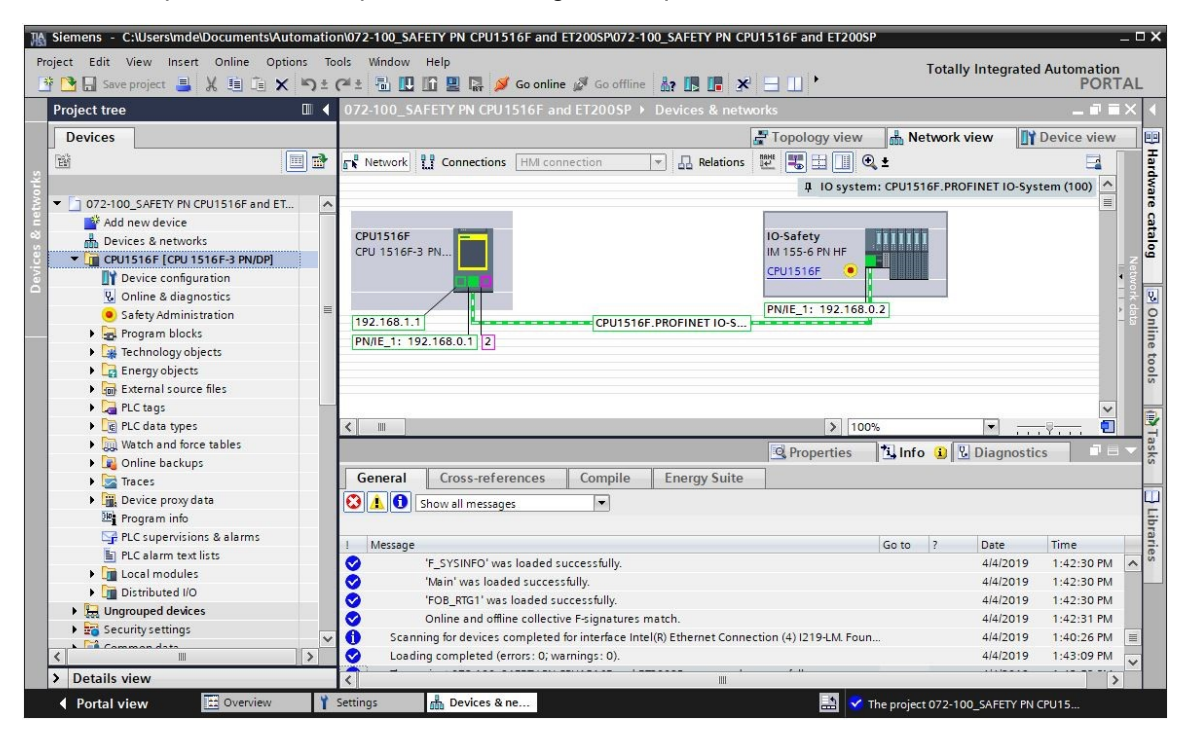

### 7.9 Assegnazione degli indirizzi PROFIsafe

→ Infine occorre assegnare gli indirizzi PROFIsafe nei moduli Safety dell'ET 200SP. A questo scopo fare clic con il tasto destro del mouse sull'ET 200SP come mostrato qui e selezionare → "<sup>●</sup> Assegna indirizzo PROFIsafe". (→ <sup>●</sup> Assegna indirizzo PROFIsafe)

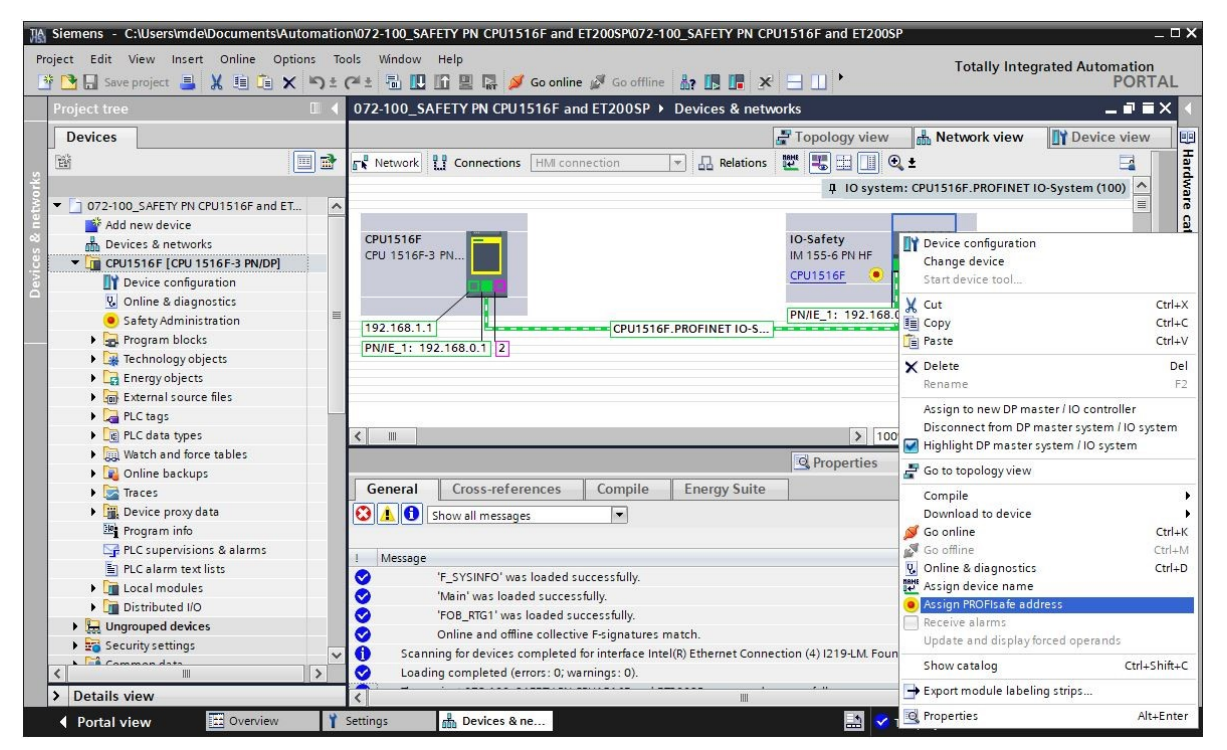

- → Nella finestra di dialogo seguente può essere selezionata l'interfaccia per l'accesso online. L'operazione comprende tre passi.
  - Tipo di interfaccia PG/PC  $\rightarrow$  PN/IE
  - Interfaccia PG/PC  $\rightarrow$  qui: Intel(R) Ethernet Connection (4)I219-LM
  - Collegamento con l'interfaccia/sottorete  $\rightarrow$  "PN/IE\_1"
- → Selezionare i due moduli "F-DI 8x24VDC HF\_1" e "F-DQ 4x24VDC/2A PM HF\_1" impostando " nella colonna "Assegnazione". Selezionare "Identification " tramite lampeggio dei LED) e fare clic sul pulsante "Identification". (→ Assign → Assign → Assign → Identification)

|           | risate address                |          |                                       |                          |                  |                 |                           |               |
|-----------|-------------------------------|----------|---------------------------------------|--------------------------|------------------|-----------------|---------------------------|---------------|
|           |                               |          |                                       |                          | Onl              | ine access      |                           |               |
|           |                               |          |                                       | Type of the P            | G/PC interface:  | PN/IE           |                           | -             |
|           |                               |          |                                       | F                        | G/PC interface:  | Intel(R) Ethern | et Connection (4) I219-LM |               |
| -         |                               |          |                                       | Connection to int        | erface/subnet    | PN/IE 1         |                           |               |
|           |                               |          |                                       | connection to int        | lat asterior     |                 |                           |               |
|           |                               |          | • • • • • • • • • • • • • • • • • • • |                          | ist gateway:     |                 |                           |               |
| _         | <u> </u>                      |          |                                       | D                        | evice address:   | 192.168.0.1     | <u>ň?</u>                 |               |
|           |                               |          |                                       |                          | Ida              | ntification     |                           |               |
|           |                               |          |                                       |                          | lue              | nuncation:      |                           |               |
|           |                               |          |                                       |                          |                  | by LED #        | ashing                    |               |
|           |                               |          |                                       |                          |                  | Obyserial       | number                    |               |
| . Confirm | n the reaction of the F-modul | e in the | table and then click or               | the *Assign PROFIsafe ad | ldress" button.  |                 |                           |               |
| Assign    | Module                        | Rack     | Slot Type                             | Order no.                | F-destination a. | . Status        | Identification            | Confirm       |
|           | ▼ IO-Safety                   | 0        | 0 IM 155-6 PN HF                      | 6ES7 155-6AU00-0CN0      | -                |                 |                           |               |
|           | F-DI 8x24VDC                  | 0        | 1 F-DI 8X24VDC HF                     | 6ES7 136-6BA00-0CA0      | 65534            |                 |                           |               |
|           | P-DQ 4x24VD                   | 0        | 2 P-DQ 4X24VDCI                       | 6ES7 131-68E00-0CA0      | 00000            |                 |                           |               |
|           | Server module                 | 0        | 4 Server module                       | 6ES7 193-6PA00-0AA0      | -                |                 |                           |               |
|           | Server module.                |          | Servermodule                          | 0207 100 01100 0110      |                  |                 |                           |               |
|           |                               |          |                                       |                          |                  |                 |                           |               |
|           |                               |          |                                       |                          |                  |                 |                           |               |
|           |                               |          |                                       |                          |                  |                 |                           |               |
|           |                               |          |                                       |                          |                  |                 |                           |               |
|           |                               |          |                                       |                          |                  |                 |                           |               |
|           |                               |          |                                       |                          |                  |                 |                           |               |
|           |                               |          |                                       |                          |                  |                 |                           |               |
|           |                               |          |                                       |                          |                  | - 1 1.          |                           |               |
|           |                               |          |                                       |                          |                  | Ide             | entification Assign       | PROFIsafe add |
|           |                               |          |                                       |                          |                  | ► Ide           | entification              |               |
| Online st | tatus information:            |          |                                       |                          |                  |                 |                           |               |
| Online st | tatus information:            |          |                                       |                          |                  |                 |                           |               |
| Online st | tatus information:            |          |                                       |                          |                  |                 |                           |               |
| Online st | tatus information:            |          |                                       |                          |                  |                 |                           |               |
| )nline st | tatus information:            |          |                                       |                          |                  |                 |                           | <b>6</b>      |

→ Confermare il lampeggio dei LED nei due moduli "F-DI 8x24VDC HF\_1" e "F-DQ 4x24VDC/2A PM HF\_1" impostando " nella colonna "Conferma". Quindi fare clic sul pulsante "Assegna indirizzo PROFIsafe". (→ Conferma → Conferma → Assegna indirizzo PROFIsafe)

|           |       |                          |                    |         |                                   |                          | Onli            | ne   | access               |                       |                |
|-----------|-------|--------------------------|--------------------|---------|-----------------------------------|--------------------------|-----------------|------|----------------------|-----------------------|----------------|
|           |       |                          |                    |         |                                   | Type of the P            | G/PC interface: | Ł    | PN/IE                |                       | <b>v</b>       |
|           |       |                          |                    |         |                                   | P                        | G/PC interface: |      | Intel(R) Ethernet Co | onnection (4) I219-LM | - 💎 💽          |
|           |       |                          |                    |         | Sec. 2                            | Connection to int        | erface/subnet:  | PN   | /IE_1                |                       | -              |
|           |       |                          |                    | _       |                                   |                          | 1st gateway:    |      |                      |                       |                |
| <u></u>   |       |                          |                    |         | • 🔤                               |                          | avice addresses |      |                      |                       |                |
|           |       | -                        |                    |         |                                   | _                        | evice address.  |      | 2.100.0.1            | 001                   |                |
|           |       |                          |                    |         |                                   |                          | Iden            | tifi | cation:              |                       |                |
|           |       |                          |                    |         |                                   |                          |                 |      | 📀 by LED flashi      | ng                    |                |
|           |       |                          |                    |         |                                   |                          |                 |      | O by serial num      | nber                  |                |
| Compa     | re th | reaction of the F-module | ule to<br>le in th | that in | the table.<br>e and then click or | the *Assign PROFIsafe ac | idress" button. |      |                      |                       |                |
| ssign     |       | Module                   | Rack               | Slot    | Туре                              | Order no.                | F-destination a |      | Status               | Identification        | Confirm        |
|           |       | ▼ IO-Safety              | 0                  | 0       | IM 155-6 PN HF                    | 6ES7 155-6AU00-0CN0      | -               |      |                      |                       |                |
|           |       | F-DI 8x24VDC             | 0                  | 1       | F-DI 8x24VDC HF                   | 6ES7 136-6BA00-0CA0      | 65534           | ٨    | unassigned           | LED flashing?         |                |
|           |       | F-DQ 4x24VD              | 0                  | 2       | F-DQ 4x24VDC/                     | 6ES7 136-6DB00-0CA0      | 65533           | 4    | unassigned           | LED flashing?         |                |
|           |       | DI 8x24VDC H             | 0                  | 3       | DI 8x24VDC HF                     | 6ES7 131-68F00-0CA0      | -               |      |                      |                       |                |
|           |       | Server module.           | . 0                | 4       | Server module                     | 6ES7 193-6PA00-0AA0      | -               |      |                      |                       |                |
|           |       |                          |                    |         |                                   |                          |                 |      |                      |                       |                |
|           |       |                          |                    |         |                                   |                          |                 |      |                      |                       |                |
|           |       |                          |                    |         |                                   |                          |                 |      |                      |                       |                |
|           |       |                          |                    |         |                                   |                          |                 |      |                      |                       |                |
|           |       |                          |                    |         |                                   |                          |                 |      |                      |                       |                |
|           |       |                          |                    |         |                                   |                          |                 |      |                      |                       |                |
|           |       |                          |                    |         |                                   |                          |                 |      |                      |                       |                |
|           |       |                          |                    |         |                                   |                          |                 |      |                      |                       |                |
|           |       |                          |                    |         |                                   |                          |                 |      |                      |                       |                |
|           |       |                          |                    |         |                                   |                          |                 |      | Identif              | cation Assign 1       | PROFIsafe addr |
| nline sta | atus  | information:             |                    |         |                                   |                          |                 |      | Identif              | cation Assign I       | PROFIsafe addr |
| nline sta | atus  | information:             |                    |         |                                   |                          |                 |      | Identif              | cation Assign I       | PROFIsafe addr |
| nline sta | atus  | information:             |                    |         |                                   |                          |                 |      | Identif              | cation Assign I       | PROFIsafe addr |
| nline sta | atus  | information:             |                    |         |                                   |                          |                 |      | Identif              | cation Assign I       | PROFIsafe addr |

→ Confermare l'assegnazione dell'indirizzo PROFIsafe entro 50 secondi facendo clic sul pulsante → "Sì". (→ Sì)

| Confirm F | ROFIsafe address assignment                                        | ×   |
|-----------|--------------------------------------------------------------------|-----|
|           | Please confirm the PROFIsafe address assignment within 55 seconds! |     |
|           | The PROFIsafe address will be assigned to the fail-s modules.      | afe |
|           |                                                                    | ,   |

→ Chiudere la finestra di dialogo per l'assegnazione dell'indirizzo PROFIsafe. (→ Chiudi)

|                                       |                |                                                                                    |                               |                              |                                   |                                                                          | Onl              | ine   | access               |                      |                 |
|---------------------------------------|----------------|------------------------------------------------------------------------------------|-------------------------------|------------------------------|-----------------------------------|--------------------------------------------------------------------------|------------------|-------|----------------------|----------------------|-----------------|
|                                       |                |                                                                                    |                               |                              |                                   | Type of the P                                                            | G/PC interface:  | P     | PN/IE                |                      | -               |
|                                       |                |                                                                                    |                               |                              |                                   | P                                                                        | G/PC interface:  | 100   | Intel(R) Ethernet Co | nnection (4) I219-LM | - 0             |
| -                                     | -              | 1                                                                                  |                               |                              |                                   | Connection to int                                                        | erface/subnet-   | PN    | NF 1                 |                      |                 |
|                                       |                |                                                                                    |                               |                              |                                   | connection to me                                                         | 1st sateways     | -     |                      |                      |                 |
|                                       | _              |                                                                                    |                               |                              | • <u> </u>                        |                                                                          | ist gateway:     |       |                      |                      |                 |
| _                                     | _              | <u><u> </u></u>                                                                    |                               |                              | _                                 | D                                                                        | evice address:   | 19    | 2.168.0.1            | <u></u>              |                 |
|                                       |                |                                                                                    |                               |                              |                                   |                                                                          | Ide              | ntifi | cation:              |                      |                 |
|                                       |                |                                                                                    |                               |                              |                                   |                                                                          |                  |       |                      | -                    |                 |
|                                       |                |                                                                                    |                               |                              |                                   |                                                                          |                  |       | O Dy LED Hasmin      | 9)                   |                 |
| 2. First se<br>3. Compa<br>4. Confirm | lect<br>re the | the F-module to be iden<br>he reaction of the F-module<br>reaction of the F-module | tified.<br>ule to<br>le in th | Then o<br>that in<br>that in | the table.<br>e and then click or | ication" button.                                                         | ldress" button.  |       |                      |                      |                 |
| Assign                                |                | Module                                                                             | Rack                          | Slot                         | Туре                              | Order no.                                                                | F-destination a. |       | Status               | Identification       | Confirm         |
|                                       |                | <ul> <li>IO-Safety</li> </ul>                                                      | 0                             | 0                            | IM 155-6 PN HF                    | 6ES7 155-6AU00-0CN0                                                      | -                |       |                      |                      |                 |
|                                       |                | F-DI 8x24VDC                                                                       | 0                             | 1                            | F-DI 8x24VDC HF                   | 6ES7 136-6BA00-0CA0                                                      | 65534            | Ø     | assigned             |                      |                 |
|                                       |                | F-DQ 4x24VD                                                                        | 0                             | 2                            | F-DQ 4x24VDC/                     | 6ES7 136-6DB00-0CA0                                                      | 65533            | Ø     | assigned             |                      |                 |
|                                       |                | <b>DID DUDDU</b>                                                                   | 0                             | 3                            | DI 8x24VDC HF                     | 6ES7 131-6BF00-0CA0                                                      | -                |       |                      |                      |                 |
|                                       |                | DI 8x24VDC H                                                                       |                               |                              |                                   |                                                                          |                  |       |                      |                      |                 |
|                                       |                | Server module                                                                      | . 0                           | 4                            | Server module                     | 6ES7 193-6PA00-0AA0                                                      | -                |       |                      |                      |                 |
|                                       |                | DI 8x24vDC H<br>Server module                                                      | 0                             | 4                            | Server module                     | 6ES7 193-6PA00-0AA0                                                      | -                |       |                      |                      |                 |
|                                       |                | DI 8x24VDC H<br>Server module                                                      | 0                             | 4                            | Server module                     | 6ES7 193-6PA00-0AA0                                                      |                  |       |                      |                      |                 |
|                                       |                | DI 8224VDC H<br>Server module                                                      | 0                             | 4                            | Server module                     | 6ES7 193-6PA00-0AA0                                                      |                  |       |                      |                      |                 |
|                                       |                | DI 8224VDC H<br>Server module                                                      | . 0                           | 4                            | Server module                     | 6E57 193-6PA00-0AA0                                                      |                  |       |                      |                      |                 |
|                                       |                | DI 8224VDC H<br>Server module                                                      | . 0                           | 4                            | Server module                     | 6E57 193-6PA00-0AA0                                                      |                  |       |                      |                      |                 |
| Online ===                            |                | DI 8224VDC H<br>Server module                                                      | . 0                           | 4                            | Server module                     | 6E57 193-6PA00-0AA0                                                      |                  |       | Identific            | ation Assign (       | PROFIsafe addr  |
| Online sta                            | atus           | information:                                                                       | 0                             | 4                            | Server module                     | 6E57 193-6PA00-0AA0                                                      |                  |       | Identific            | ation Assign (       | PROFIsafe addr. |
| Online sta                            | atus           | DI 8224VDC H<br>Server module<br>information:<br>Isafe address was assign          | ned su                        | 4<br>ccess                   | Server module                     | 6ES7 193-6PA00-0AA0<br>C HF_1 by IO-Safety.                              |                  |       | Identific            | ation Assign I       | ROFIsafe addr.  |
| )nline sta<br>7 The Pi<br>7 The Pi    | atus           | DI 8224VDC H<br>Server module<br>information:<br>Isafe address was assign          | ned su                        | ccess                        | Server module                     | 6ES7 193-6PA00-0AA0<br>C HF_1 by IO-Safety.<br>DC/2A PM HF_1 by IO-Safet |                  |       | [Identific           | ation Assign I       | ROFIsafe addr   |

#### Nota:

 Nell'ET 200SP gli indirizzi PROFIsafe vengono salvati nei piccoli connettori di codifica bianchi dei moduli F.

## 7.10 Creazione e caricamento del programma di sicurezza

In base alla definizione del compito, nel programma di sicurezza seguente un impianto deve essere disinserito in modo sicuro quando:

- una porta di sicurezza sorvegliata da due contatti viene aperta oppure
- viene azionato un arresto di emergenza collegato con due canali.

Per riavviare la produzione dopo l'attivazione dell'arresto di emergenza o l'apertura della porta di sicurezza è richiesta una conferma in loco da parte dell'utente.

Nel nostro esempio deve essere programmato un blocco fail-safe con funzione porta di sicurezza, funzione di arresto di emergenza (circuito di sicurezza per la disinserzione in caso di arresto di emergenza e porta di sicurezza aperta), circuito di retroazione (come protezione contro il reinserimento degli apparecchi difettosi) e conferma utente per la reintegrazione e generato un programma di sicurezza.

Per poter effettuare la programmazione la configurazione hardware deve essere stata creata correttamente come descritto in precedenza.

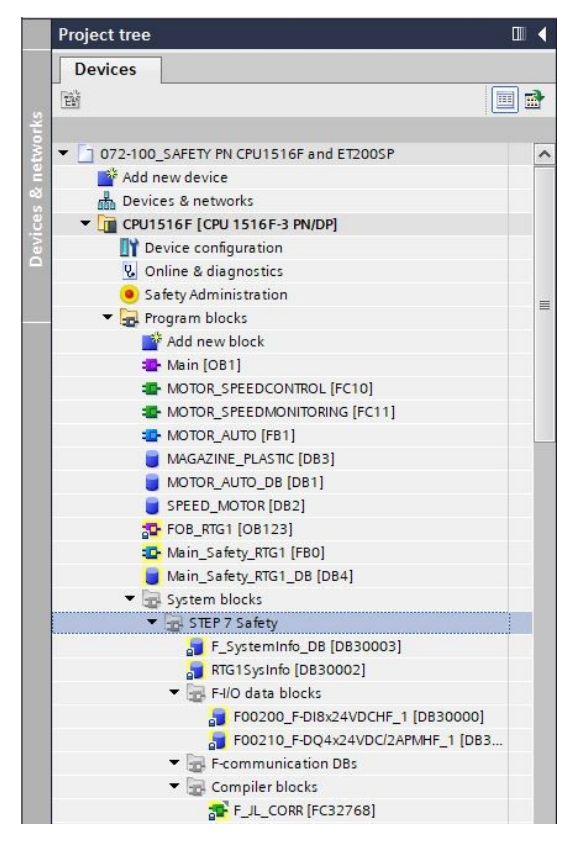

Blocchi dati della periferia F

Ad ogni compilazione, nella configurazione hardware viene creato automaticamente un DB specifico per ogni periferia F e inserito un nome simbolico nella tabella dei simboli. I DB della periferia F utilizzati nella periferia di esempio sono visibili nella cartella dei blocchi.

Il nome simbolico del DB della periferia F è composto da un prefisso "F" fisso, dall'indirizzo iniziale della periferia F e dal nome inserito per la periferia F nella configurazione del dispositivo.

→ Innanzitutto devono essere definite le variabili PLC globali per il programma di sicurezza. A questo scopo, selezionare nella navigazione del progetto la "CPU\_1516F [CPU 3156F-3 PN/DP]" e creare una nuova "Tabella variabili\_Safety" in "Variabili PLC". Aprire la "Tabella variabili\_Safety" con doppio clic e inserire "nome", "tipo di dati", "indirizzi" e "commenti" per gli ingressi e le uscite del programma di sicurezza come descritto di seguito. (→ CPU\_1516F [CPU 3156F-3 PN/DP] → Variabili PLC → Tabella variabili\_Safety)

|        | Project tree                                                                                                    |                                                                                                    | 072              | 2-100_5             | AFETY P               | I CPU 1516 | F and I      | ET2009  | SP ▶         | CPU 15   | 16F [CP | U 1516 | F-3 P <b>N</b> /C                                          | )P] ▶ F                       | PLC tag                          | s → Tag table_safety [9]          | _₽■×                        |  |
|--------|----------------------------------------------------------------------------------------------------|----------------------------------------------------------------------------------------------------|------------------|---------------------|-----------------------|------------|--------------|---------|--------------|----------|---------|--------|------------------------------------------------------------|-------------------------------|----------------------------------|-----------------------------------|-----------------------------|--|
|        | Devices                                                                                                    |                                                                                                    |                  |                     |                       |            |              |         |              |          |         |        |                                                            |                               |                                  | 🖅 Tags                            | User constants              |  |
|        | ۲. Constant and the second second se |                                                                                                    | -                | 1                   | P 😤                   | en l       |              |         |              |          |         |        |                                                            |                               |                                  |                                   |                             |  |
| Ð      |                                                                                                    |                                                                                                    | Tag table_safety |                     |                       |            |              |         |              |          |         |        |                                                            |                               |                                  |                                   |                             |  |
| , m    | 072-100_SAFETY PN CPU1516F and ET200SP                                                                                                    |                                                                                                    |                  | Na                  | Name                  |            | Data ty      | pe A    | ddress 🔺     | Retain   | Acces   | Writa  | Visibl                                                     | Sup                           | Comment                          |                                   |                             |  |
| Lan    | 💕 Add new device                                                                                                    |                                                                                                    | 1                | -00                 | -S12_ACK              | OWLEDGE    |              | Bool    | 9/           | 6120.0   |         |        |                                                            |                               |                                  | push-button acknowledge (no)      |                             |  |
| 50     | Devices & networks                                                                                                    |                                                                                                    | 2                | -00                 | -K20_FEED             | BACK_LOOF  | 2            | Bool    | 9/           | 6120.1   |         |        |                                                            |                               |                                  | feedback loop main load contac    | tors (nc)                   |  |
| E.     | CPU1516F [CPU 1516F-3 PN/DP]                                                                                                    |                                                                                                    | 3                | -                   | -510_EME              | RG_STOP    |              | Bool    | 9/           | 61200.0  |         |        |                                                            |                               |                                  | emergency stop 2-channel (nc)     |                             |  |
| F      | Device configuration                                                                                                    |                                                                                                    | 4                | -                   | -S11.1_DOOR_CONTACT_1 |            | Bool         | 9/      | 61200.1      |          |         |        |                                                            |                               | first door contact (nc)          |                                   |                             |  |
|        | 🗓 Online & diagnostics                                                                                                    | Colline & diagnostics 5 Colline & Colline & Co |                  | OR_CONTAC           | T_2                   | Bool       | Bool %1200.5 |         |              |          |         |        | second door contact (nc)                                   |                               |                                  |                                   |                             |  |
|        | Safety Administration                                                                                                    | ₫, ≡                                                                                                    | 6                | -                   | -S11.1_DC             | OR_CONTAC  | T_1_VS       | Bool    | %            | 61201.1  |         |        |                                                            |                               |                                  | value status(0== substitute valu  | e) first door contact (nc)  |  |
|        | Trogram blocks                                                                                                    |                                                                                                    | 7                | -                   | -S11.2_DC             | OR_CONTAC  | T_2_VS       | Bool    | 9/           | 61201.5  |         |        |                                                            |                               |                                  | value status (0== substitute valu | e) second door contact (nc) |  |
|        |                                                                                                    |                                                                                                    | 8                |                     | -K20_LOAI             |            | DR_VS        | BOOI    | 9            | 61210.0  |         |        |                                                            |                               |                                  | value status(0== substitute valu  | e) main load contactors     |  |
|        | Energy objects                                                                                                    |                                                                                                    | 9                | -K20_LOAD_CONTACTOR |                       | 6001       | (i)          | 6Q210.0 |              |          |         |        |                                                            | control main load contactors  |                                  |                                   |                             |  |
|        | ▼ PIC tags                                                                                                    |                                                                                                    | 10               |                     | shuu new.             | ,          |              |         |              |          |         |        |                                                            | •                             |                                  |                                   |                             |  |
|        | Show all tags                                                                                                    |                                                                                                    |                  |                     |                       |            |              |         |              |          |         |        |                                                            |                               |                                  |                                   |                             |  |
|        | Add new tag table                                                                                                    |                                                                                                    |                  |                     |                       |            |              |         |              |          |         |        |                                                            |                               |                                  |                                   |                             |  |
|        | 💥 Default tag table [66]                                                                                                    |                                                                                                    |                  |                     |                       |            |              |         |              |          |         |        |                                                            |                               |                                  |                                   |                             |  |
|        | 🗓 Tag table_safety [9]                                                                                                    |                                                                                                    |                  |                     |                       |            |              |         |              |          |         |        |                                                            |                               |                                  |                                   |                             |  |
|        | Tag table_sorting station [31]                                                                                                    |                                                                                                    |                  |                     |                       |            |              |         |              |          |         |        |                                                            |                               |                                  |                                   |                             |  |
| 192322 |                                                                                                    | 1.200                                                                                                    |                  |                     | 0.0                   | _          |              |         |              |          |         |        |                                                            |                               |                                  |                                   |                             |  |
|        | -S12_ACKNOWLEDGE                                                                                                    | Bool                                                                                                    |                  | %12                 | 0.0                   |            |              |         |              |          | ~       |        | push                                                       | -butto                        | on ack                           | nowledge (no)                     |                             |  |
| -      | -K20_FEEDBACK_LOOP                                                                                                    | Bool                                                                                                    |                  | %12                 | %120.1                |            |              |         |              |          | ~       |        | feedback                                                   |                               | k loop main load contactors (nc) |                                   |                             |  |
| -      | -S10_EMERG_STOP                                                                                                    | Bool                                                                                                    |                  | %12                 | %1200.0               |            |              |         |              | <b>y</b> |         |        | eme                                                        | emergency stop 2-channel (nc) |                                  |                                   |                             |  |
| -      | -S11.1_DOOR_CONTACT_1                                                                                                    | Bool                                                                                                    |                  | %12                 | %1200.1               |            |              |         |              |          |         |        | first                                                      | first door contact (nc)       |                                  |                                   |                             |  |
| -      | -S11.2_DOOR_CONTACT_2                                                                                                    | Bool                                                                                                    |                  | %12                 | %1200.5               |            |              |         | $\checkmark$ |          |         |        | second door contact (nc)                                   |                               |                                  |                                   |                             |  |
| 1      | -S11.1_DOOR_CONTACT_1_VS                                                                                                    | Bool                                                                                                    |                  | %12                 | 01.1                  |            |              |         |              |          | ~       |        | value                                                      | e stati                       | us (0=                           | = substitute value) first (       | door contact (nc)           |  |
| -      | -S11.2_DOOR_CONTACT_2_VS                                                                                                    | Bool                                                                                                    |                  | %12                 | %I201.5               |            |              |         |              |          |         |        | value status(0== substitute value) second door contact (ne |                               |                                  |                                   |                             |  |
| -      | -K20_LOAD_CONTACTOR_VS                                                                                                    | Bool                                                                                                    |                  | %12                 | 10.0                  |            |              |         |              |          | ~       |        | value                                                      | e stati                       | us (0=                           | = substitute value) mair          | load contactors             |  |
| -      | -K20_LOAD_CONTACTOR                                                                                                    | Bool                                                                                                    |                  | %Q                  | 210.0                 |            |              |         |              |          | ~       |        | cont                                                       | rol ma                        | in loa                           | id contactors                     |                             |  |

#### Nota:

 Le variabili dello stato del valore sono disponibili nelle unità F dell'ET 200SP e contengono informazioni di diagnostica sullo stato del valore dei singoli canali. Nei DB della periferia F è disponibile solo una variabile QBAD, la quale indica lo stato dell'intera unità. → Nella cartella dei blocchi di programma aprire il blocco "Main\_Safety\_RTG1" e nella scheda Proprietà generali modificare il linguaggio di programmazione in FUP. (→ CPU\_1516F [CPU 3156F-3 PN/DP]
 → Blocchi di programma → Main\_Safety\_RTG1 → Proprietà generali → FUP).

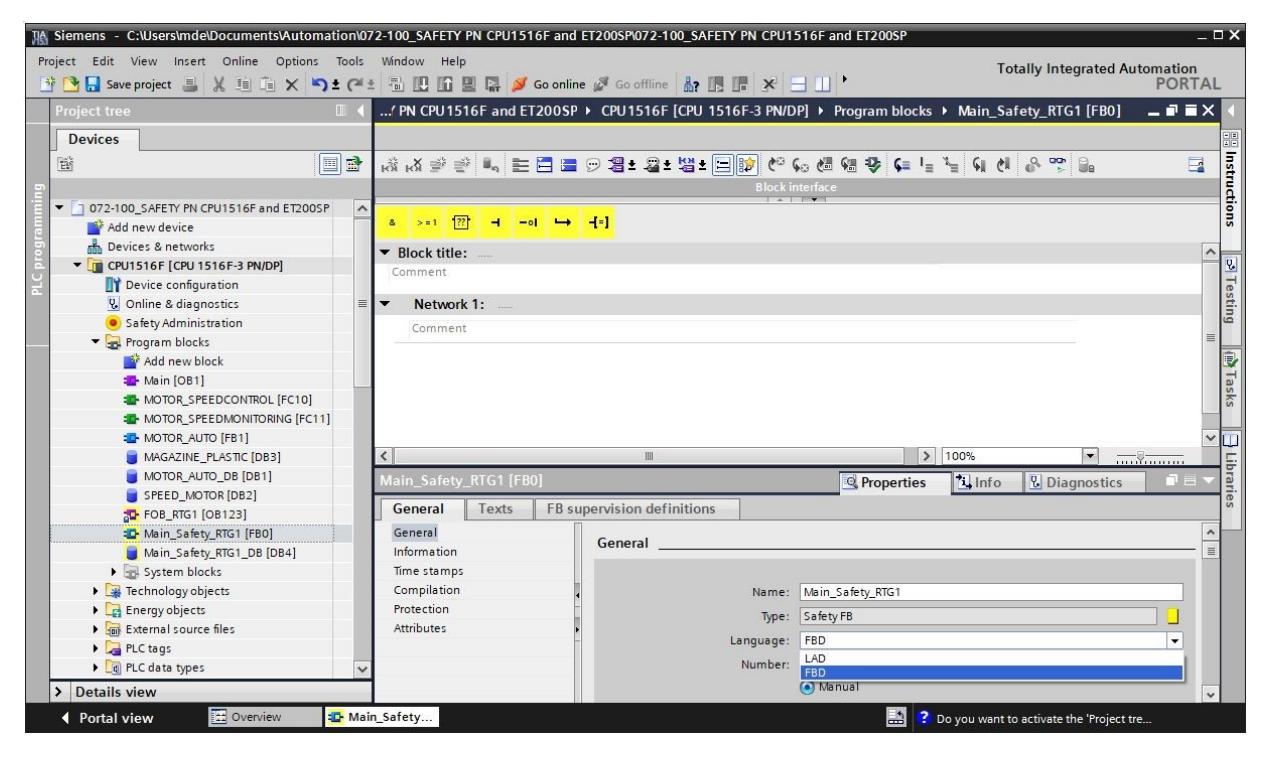

Ora nel blocco "Main\_Safety\_RTG1" viene creato il programma di sicurezza per il nostro impianto. Allo scopo vengono richiamati altri blocchi dalle funzioni di sicurezza. I blocchi vengono interconnessi utilizzando delle variabili aggiuntive create a livello locale e quindi sicure.

Nel programma di sicurezza sono consentiti solo i tipi di dati 'Bool', 'DInt', 'DWord', 'Int', 'Time' e 'Word'.

→ Creare la variabile statica "Release\_safety\_door" (Abilitazione\_porta\_di\_sicurezza) con il tipo di dati "Bool". (→ Static → Release\_safety\_door → Bool)

| ' PN CPU1516F and ET2            | 00SP ▶ CPU1516F [4 | CPU 1516F-3 PN/DI | P] ▶ Program | blocks 🕨 N   | Aain_Saf | fety_RTG1  | [FBO]    | _∎≡× |
|----------------------------------|--------------------|-------------------|--------------|--------------|----------|------------|----------|------|
| ый ый 🥩 🔮 💺 🖿 Р                  |                    | ua ∓ ⊟ 🗊 🍋 ୯      | . 🗶 📾 🕋      | 🤣 🕻 🗉        | € #      | I X        | લા હા    | 81 🖬 |
| Main_Safety_RTG1                 |                    |                   |              |              |          |            |          |      |
| Name                             | Data type          | Default value     | Retain       | Accessible f | Writa    | Visible in | Setpoint | Sup  |
| 1 📶 🔻 Input                      |                    |                   |              |              |          |            |          | 1    |
| 2 <li>Add new&gt;</li>           |                    |                   |              |              |          |            |          |      |
| 3 📶 🔻 Output                     |                    |                   |              |              |          |            |          |      |
| 4 < Add new>                     |                    |                   |              |              |          |            |          | E    |
| 5 📶 🔻 InOut                      |                    |                   |              |              |          |            |          |      |
| 6 < <add new=""></add>           |                    |                   |              |              |          |            |          |      |
| 7 📶 💌 Static                     |                    |                   |              |              |          |            |          |      |
| 8 📶 🔹 Release_safety             | _door Bool         | 🔳 false           | Non-ret 🔻    |              |          |            |          |      |
| 9 <add new=""></add>             | Bool               | ~                 |              |              |          |            |          |      |
| 10 📶 🔻 Temp                      | Dint               |                   |              |              |          |            |          |      |
| 11 • <add new=""></add>          | Int                |                   |              |              |          |            |          |      |
| 12 📶 🔻 Constant                  | Time               |                   |              |              |          |            |          |      |
| <                                | Word               |                   | - 1          |              |          |            | 1        | >    |
| & >=1 [ <u>??</u> ] ol           | <b>⊷</b> .         |                   | hur 🕶 sol    |              |          |            |          |      |
| <ul> <li>Block title:</li> </ul> | -                  |                   |              |              |          |            |          | 1    |
| Comment                          |                    |                   |              |              |          |            |          |      |
| <ul> <li>Network 1:</li> </ul>   |                    |                   |              |              |          |            |          | =    |
| Comment                          |                    |                   |              |              |          |            |          | 112  |
|                                  |                    |                   |              |              |          |            |          |      |
|                                  |                    |                   |              | 100          | %        |            |          |      |
→ Inserire qui e nei passi successivi l'intestazione del blocco e l'intestazione della rete 1. Trascinare il blocco per il controllo della porta di sicurezza "SFDOOR" dalle funzioni di sicurezza nella prima rete del blocco "Main\_Safety\_RTG1". (→ SFDOOR)

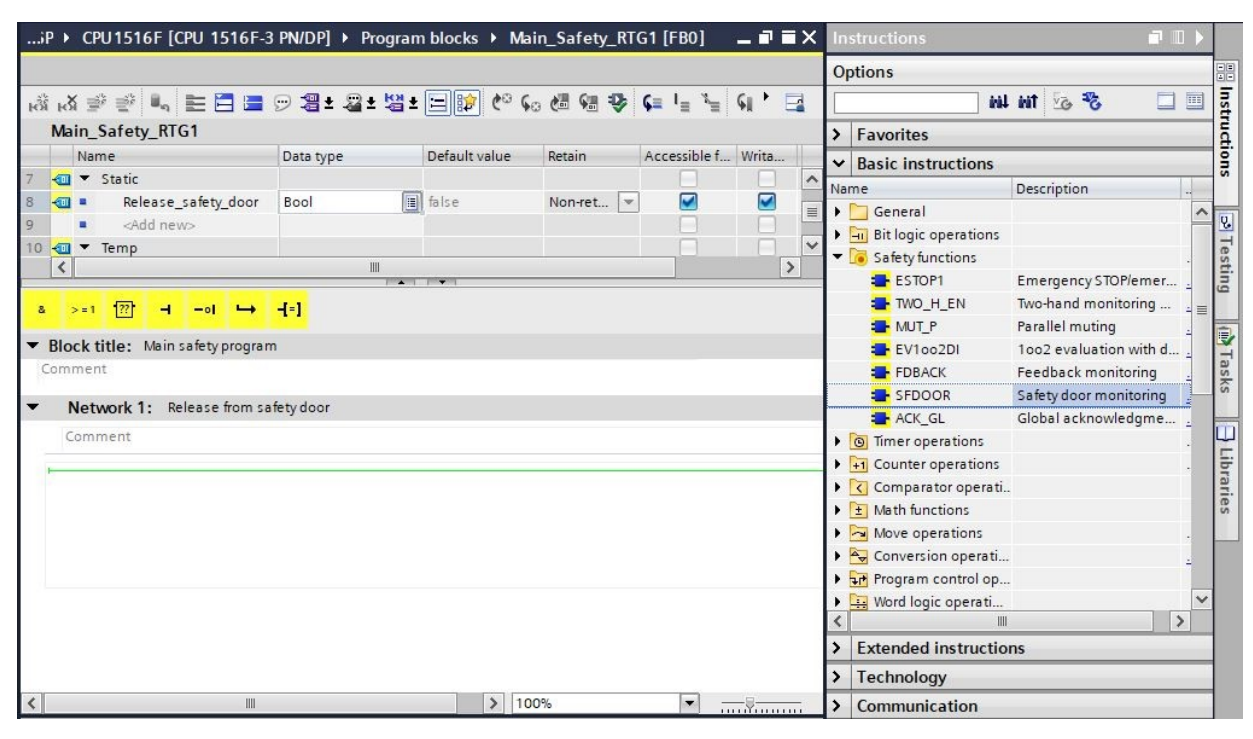

 $\rightarrow$  Selezionare l'opzione di richiamo "Multi-istanza" e confermare con "OK". ( $\rightarrow$  Multi-istanza  $\rightarrow$  OK)

| Call options       |                                                                                                    |                 | ×      |
|--------------------|----------------------------------------------------------------------------------------------------|-----------------|--------|
| Single<br>instance | Multiple instance<br>Name in the interface<br>If you call the function bloc<br>data in the instance data<br>not in its own instance data<br>concentrate the instance<br>with fewer instance data b | SFDOOR_Instance | a<br>] |
|                    | more                                                                                                    |                 |        |
|                    |                                                                                                    | OK Cancel       |        |

→ Con l'aiuto di "SFDOOR" viene programmata una funzione porta di sicurezza. Gli ingressi "IN1" e "IN2" vengono interconnessi con i contatti della porta. "QBAD\_IN1" e "QBAD\_IN2" controllano il corretto funzionamento dei canali utilizzati della periferia F. Con "OPEN\_NEC = TRUE" dopo un riavvio del programma di sicurezza viene richiesto un controllo del dispositivo di protezione (apertura completa e chiusura della porta). "ACK\_NEC = TRUE" significa che dopo l'apertura della porta di sicurezza è richiesta una conferma dell'utente. Il segnale della conferma utente viene interconnesso sull'ingresso "ACK". Quando la porta di sicurezza si trova in uno stato chiuso sicuro, l'abilitazione della porta di sicurezza ha luogo sull'uscita "Q".

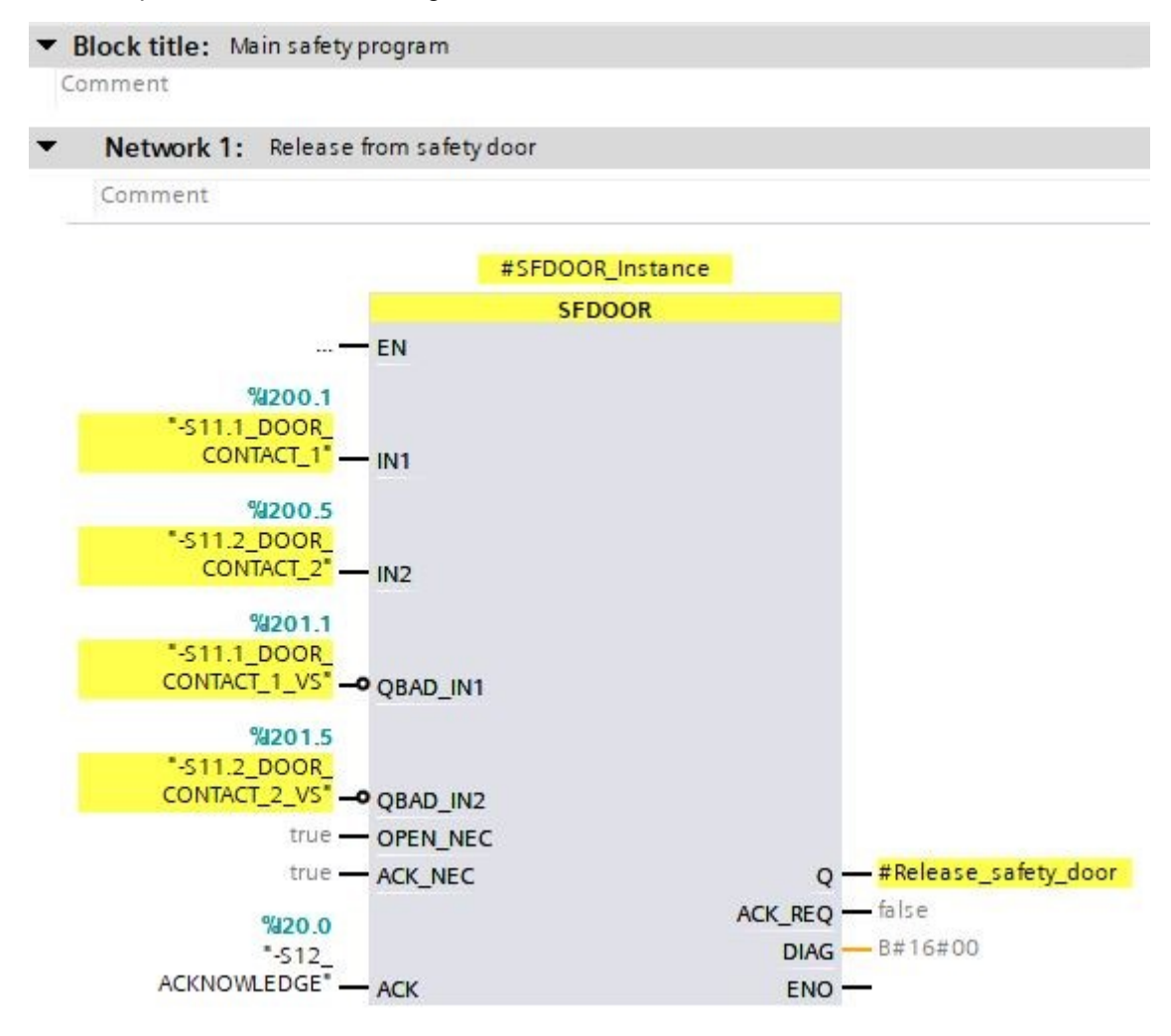

→ Nella seconda rete viene programmata l'abilitazione del circuito di sicurezza. A questo scopo prima devono essere create alcune variabili statiche come illustrato di seguito. Il segnale di arresto di emergenza può essere interconnesso direttamente, in quanto nelle impostazioni della configurazione della periferia F è già preimpostato un funzionamento sicuro dell'"arresto di emergenza".

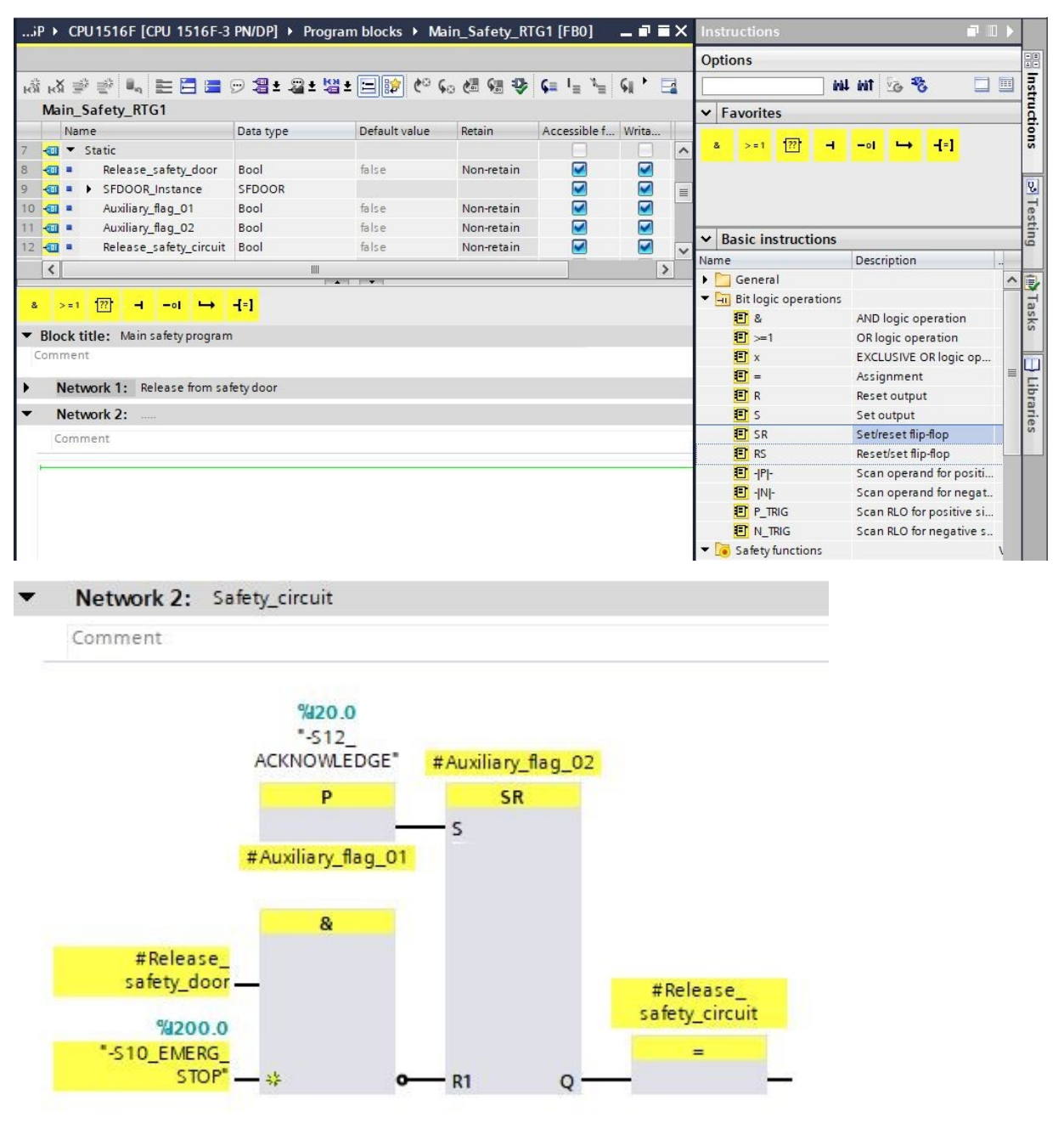

→ Nella terza rete viene progettato il controllo del circuito di retroazione con il blocco "FDBACK". A tal fine, trascinare il blocco per il controllo del circuito di retroazione "FDBACK" dalle funzioni di sicurezza nella terza rete del blocco "Main\_Safety\_RTG1". (→ FDBACK)

| )SP + CPU1516F [CPU 1516F                | -3 PN/DP] → Progra | am blocks 🕨 🖡 | Main_Safety_R | TG1 [FB0]                                | _ 7   | ∎× | Instructions                    |                           |    |
|------------------------------------------|--------------------|---------------|---------------|------------------------------------------|-------|----|---------------------------------|---------------------------|----|
|                                          |                    |               |               |                                          |       |    | Options                         |                           |    |
| á 战 🥩 👻 🐛 🖿 🗖 🚍                          | 🗩 📲 ± 📲 ± 📲 ±      | 😑 😥 🥙 🤇       | . 付 🗺 🕹       | <b>¢</b> ≡ <sup>1</sup> ≡ <sup>3</sup> ≡ | SI 1  |    | i iii                           | i wit 🐻 🍪 🔲 🗉             |    |
| Main_Safety_RTG1                         |                    |               |               |                                          |       |    | ✓ Favorites                     |                           |    |
| Name                                     | Data type          | Default value | Retain        | Accessible f                             | Writa |    |                                 | 100 ISSN 122              |    |
| 📶 🔻 Static                               |                    |               |               |                                          |       | ^  | & >=1 ??? -                     | -•I ↦ -[=]                |    |
| 🛛 📲 🔹 Release_safety_door                | Bool               | false         | Non-retain    |                                          |       |    |                                 |                           |    |
| 📲 💶 🕨 SFDOOR_Instance                    | SFDOOR             |               |               |                                          |       |    |                                 |                           |    |
| 0 📹 🔹 Auxiliary_flag_01                  | Bool               | false         | Non-retain    |                                          |       |    |                                 |                           |    |
| 1 📶 🔹 Auxiliary_flag_02                  | Bool               | false         | Non-retain    |                                          |       |    | M Basic instructions            |                           | -  |
| 2 📶 = Release_safety_circuit             | Bool               | false         | Non-ret 💌     |                                          |       | ~  | • Dasic Instructions            | Description               | _  |
| <                                        | )III               |               |               |                                          |       | >  |                                 | Description               |    |
| and the set of the set of the set of the | -                  |               |               |                                          |       |    | General     General     General |                           |    |
| & >=1 [??] → -ol →                       | -[=]               |               |               |                                          |       |    | Gafety functions                |                           |    |
| Block title: Main safety program         |                    |               |               |                                          |       |    | ESTOP1                          | Emergency STOP/emerger    | n  |
| Comment                                  |                    |               |               |                                          |       |    | TWO H EN                        | Two-hand monitoring wit   |    |
|                                          |                    |               |               |                                          |       |    | MUT P                           | Parallel muting           |    |
| Network 1: Release from saf              | ety door           |               |               |                                          |       |    | EV1002DI                        | 1002 evaluation with disc | cr |
| Network 2: Safety_circuit                |                    |               |               |                                          |       |    | FDBACK                          | Feedback monitoring       |    |
| Notwork 2: Eastback loop of              | onitoring          |               |               |                                          |       |    | SFDOOR                          | Safety door monitoring    |    |
| Network 5. Teenback loop in              | Torritoring        |               |               |                                          |       |    | ACK_GL                          | Global acknowledgment of  | o  |
| Comment                                  |                    |               |               |                                          |       |    | O Timer operations              | -                         |    |
| E                                        |                    |               |               |                                          |       |    | ▶ 🗐 Counter operations          |                           |    |
|                                          |                    |               |               |                                          |       |    | Comparator operat               | 2                         |    |

 $\rightarrow$  Selezionare l'opzione di richiamo "Multi-istanza" e confermare con "OK". ( $\rightarrow$  Multi-istanza  $\rightarrow$  OK)

| Call options             | ×                                                                                                    |
|--------------------------|----------------------------------------------------------------------------------------------------|
| DB<br>Single<br>instance | Multiple instance         Name in the interface       FDBACK_Instance         If you call the function block as a multi-instance, it saves its data in the instance data block of the calling function block and not in its own instance data block. This allows you to |
| Multi                    | concentrate the instance data in a single block and to get by with fewer instance data blocks in your program.                                                                                                    |
|                          | more                                                                                                    |
|                          | OK Cancel                                                                                                    |

→ Con l'aiuto del blocco "FDBACK" della terza rete viene progettato il controllo del circuito di retroazione. L'ingresso "ON" viene attivato dal segnale di ingresso "-K0" impianto "ON" (no) insieme all'abilitazione del circuito di sicurezza. Finché qui è presente un segnale 1 viene attivata l'uscita "Q" collegata all'apparecchio. Entro il tempo impostato "FDB\_TIME" il segnale dell'uscita "FEEDBACK" deve passare da 1 a 0, altrimenti l'uscita "Q" viene nuovamente disattivata e nel blocco si verifica un errore. La conferma utente sull'ingresso "ACK" consente di confermare un disturbo. "QBAD\_FIO" controlla il corretto funzionamento del canale utilizzato della periferia F.

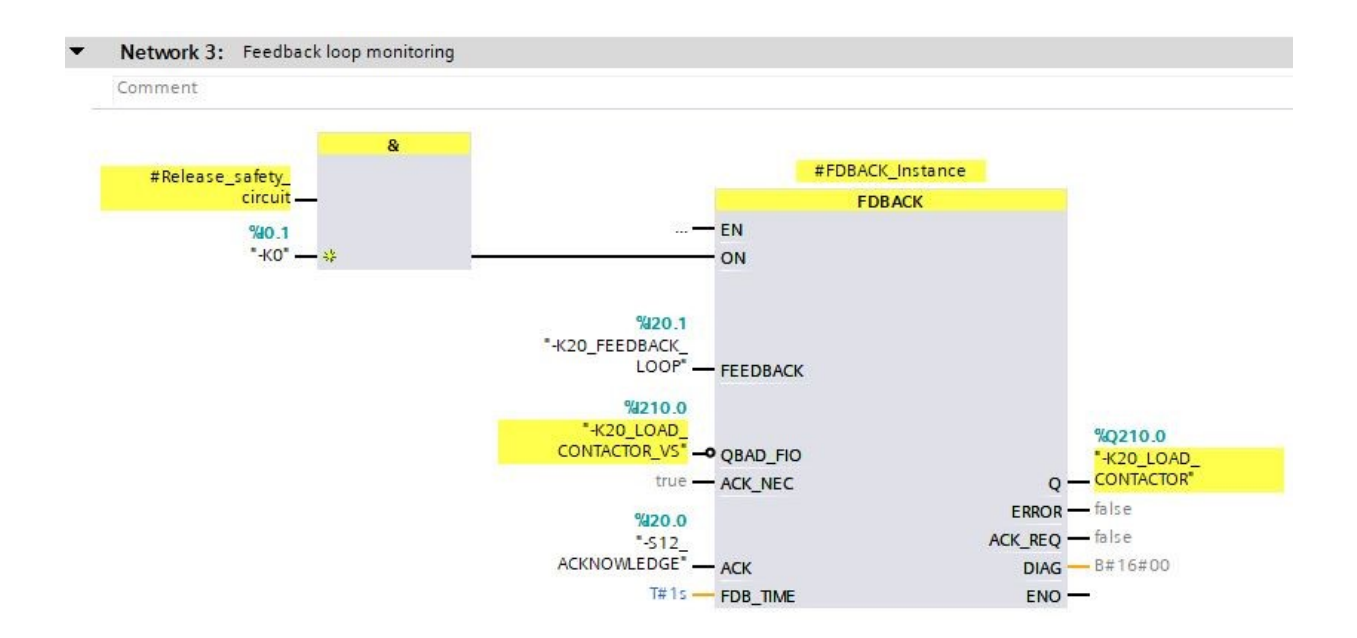

→ Nella quarta rete viene progettata la depassivazione della periferia F con il blocco ACK\_GL. A tal fine, trascinare il blocco per la conferma globale di tutte le periferie F di un gruppo di esecuzione "ACK\_GL" dalle funzioni di sicurezza nella quarta rete del blocco "Main\_Safety\_RTG1". (→ FDBACK)

| 16F [CPU 1516F-3 PN/DP] > 1      | Program blocks 🔸   | Main_Safety_R | TG1 [FB0]  | _ 🖬 🖬 🗙                                                                                                    | Instructions                         | a 🗉 🕨                               |              |
|----------------------------------|--------------------|---------------|------------|----------------------------------------------------------------------------------------------------|--------------------------------------|-------------------------------------|--------------|
|                                  |                    |               |            |                                                                                                    | Options                              |                                     |              |
| ы́. ы́. 🦻 🔮 💺 🗮 🗮 🗮              | 🗩 📲 ± 📲 ± 📲 ±      | 🖃 😰 🍋 💊       | . 付 🖬 🤒    | <b>⊊ '</b> ⊒                                                                                                    | iii iii                              | Livit 🐻 🍪 🔲 🛄                       | Inst         |
| Main Safety RTG1                 |                    |               |            |                                                                                                    | ▼ Favorites                          | 1                                   |              |
| Name                             | Data type          | Default value | Retain     | Accessi                                                                                                    | - Turontes                           |                                     | 10           |
| 7 📶 🔻 Static                     |                    |               |            |                                                                                                    | & >=1 ??? -                          | -oi ↦ -[=]                          | SL           |
| 8 📶 = Release_safety_door        | Bool               | false         | Non-retain |                                                                                                    |                                      |                                     |              |
| 9 📶 🔹 🕨 SFDOOR_Instance          | SFDOOR             |               |            |                                                                                                    |                                      |                                     | 8            |
| 10 📶 = Auxiliary_flag_01         | Bool               | false         | Non-retain |                                                                                                    |                                      |                                     | e            |
| 11 📶 🔹 Auxiliary_flag_02         | Bool               | false         | Non-retain |                                                                                                    |                                      |                                     | stin         |
| 12 - Release_safety_circuit      | Bool               | false         | Non-ret    |                                                                                                    | ✓ Basic instructions                 | 1                                   | _ <u>i</u> g |
| 13 📶 = 🕨 FDBACK_Instance         | FDBACK             |               |            | Image: Image: | Name                                 | Description                         |              |
| titeldd pouro                    |                    |               |            |                                                                                                    | General                              |                                     |              |
|                                  | III<br>III         |               |            | /                                                                                                    | Bit logic operations                 |                                     | las          |
| & >=1 127 01 ->                  | -[=]               |               |            |                                                                                                    | <ul> <li>Safety functions</li> </ul> |                                     | ks           |
|                                  |                    |               |            |                                                                                                    | ESTOP1                               | Emergency STOP/emergency OFF up     |              |
| Block title: Main safety program |                    |               |            |                                                                                                    | IWO_H_EN                             | lwo-hand monitoring with enable     | L            |
| omment                           |                    |               |            |                                                                                                    |                                      | Parallel muting                     | E            |
| Notwork 1. Palaaca from cafety   | door               |               |            |                                                                                                    | EVIOO2DI                             | 1002 evaluation with discrepancy a. | rar          |
| Network 1. Release from salety   | 0001               |               |            |                                                                                                    | FDBACK                               | Feedback monitoring                 | les          |
| Network 2: Safety_circuit        |                    |               |            |                                                                                                    | SFDOOR                               | Safety door monitoring              |              |
| Network 3: Feedback loop moni    | toring             |               |            |                                                                                                    | ACK_GL                               | Global acknowledgment of all F4/Os  |              |
| Natural: A. Clabal asknowladaa   | mant of all E I/Os |               |            |                                                                                                    | Counter operations                   |                                     |              |
| Network 4: Global acknowledge    | ment of all F-I/Us |               |            |                                                                                                    | Counter operations                   |                                     |              |
| Comment                          |                    |               |            |                                                                                                    | Comparator operati                   |                                     |              |
|                                  |                    |               |            |                                                                                                    |                                      |                                     |              |
|                                  |                    |               |            |                                                                                                    | Conversion or sti                    |                                     |              |
|                                  |                    |               |            |                                                                                                    | Conversion operati.                  |                                     |              |
|                                  |                    |               |            |                                                                                                    | • • rogram control op.               | <del></del>                         |              |

 $\rightarrow$  Selezionare l'opzione di richiamo "Multi-istanza" e confermare con "OK". ( $\rightarrow$  Multi-istanza  $\rightarrow$  OK)

| Call options      |                                                                                                    | $\mathbf{x}$ |
|-------------------|----------------------------------------------------------------------------------------------------|--------------|
| Call options      | Multiple instance         Name in the interface       ACK_GL_Instance         If you call the function block as a multi-instance, it saves its data in the instance data block of the calling function block at not in its own instance data block. This allows you to concentrate the instance data in a single block and to get by with fewer instance data blocks in your program. | nd           |
| Multi<br>instance |                                                                                                    |              |
|                   | more<br>OK Cancel                                                                                                    |              |

→ "ACK\_GL" serve per la conferma globale di tutte le periferie F di un gruppo di esecuzione e quindi per la depassivazione della periferia F. La conferma utente sull'ingresso "ACK\_GLOB" consente la conferma globale di tutte le periferie F.

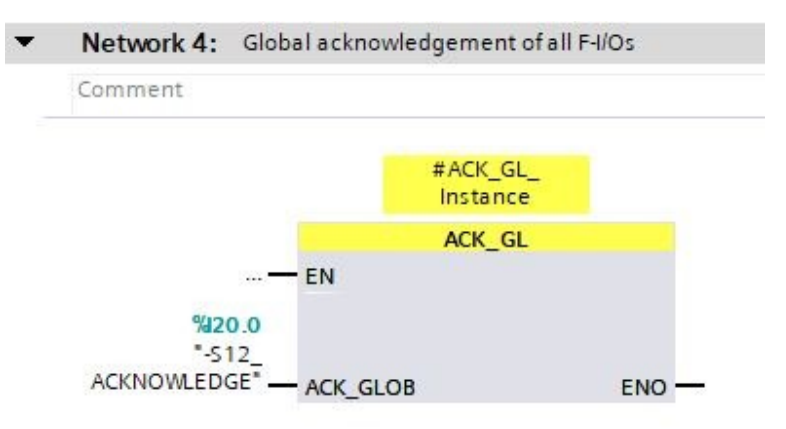

→ Prima di caricare il programma di sicurezza tuttavia è necessario salvare il progetto facendo clic sul pulsante → Save project. Per caricare il programma di sicurezza selezionare nuovamente la cartella
 → "CPU\_1516F [CPU1516F-3 PN/DP]" e fare clic sul simbolo → "Download to device" (Carica nel dispositivo).

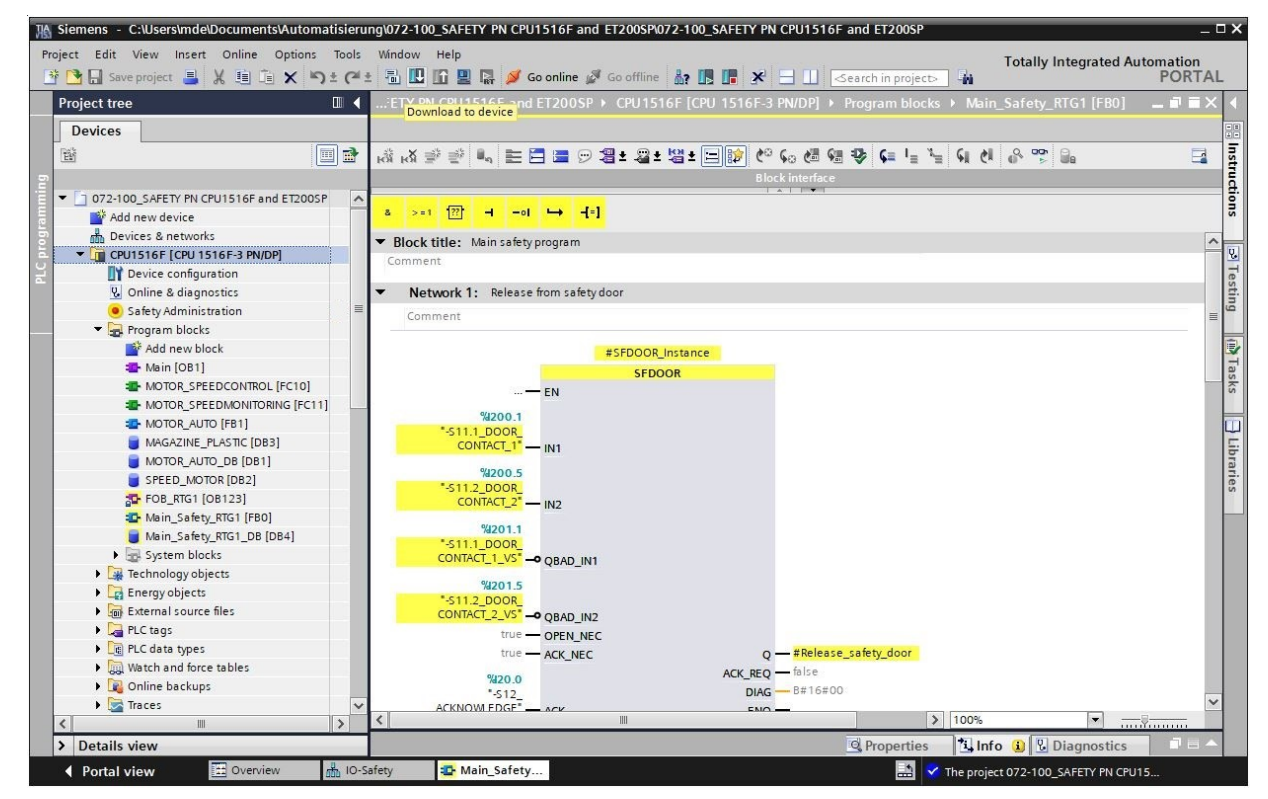

 $\rightarrow$  Prima viene visualizzata un'anteprima. Proseguire con  $\rightarrow$  "Load" (Carica).

| atus | !        | Target                                | Message                                                         | Action              |
|------|----------|---------------------------------------|-----------------------------------------------------------------|---------------------|
| 10   | <u> </u> | <ul> <li>CPU1516F</li> </ul>          | Ready for loading.                                              | Load 'CPU1516F'     |
|      |          | <ul> <li>Different modules</li> </ul> | Differences between configured and target modules (online)      |                     |
|      | 0        | Stop modules                          | The modules are stopped for downloading to device.              | Stop all            |
|      | 0        | Data block re-initi                   | The data blocks will be re-initialized with their start values. | Re-initialize       |
|      | 0        | Software                              | Download software to device                                     | Consistent download |
|      | 0        | <ul> <li>Safety program</li> </ul>    | Load safety program to device                                   | Consistent download |
|      |          |                                       | III                                                             |                     |

Nota:

- In "Anteprima di caricamento" dovrebbe essere visibile il simbolo "<sup>2</sup>" su ogni riga. Per maggiori informazioni vedere la colonna "Message" (Messaggio).
- → Ora è necessario selezionare l'opzione → "Start all" (Avvia tutto) prima di poter concludere il caricamento con → "Finish" (Fine).

| atus | 1 | Target                            | Message                                        | Action          |
|------|---|-----------------------------------|------------------------------------------------|-----------------|
| 1    | 0 | ▼ CPU1516F                        | Downloading to device completed without error. | Load 'CPU1516F' |
|      | 0 | <ul> <li>Start modules</li> </ul> | Start modules after downloading to device.     | Start module    |
|      | 0 |                                   | The module "CPU1516F" can be started.          |                 |
|      | 0 | CRC comparison                    | Result of CRC comparison                       |                 |
|      |   |                                   |                                                |                 |
|      |   |                                   |                                                |                 |
|      |   |                                   |                                                |                 |
|      |   |                                   |                                                |                 |
|      |   |                                   | 111                                            |                 |

→ Con un clic del mouse sul simbolo " Monitoring on/off" (Controllo on/off) è possibile controllare lo stato delle variabili di ingresso e di uscita nel blocco "Main\_safety\_RTG1" durante il test del programma. (→)

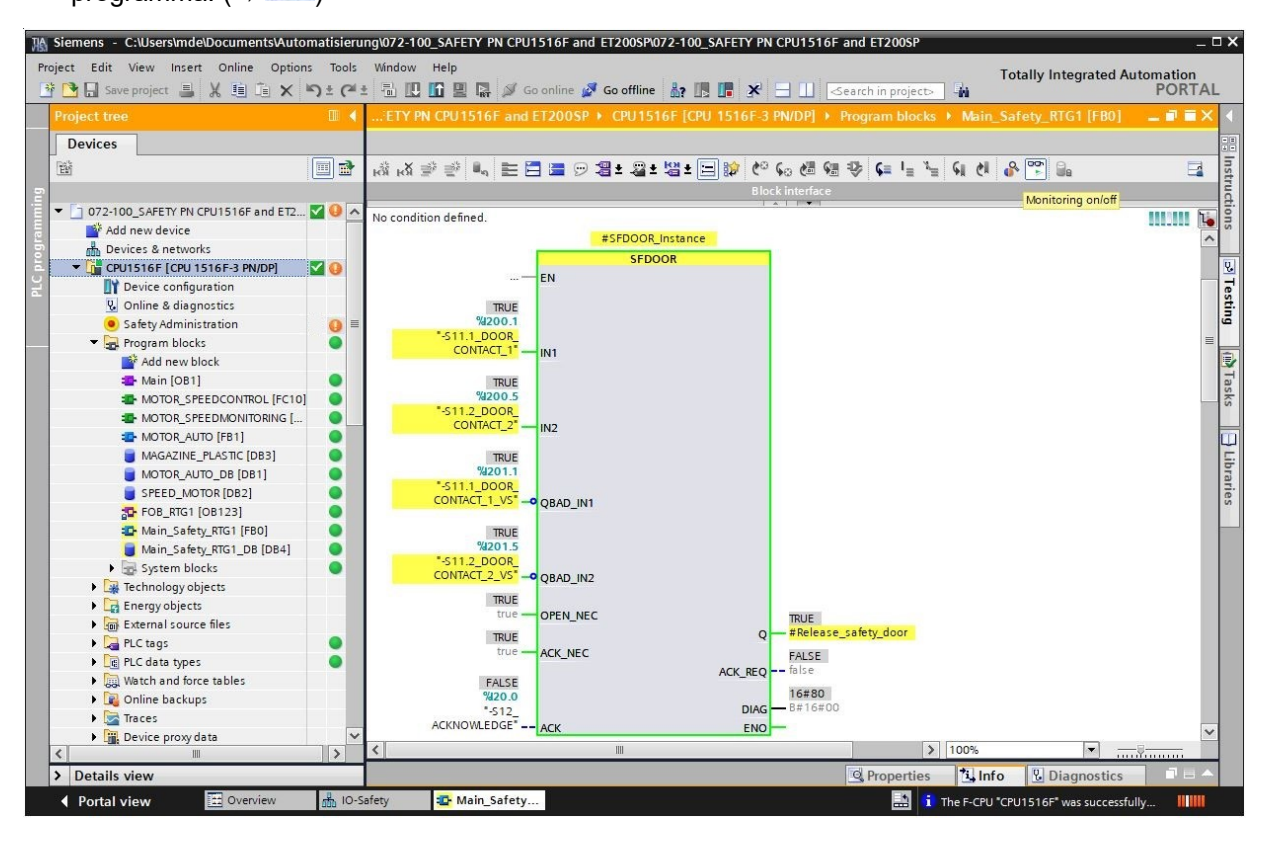

→ Nella voce del menu "Safety Administration" viene visualizzato ancora un avviso. Per eliminarlo è necessario disattivare il collegamento online. Successivamente aprire → "Safety Administration" con un doppio clic. (→ Go offline → Safety Administration)

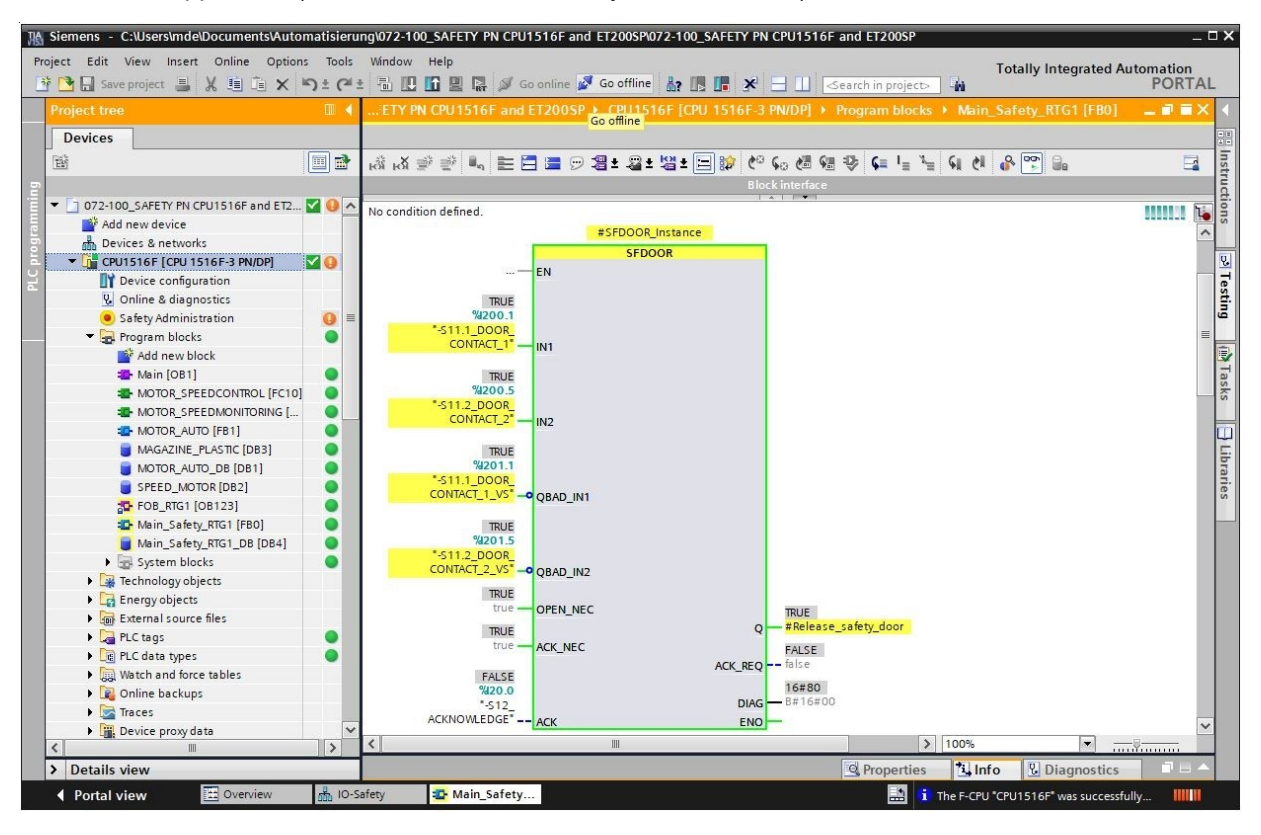

→ Ora deve essere attivata la protezione di accesso per il programma di sicurezza. Fare clic su "Configura" in "Protezione di accesso" e assegnare al programma di sicurezza la password "pw\_fprog". (→ Protezione di accesso → Configura → pw\_fprog → pw\_fprog → OK)

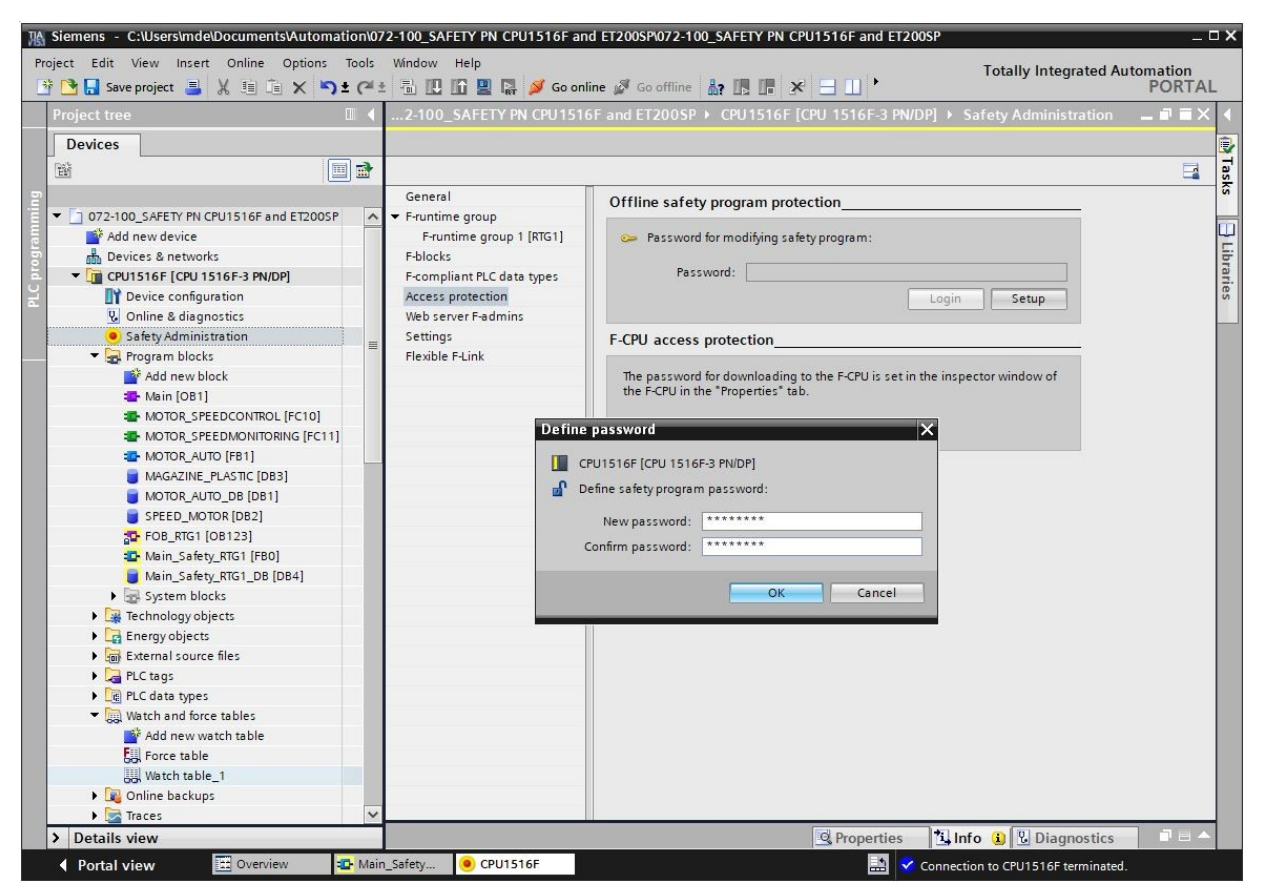

→ È possibile uscire dal programma di sicurezza effettuando il logout nel menu Protezione di accesso

o facendo clic con il tasto destro del mouse sul simbolo " accanto a " Safety Administration". Ma questo avverrà in un secondo momento.

| I Siemens - C:\Users\mde\Documents\Auto                                                                                                    | mation\07 | 2-100_SAFETY PN CPU1516F and                                                                                                    | ET200SP\072-100_SAFETY PN CPU1516F and ET200SP                                                                                                    |
|----------------------------------------------------------------------------------------------------|-----------|----------------------------------------------------------------------------------------------------|----------------------------------------------------------------------------------------------------|
| Project Edit View Insert Online Option                                                                                                    | ns Tools  | Window Help<br>🗄 🛄 🌆 🚆 🌄 💋 Go online                                                                                                    | e 🖉 Go offline 🛔 🖪 🖪 🔛 🕨                                                                                                    |
| Project tree                                                                                                    |           | 2-100_SAFETY PN CPU1516F                                                                                                    | and ET200SP → CPU1516F [CPU 1516F-3 PN/DP] → Safety Administration                                                                                            |
| Devices                                                                                                    |           |                                                                                                    |                                                                                                    |
|                                                                                                    |           |                                                                                                    |                                                                                                    |
| OT2-100_SAFETY PN CPU1516F and ET20     Add new device     Devices & networks     CPU1516F [CPU1516F-3 PN/DP]     Device configuration     Q Online & diagnostics | OSP 🔨     | General<br>F-runtime group<br>F-runtime group 1 [RTG1]<br>F-blocks<br>F-compliant PLC data types<br>Access protection<br>Web server F-admins | Offline safety program protection Password for modifying safety program: Password: Log off Change                                                             |
| <ul> <li>Safety Administration</li> </ul>                                                                                                    |           | Dpen .                                                                                                    | -CPU access protection                                                                                                    |
| Program blocks     Add new block     Main [081]     MOTOR_SPEEDCONTROL [FC10]     MOTOR_SPEEDMONITORING [FC     MOTOR_AUTO [FB1]                                  | Auth      | orized<br>Cross-references F11<br>Print Ctrl+I<br>So to protection                                                                           | The password for downloading to the F-CPU is set in the inspector window of<br>the F-CPU in the "Properties" tab.<br>Go to the "Protection" area of the F-CPU |
| MAGAZINE_PLASTIC [DB3]                                                                                                    |           | tog on norm the online salety program                                                                                                    |                                                                                                    |

→ Prima è necessario attivare le opzioni qui raffigurate nelle impostazioni del programma di sicurezza.
 (→ ▲ Attivazione cronologia delle modifiche F → ▲ Consenti caricamento coerente della CPU F.)

| roject tree                          |          | 2-100_SAFETY PN CPU151              | 6F and ET200SP 🕨 CPU1516F [CPU 1516F-3 PN/DP] 🕨 Safety Administration 🛛 💶 🖬 |
|--------------------------------------|----------|-------------------------------------|-----------------------------------------------------------------------------|
| Devices                              |          |                                     |                                                                             |
| 29<br>                               |          |                                     | E                                                                           |
|                                      |          | General                             | Safety program settings                                                     |
| 072-100_SAFETY PN CPU1516F and ET200 | SP 🖌     | <ul> <li>F-runtime group</li> </ul> | Assignment of block numbers generated by the safety system                  |
| Add new device                       |          | F-runtime group 1 [RTG1]            | Assignment of block numbers generated by the safety system                  |
| Devices & networks                   |          | F-blocks                            | F-system managed                                                            |
| CPU1516F [CPU 1516F-3 PN/DP]         |          | F-compliant PLC data types          | C Fixed range                                                               |
| Pevice configuration                 |          | Access protection                   |                                                                             |
| 😟 Online & diagnostics               |          | Web server F-admins                 |                                                                             |
| Safety Administration                | <b>_</b> | Settings                            | FC numbers: from FC: 32767 🗘 to FC: 65535 🌲                                 |
| <ul> <li>Program blocks</li> </ul>   |          | Flexible F-Link                     | DB numbers: from DB: 30000 🗘 to DB: 59999 🗘                                 |
| Add new block                        |          |                                     |                                                                             |
| 📲 Main [OB1]                         |          |                                     | Safety system version                                                       |
| MOTOR_SPEEDCONTROL [FC10]            |          |                                     | Survey System Version                                                       |
| MOTOR_SPEEDMONITORING [FC1           | 11]      |                                     | V2.2                                                                        |
| MOTOR_AUTO [FB1]                     |          |                                     |                                                                             |
| MAGAZINE_PLASTIC [DB3]               |          |                                     | Advanced settings                                                           |
| MOTOR_AUTO_DB [DB1]                  |          |                                     | Safety mode can be disabled                                                 |
| SPEED_MOTOR [DB2]                    |          |                                     | Activation of Echange history                                               |
| 🔂 FOB_RTG1 [OB123]                   |          |                                     |                                                                             |
| 🖆 Main_Safety_RTG1 [FB0]             |          |                                     | Enable consistent upload from the F-CPU                                     |
| Main_Safety_RTG1_DB [DB4]            |          |                                     | Enable variable F-communication IDs                                         |
| System blocks                        |          |                                     |                                                                             |
| Technology objects                   |          |                                     | System generated objects                                                    |
| Energy objects                       |          |                                     | Construction and the block with a start for                                 |
| External source files                |          |                                     | Create driver instance data blocks without prelix.                          |
| PLC tags                             |          |                                     | Clean up                                                                    |
| Cata types                           |          |                                     |                                                                             |
| ▼ Match and force tables             |          |                                     |                                                                             |
| Add new watch table                  |          |                                     |                                                                             |
| Force table                          |          |                                     |                                                                             |
| Watch table_1                        |          |                                     |                                                                             |
| Online backups                       |          |                                     |                                                                             |
| Tracos                               |          | 4                                   | < III                                                                       |

 $\rightarrow$  Salvare nuovamente il progetto e caricare le modifiche nel controllore ( $\rightarrow$   $\square$  Save project  $\rightarrow$   $\square$ ).

| ٦A       | Siemens - C:\Users\mde\Documents\Auton                                  | natio       | n\07                | 2-100_SAFETY PN CPU1516F and         |
|----------|-------------------------------------------------------------------------|-------------|---------------------|--------------------------------------|
| Pr       | oject Edit View Insert Online Options<br>🚰 🎦 🗔 Save project 🔳 💥 🏥 🗎 🗶 🕊 | то<br>) ± ( | ols<br>(al <u>1</u> | Window Help<br>E 🖥 🗓 🏠 🚆 🖬 💋 Go onli |
|          | Project tree                                                            |             |                     | 2-100 SAFETY PN CPU1516              |
|          | Devices                                                                 |             |                     | Download to device                   |
|          | Ē                                                                       |             |                     |                                      |
| 5        |                                                                         |             |                     | General                              |
|          | 072-100_SAFETY PN CPU1516F and ET2005                                   | 5P          | ~                   | ▼ F-runtime group                    |
|          | 📫 Add new device                                                        |             |                     | F-runtime group 1 [RTG1]             |
| 5        | Devices & networks                                                      |             |                     | F-blocks                             |
|          | CPU1516F [CPU 1516F-3 PN/DP]                                            |             |                     | F-compliant PLC data types           |
| LC<br>LC | Device configuration                                                    |             |                     | Access protection                    |
|          | 😧 Online & diagnostics                                                  |             |                     | Web server F-admins                  |
|          | Safety Administration                                                   | ſ           | _                   | Settings                             |
|          | Program blocks                                                          |             | =                   | Flevible FJ ink                      |

→ Viene visualizzata un'anteprima nella quale deve essere selezionato l'arresto della CPU. Proseguire con → "Load" (Carica).

| ↓] 🧞 → CPU | 1516F Ready for la            | bading.<br>between configured and |                      | Load 'CP | U1516F'     |
|------------|-------------------------------|-----------------------------------|----------------------|----------|-------------|
| <u>↓</u> → | Different modules Differences | between configured and            |                      |          |             |
|            |                               |                                   | target modules (onli | ine)     |             |
| <b>v</b> , | Stop modules The modul        | es are stopped for downlo         | ading to device.     | Stop all | •           |
| ⊘ →        | Safety program Load safet     | y program to device               |                      | Consiste | nt download |
|            |                               |                                   |                      |          |             |
| <          |                               | Ш                                 |                      |          |             |

#### Nota:

- Le modifiche del programma di sicurezza possono essere caricate in modo coerente solo se la CPU si trova nello stato STOP.
- → Ora è necessario selezionare l'opzione → "Avvia tutto" prima di poter concludere il caricamento con → "Fine".

| tatus | 1 | Target                            | Message                                        | Action          |
|-------|---|-----------------------------------|------------------------------------------------|-----------------|
| 1     | 0 | ▼ CPU1516F                        | Downloading to device completed without error. | Load 'CPU1516F' |
|       | 0 | <ul> <li>Start modules</li> </ul> | Start modules after downloading to device.     | Start module    |
|       | 0 |                                   | The module "CPU1516F" can be started.          |                 |
|       | 0 | CRC comparison                    | Result of CRC comparison                       |                 |
|       |   |                                   |                                                |                 |
|       |   |                                   |                                                |                 |
|       |   |                                   |                                                |                 |
|       |   |                                   |                                                |                 |
|       |   |                                   |                                                |                 |
|       |   |                                   |                                                |                 |
|       |   |                                   |                                                |                 |

### 7.11 Funzioni di diagnostica per il programma di sicurezza

→ Nella scheda "Generale" di "Safety Administration" può essere visualizzato lo stato della firma globale F. Al collaudo dell'impianto questa firma deve essere essere identica online e offline e deve essere documentata.

|                                    | 7-1          |                            | mine |                              |            | -     |                      |                  | TOR                |
|------------------------------------|--------------|----------------------------|------|------------------------------|------------|-------|----------------------|------------------|--------------------|
| oject tree                         |              | 072-100_SAFETY PN CPU151   | 6F a | and E1200SP 	 CPU1516F [(    | CPU 1516   | sF-3  | PN/DPJ > Safety      | y Administration |                    |
| Devices                            |              |                            |      |                              |            |       |                      |                  |                    |
| à                                  |              |                            |      |                              |            |       |                      |                  | E                  |
|                                    |              | General                    |      | Conoral                      |            |       |                      |                  |                    |
| 072-100_SAFETY PN CPU1516F and ET. | . 🔽 🔵 🗖      | ▼ F-runtime group          |      | General                      |            |       |                      |                  |                    |
| Add new device                     |              | F-runtime group 1 [RTG1]   |      | Safety mode status           |            |       |                      |                  |                    |
| 📥 Devices & networks               |              | F-blocks                   |      |                              |            |       |                      | Disa             | ble safety mode    |
| CPU1516F [CPU 1516F-3 PN/DP]       |              | F-compliant PLC data types |      |                              |            |       |                      | 0                |                    |
| Device configuration               | 0            | K Access protection        |      | Current mode:                | Safety mo  | de is | activated.           |                  |                    |
| 🛂 Online & diagnostics             |              | Web server F-admins        |      |                              |            |       |                      |                  |                    |
| Safety Administration              | <b>a</b> • ■ | Settings                   |      | Safety program status        |            |       |                      |                  |                    |
| 🔻 🛃 Program blocks                 | •            | Flexible F-Link            |      | Salety program status        |            |       |                      |                  |                    |
| 💕 Add new block                    |              |                            |      |                              |            |       |                      |                  |                    |
| 📲 Main [OB1]                       | •            |                            |      | Omine program:               | ine omine  | sate  | ty program is consis | tent.            |                    |
| MOTOR_SPEEDCONTROL [FC             |              |                            |      | Online program:              | The online | safe  | ty program is consis | tent.            |                    |
| MOTOR_SPEEDMONITORING [            |              |                            |      |                              |            |       |                      |                  |                    |
| MOTOR_AUTO [FB1]                   |              |                            |      | F-signatures                 |            |       |                      |                  |                    |
| MAGAZINE_PLASTIC [DB3]             |              |                            | 4    |                              |            |       |                      |                  |                    |
| MOTOR_AUTO_DB [DB1]                | •            |                            |      | Description                  | Sta        | atus  | Offline signature    | Online signature | Version comparison |
| SPEED_MOTOR [DB2]                  | •            |                            | •    | Collective F-signature       |            | •     | A0461990             | A0461990         |                    |
| FOB_RTG1 [OB123]                   | •            |                            |      | Software F-signature         |            |       | E8C2685E             |                  |                    |
| Main_Safety_RTG1 [FB0]             |              |                            |      | Hardware F-signature         |            |       | 8/838132             |                  |                    |
| Main_Safety_RTG1_DB [DB4]          |              |                            |      | F-Communication Address Sign | ature      |       | none                 |                  |                    |
| <ul> <li>System blocks</li> </ul>  | •            |                            |      |                              |            |       |                      |                  |                    |
| Technology objects                 |              |                            |      |                              |            |       |                      |                  |                    |
| Energy objects                     |              |                            |      |                              |            |       |                      |                  |                    |
| External source files              |              |                            |      |                              |            |       |                      |                  |                    |
| PLC tags                           |              |                            |      |                              |            |       |                      |                  |                    |
| ▶ Lie PLC data types               | •            |                            |      |                              |            |       |                      |                  |                    |
| Watch and force tables             |              |                            |      |                              |            |       |                      |                  |                    |
| Add new watch table                |              |                            |      |                              |            |       |                      |                  |                    |
| bij Force table                    |              |                            |      |                              |            |       |                      |                  |                    |
| Sal watch table_1                  |              |                            |      |                              |            |       |                      |                  |                    |
| Online backups                     | ~            |                            |      |                              |            |       |                      |                  |                    |

→ Nella scheda "Blocchi F" di "Safety Administration" può essere visualizzato lo stato delle singole firme dei blocchi. Queste firme possono servire per verificare se sono state apportate delle modifiche.

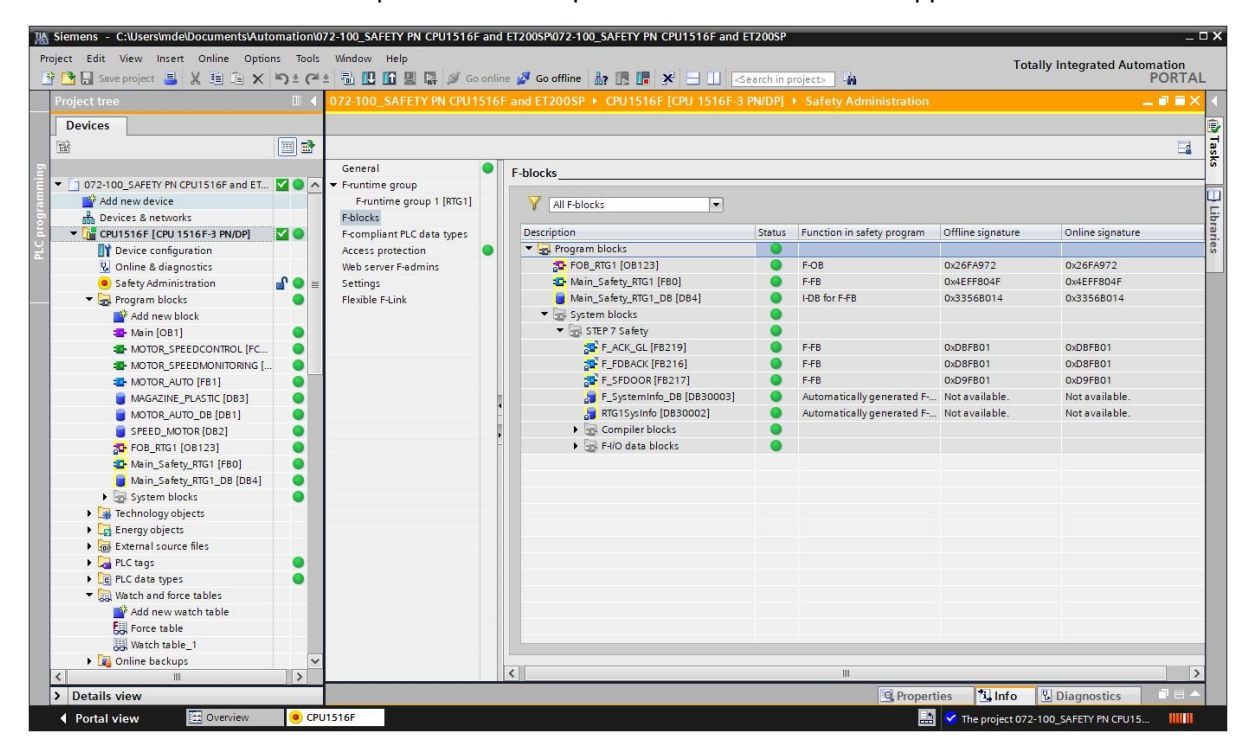

→ Uscire dal programma di sicurezza. (→ Log out from the offline safety program (Logout dal programma di sicurezza offline)

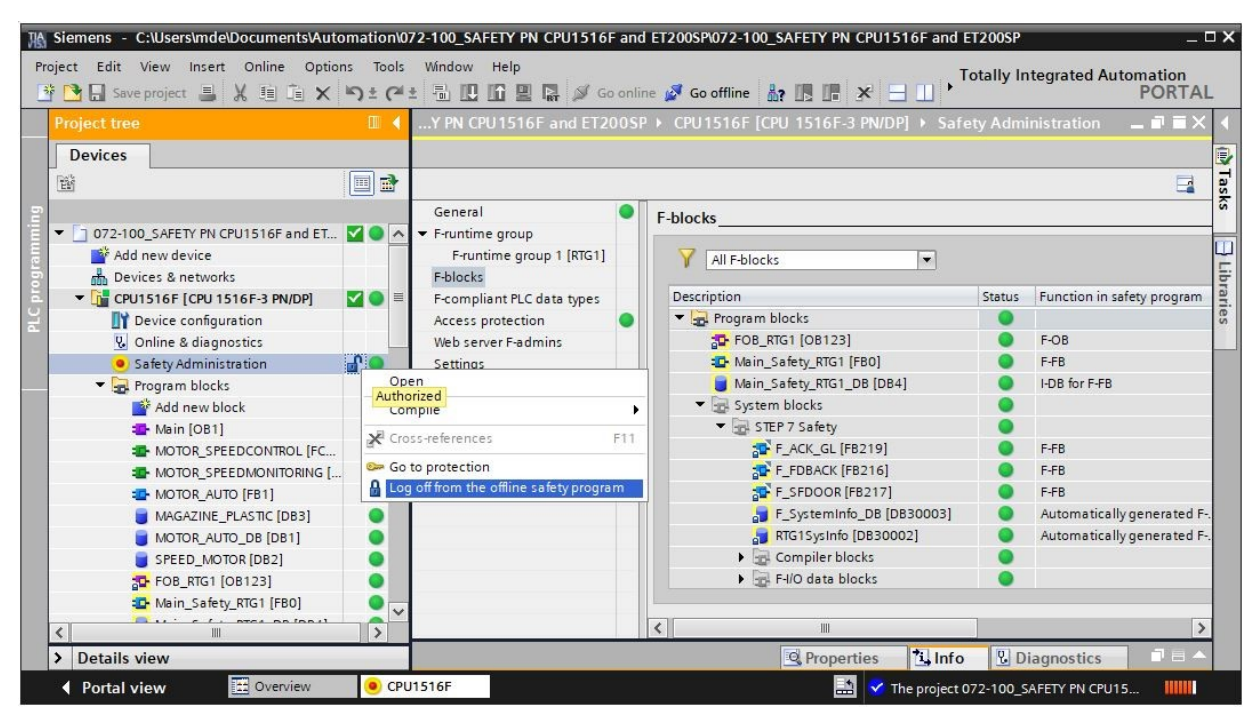

 $\rightarrow$  È comunque possibile monitorare il blocco sicuro "Main\_Safety\_RTG1". ( $\rightarrow$  🔭)

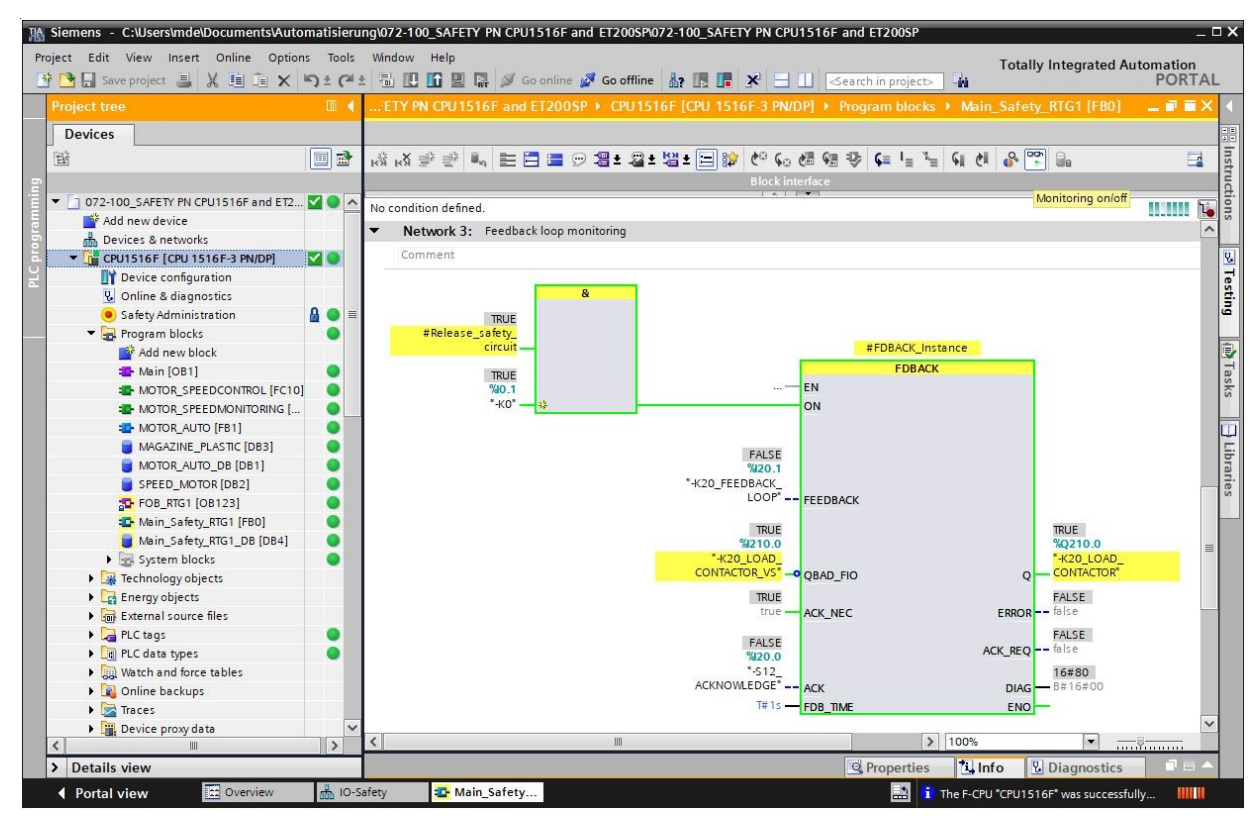

→ I dati di diagnostica dei blocchi "SFDOOR" e "FDBACK" richiamati nel blocco "Main\_Safety\_RTG1" possono essere monitorati tramite le multi-istanze nel blocco dati di istanza "Main\_Safety\_RTG1\_DB".

| 🔁 🔒 Save project 🚇 🐰 🛅 🛱 🗙        | ש ± פ | ( <u>+</u> |     |    | 16  | 🖳 🙀 🚿 Go online            | 🛛 💋 Go offline | å? III III 🗶 Ξ   |                   |                | Totally Integ                                                                                                    | rated A                                                                                                    | POR                                                                                                    | TA |
|-----------------------------------|-------|------------|-----|----|-----|----------------------------|----------------|------------------|-------------------|----------------|----------------------------------------------------------------------------------------------------|----------------------------------------------------------------------------------------------------|----------------------------------------------------------------------------------------------------|----|
|                                   |       |            | CPU | 15 | 16F | and ET200SP + CF           | PU1516F [CPU   | 1516F-3 PN/DP] 🔸 | Program blocks    | ▶ Main_Sat     | ety_RTG1_DB                                                                                                    | [DB4]                                                                                                    | _ 7                                                                                                    | => |
| Devices                           |       |            |     |    |     |                            |                |                  |                   |                |                                                                                                    |                                                                                                    |                                                                                                    |    |
|                                   |       | 191        | *   | 1  |     | 🛃 📰 🕅 Keep ad              | tual values 🔒  | Snapshot 🍇 🔩     | Copy snapshots to | o start values | R- R-                                                                                                    |                                                                                                    |                                                                                                    | -  |
|                                   |       |            | Ma  | in | Sat | fety RTG1 DB               |                |                  |                   |                |                                                                                                    |                                                                                                    |                                                                                                    |    |
| 072-100_SAFETY PN CPU1516F and ET |       |            |     | Na | me  |                            | Data type      | Start value      | Monitor value     | Retain         | Accessible f                                                                                                    | Writa                                                                                                    | Visible in                                                                                                    |    |
| Add new device                    |       | 1          | -01 |    | Inp | ut                         |                |                  |                   |                |                                                                                                    |                                                                                                    |                                                                                                    |    |
| Devices & networks                |       | 2          | -00 |    | Ou  | tput                       |                |                  |                   |                |                                                                                                    |                                                                                                    |                                                                                                    | ľ  |
| CPU1516F [CPU 1516F-3 PN/DP]      |       | 3          | -00 |    | InC | Dut                        |                |                  |                   |                |                                                                                                    |                                                                                                    |                                                                                                    |    |
| Device configuration              |       | 4          | -   | -  | Sta | itic                       |                |                  |                   |                |                                                                                                    |                                                                                                    |                                                                                                    |    |
| 💁 Online & diagnostics            |       | 5          | -00 |    |     | Release_safety_door        | Bool           | false            | TRUE              |                | Image: A start and a start a start          | <ul> <li>Image: A start of the start of the start of</li></ul> |                                                                                                    |    |
| Safety Administration             |       | 6          | -00 |    |     | SFDOOR_Instance            | SFDOOR         |                  |                   |                |                                                                                                    |                                                                                                    |                                                                                                    |    |
| 🔻 🛃 Program blocks                | •     | 7          | -   |    |     | Auxiliary_flag_01          | Bool           | false            | FALSE             |                | <b>V</b>                                                                                                    |                                                                                                    |                                                                                                    |    |
| 📑 Add new block                   |       | 8          | -0  |    |     | Auxiliary_flag_02          | Bool           | false            | TRUE              |                | <b>~</b>                                                                                                    | <b>V</b>                                                                                                    |                                                                                                    |    |
| 📲 Main [OB1]                      | •     | 9          | -00 |    |     | Release_safety_circuit     | Bool           | false            | TRUE              |                | <b>V</b>                                                                                                    | <b>V</b>                                                                                                    | <b>V</b>                                                                                                    |    |
| MOTOR_SPEEDCONTROL [FC            |       | 10         | -00 |    | -   | FDBACK_Instance            | FDBACK         |                  |                   |                | <b>~</b>                                                                                                    | <ul> <li>Image: A start of the start of the start of</li></ul> |                                                                                                    |    |
| MOTOR_SPEEDMONITORING [           | •     | 11         | -   |    |     | <ul> <li>Input</li> </ul>  |                |                  |                   |                |                                                                                                    |                                                                                                    |                                                                                                    |    |
| TOTOR_AUTO [FB1]                  | •     | 12         | -   |    |     | <ul> <li>ON</li> </ul>     | Bool           | false            | TRUE              |                | <ul> <li>Image: A start of the start of the start of</li></ul> | <ul> <li>Image: A start of the start of the start of</li></ul> | Image: A start and a start a start          |    |
| MAGAZINE_PLASTIC [DB3]            | •     | 13         | -   |    |     | FEEDBACK                   | Bool           | false            | TRUE              |                | <b>V</b>                                                                                                    | <ul> <li>Image: A start of the start of the start of</li></ul> | Image: A start and a start a start          |    |
| MOTOR_AUTO_DB [DB1]               |       | 14         | -01 |    |     | QBAD_FIO                   | Bool           | false            | FALSE             |                | <b>~</b>                                                                                                    | <ul> <li>Image: A start of the start of the start of</li></ul> |                                                                                                    |    |
| SPEED_MOTOR [DB2]                 | •     | 15         | -   |    |     | ACK_NEC                    | Bool           | true             | TRUE              |                | <ul> <li>Image: A start of the start of the start of</li></ul> | <ul> <li>Image: A start of the start of the start of</li></ul> |                                                                                                    |    |
| FOB_RTG1 [OB123]                  |       | 16         | -   |    |     | ACK                        | Bool           | false            | FALSE             |                |                                                                                                    | Image: A start and a start a start          |                                                                                                    |    |
| 🏰 Main_Safety_RTG1 [FB0]          |       | 17         |     |    |     | FDB_TIME                   | Time           | T#Oms            | T#15              |                | <b>V</b>                                                                                                    | <ul> <li>Image: A start of the start of the start of</li></ul> | <b>V</b>                                                                                                    |    |
| Main_Safety_RTG1_DB [DB4]         |       | 18         | -00 |    |     | <ul> <li>Output</li> </ul> |                |                  |                   |                |                                                                                                    |                                                                                                    |                                                                                                    |    |
| System blocks                     | •     | 19         | -00 |    |     | • Q                        | Bool           | false            | FALSE             |                | <b>V</b>                                                                                                    | Image: A start and a start a start          |                                                                                                    |    |
| Technology objects                |       | 20         |     |    |     | ERROR                      | Bool           | false            | TRUE              |                |                                                                                                    |                                                                                                    |                                                                                                    |    |
| Energy objects                    |       | 21         | -00 |    |     | ACK_REQ                    | Bool           | false            | TRUE              |                | <b>V</b>                                                                                                    | <ul> <li>Image: A start of the start of the start of</li></ul> | $\checkmark$                                                                                                    |    |
| External source files             |       | 22         | -00 |    |     | DIAG                       | Byte           | B#16#00          | 16#45             |                |                                                                                                    | <ul> <li>Image: A start of the start of the start of</li></ul> | <ul> <li>Image: A start of the start of the start of</li></ul> |    |
| PLC tags                          |       | 23         |     |    |     | InOut                      |                |                  |                   |                |                                                                                                    |                                                                                                    |                                                                                                    |    |
| PLC data types                    |       | 24         | 1   |    |     | Static                     | 1              |                  |                   |                |                                                                                                    |                                                                                                    |                                                                                                    | >  |
|                                   | 1     |            |     |    | -   |                            |                |                  | [min]             |                | 1                                                                                                    |                                                                                                    | _                                                                                                    | -  |

→ II blocco dati "RTG1SysInfo" fornisce informazioni sulla firma globale F, sulla data di generazione, sul tempo di ciclo del gruppo di esecuzione, sulla versione di STEP 7 Safety ecc.

| Project Edit View Insert Online Option<br>🌁 🎦 🔚 Save project ا 🐰 🗐 🗎 🗙 | s Tools<br>≌Ω± (24 | Window | Help          | 🖡 Go online 💋 Go offline | å? 🖪 🖪 🗶 🖃         | •                    |             | Totally Integ                                                                                                    | grated A                                                                                                    | utomation<br>PORTAI |
|------------------------------------------------------------------------|--------------------|--------|---------------|--------------------------|--------------------|----------------------|-------------|----------------------------------------------------------------------------------------------------|----------------------------------------------------------------------------------------------------|---------------------|
| Project tree                                                           | □ ◀                | J1516  | F [CPU 1516F- | 3 PN/DP] 	Program bl     | ocks 🕨 System bloc | ks 🕨 STEP 7 Safe     | ty 🕨 RTG    | 1SysInfo [DB3                                                                                                    | 80002]                                                                                                    | _ = = ×             |
| Devices                                                                |                    | 1      |               |                          |                    |                      |             |                                                                                                    |                                                                                                    |                     |
| 1948                                                                   |                    |        | 00            | Keep actual values       | Snapshot 🛤 🛤       | Copy spanshots to st | tart values | RR                                                                                                    |                                                                                                    |                     |
|                                                                        |                    | RTG1   | Svelnfo       |                          |                    |                      |             | and an                                                                                                    |                                                                                                    |                     |
| ▼ 3 072-100 SAFETY PN (PU1516E and ET                                  |                    | No     | Systillo      | Data tuna                | Start value        | Monitorvalue         | Potain      | Accessible f                                                                                                    | Write                                                                                                    | Visible in          |
| Add new device                                                         |                    | 1 60   | Input         | Data type                | Start value        | Worntor value        | Retain      | Accessible I.                                                                                                    | willd                                                                                                    | VISIOIE III         |
| Devices & networks                                                     |                    | 2      | Output        |                          |                    |                      |             |                                                                                                    |                                                                                                    |                     |
| CPU1516E [CPU 1516E-3 PN/DP]                                           |                    | 3 47 8 | MODE          | Bool                     | false              | FALSE                |             |                                                                                                    |                                                                                                    |                     |
| Device configuration                                                   |                    | 4 47 - | ▼ E SYSINEO   | E SYSINEO                | 10120              |                      |             |                                                                                                    |                                                                                                    |                     |
| Q. Online & diagnostics                                                | =                  | 5 🕣    | MODE          | Bool                     | false              | FALSE                |             |                                                                                                    |                                                                                                    |                     |
| Safety Administration                                                  | A •                | 6 🕣    | TCYC CU       | RR Dint                  | 0                  | 100                  |             |                                                                                                    |                                                                                                    |                     |
| ▼ → Program blocks                                                     |                    | 7 📶    | TCYC LO       | NG DInt                  | 0                  | 101                  |             |                                                                                                    |                                                                                                    |                     |
| Add new block                                                          |                    | 8 🕣    | TRTG_CUI      | RR DInt                  | 0                  | 1                    |             |                                                                                                    |                                                                                                    |                     |
| - Main [OB1]                                                           | •                  | 9 🕣    | TRTG_LOI      | NG DInt                  | 0                  | 2                    |             |                                                                                                    |                                                                                                    |                     |
| MOTOR_SPEEDCONTROL [FC                                                 | •                  | 10 🕣   | TIRTG_CU      | JRR Dint                 | 0                  | 0                    |             |                                                                                                    |                                                                                                    |                     |
| MOTOR_SPEEDMONITORING [                                                | •                  | 11 🕣   | TIRTG_LC      | DNG DInt                 | 0                  | 0                    |             |                                                                                                    |                                                                                                    |                     |
| MOTOR_AUTO [FB1]                                                       | •                  | 12 📶   | F_PROG_       | SIG DWord                | DW#16#1DD41        | 16#1DD4_17FD         |             |                                                                                                    |                                                                                                    |                     |
| MAGAZINE_PLASTIC [DB3]                                                 | •                  | 13 🕣   | F_PROG_       | DAT DTL                  | DTL#2019-4-4       | DTL#2019-04-04-1     |             |                                                                                                    | 1                                                                                                    |                     |
| MOTOR_AUTO_DB [DB1]                                                    | •                  | 14 🕣   | F_RTG_SI      | G DWord                  | DW#16#D3650        | 16#D365_013E         |             | <b>V</b>                                                                                                    | <ul> <li>Image: A start of the start of the start of</li></ul> |                     |
| SPEED_MOTOR [DB2]                                                      | •                  | 15 📶   | F_RTG_D/      | AT DTL                   | DTL#2019-4-4       | DTL#2019-04-04-1     |             | <b></b>                                                                                                    |                                                                                                    |                     |
| 508_RTG1 [08123]                                                       | •                  | 16 🕣   | VERS_S7       | SAF DWord                | DW#16#15010        | 16#1501_0000         |             | <ul> <li>Image: A start of the start of the start of</li></ul> | <ul> <li>Image: A start of the start of the start of</li></ul> | <b>V</b>            |
| 💁 Main_Safety_RTG1 [FB0]                                               | •                  | 17 🕣   | InOut         |                          |                    |                      |             |                                                                                                    |                                                                                                    |                     |
| Main_Safety_RTG1_DB [DB4]                                              | •                  | 18 📶   | Static        |                          |                    |                      |             |                                                                                                    |                                                                                                    |                     |
| <ul> <li>System blocks</li> </ul>                                      | •                  |        |               |                          |                    |                      |             |                                                                                                    |                                                                                                    |                     |
| 🔻 🕁 STEP 7 Safety                                                      | •                  |        |               |                          |                    |                      |             |                                                                                                    |                                                                                                    |                     |
| F_ACK_GL [FB219]                                                       | •                  |        |               |                          |                    |                      |             |                                                                                                    |                                                                                                    |                     |
| F_FDBACK [FB216]                                                       |                    |        |               |                          |                    |                      |             |                                                                                                    |                                                                                                    |                     |
| F_SFDOOR [FB217]                                                       | •                  |        |               |                          |                    |                      |             |                                                                                                    |                                                                                                    |                     |
| F_SystemInfo_DB [DB                                                    | •                  |        |               |                          |                    |                      |             |                                                                                                    |                                                                                                    |                     |
| RTG1SysInfo [DB30002]                                                  |                    |        |               |                          |                    |                      |             |                                                                                                    |                                                                                                    |                     |
| F-I/O data blocks                                                      | • •                |        |               |                          |                    |                      |             |                                                                                                    |                                                                                                    |                     |
|                                                                        | >                  |        |               |                          |                    |                      | 1.000       | 1 mars                                                                                                    |                                                                                                    |                     |
| > Details view                                                         |                    |        |               |                          |                    | Q Properties         | L. Inf      | o 😧 没 Diag                                                                                                    | nostics                                                                                                    |                     |

→ Le informazioni di diagnostica delle unità F possono essere visualizzate come di consueto facendo clic con il tasto destro del mouse sull'unità e selezionando "Online & diagnostics" (Online & diagnostica).

| Project Edit Vew Inset Online Option: Tool: Widow Help     Save project     Save project        Save project </th <th>Siemens - C:\Users\mde\Documents\A</th> <th>utomat</th> <th>ion\072-100_SAFETY PN</th> <th>CPU1516F and</th> <th>d ET200SP\072-100_SAFETY I</th> <th>PN CPU1516F</th> <th>and ET200SP</th> <th>_ 0 :</th>                                                                                                    | Siemens - C:\Users\mde\Documents\A                                                                                                    | utomat    | ion\072-100_SAFETY PN                                       | CPU1516F and               | d ET200SP\072-100_SAFETY I                 | PN CPU1516F        | and ET200SP                                                 | _ 0 :     |
|----------------------------------------------------------------------------------------------------|----------------------------------------------------------------------------------------------------|-----------|-------------------------------------------------------------|----------------------------|--------------------------------------------|--------------------|-------------------------------------------------------------|-----------|
| Project III       Image: project IIIIIIIIIIIIIIIIIIIIIIIIIIIIIIIIIIII                                                                                                    | Project Edit View Insert Online Op                                                                                                    | tions     | Tools Window Help                                           |                            |                                            |                    | Totally Integrated Au                                       | Itomation |
| Devices         Image: Second Second                                                         | Project tree                                                                                                    | - ( - ) - |                                                             | 1516E and ET               | [200SP ≿ Ungrouned devi                    | res ≯ IO-Sa        | J<br>fetv [IM 155-6 PN HE] ▶ F-DI 8×24VDC HE 1              |           |
| Channel diagnostics General General G | Devices                                                                                                    |           |                                                             |                            |                                            |                    |                                                             | T         |
| Diagnostic status         Diagnostic status         Diagnostic status         Diagnostic status         Processor         Processor         Diagnostic status         Processor         Processor         Dispostic status         Processor         Processor         Procestic strassor         Processor         Processor         Processor         Processor         Processor         Processor         Processor         Processor         Processor         Processor         Processor <td></td> <td></td> <td>Diagnostics     General</td> <td></td> <td>Channel diagnostics</td> <td></td> <td></td> <td></td>                                                                                                    |                                                                                                    |           | Diagnostics     General                                     |                            | Channel diagnostics                        |                    |                                                             |           |
| 3 <ul> <li>Changes</li> <li>Construction</li> <li>Construction</li> <li>Constreferences</li> <l< td=""><td>Energy objects     External source files</td><td></td><td>Diagnostic stat     Channel diagn     Functions</td><td>tus<br/>ostics</td><td>Channel tune</td><td>Channel po</td><td>Frror</td><td></td></l<></ul>                                                                                                    | Energy objects     External source files                                                                                                    |           | Diagnostic stat     Channel diagn     Functions             | tus<br>ostics              | Channel tune                               | Channel po         | Frror                                                       |           |
| Imput       0       Discrepancy failure, channel state 10         Imput       0       Discrepancy failure, channel state 10         Import       0                                                                                                    | PLC tags                                                                                                    |           |                                                             |                            |                                            | 0                  | Safety program: E-I/O channel passivated                    | _         |
| Curt Curl Curl Curl Curl Curl Curl Curl Curl                                                                                                    | Watch and force tables                                                                                                    |           | Open                                                        |                            | Input                                      | 0                  | Discrepancy failure, channel state 1/0                      |           |
| PLC alarm text lists     G online Ctrl+K     G online card dat     G online & Ctrl+K     G online & Ctrl+K     G online & Ctrl+     | <ul> <li>&gt; Online backups</li> <li>&gt; ∑ Traces</li> <li>&gt; ∑ Perior proxy data</li> <li>&gt; Program info</li> <li>⊆ PtC supervisions &amp; alarms</li> </ul> |           | X Cut<br>画 Copy<br>画 Paste<br>Compile<br>Download to device | Ctrl+X<br>Ctrl+C<br>Ctrl+V |                                            |                    |                                                             |           |
| Implify the sector data         Implify the sector data                                                                                                    | PLC alarm text lists                                                                                                    |           | Go online                                                   | Ctrl+K                     | Help on colocted disc                      | mostics row        |                                                             |           |
| Image: Solution of the Solution of the Solution                               | Online card data                                                                                                    |           | Go offline                                                  | Ctrl+M                     | Interpoinselected diag                     | jiosues iow        |                                                             |           |
| IDistributed I/O     Receive alarms     IDiscretion     Receive alarms     Receive alarms     Receive alarms     Receive alarms     Search in project     Crl-F     Coss-references     F11     Device configuration     Voice an obtain more information by searching for the event ID in the STEP 7 online help.     Voice an obtain more information by searching for the event ID in the STEP 7 online help.     Voice an obtain more information by searching for the event ID in the STEP 7 online help.     Voice an obtain more information by searching for the event ID in the STEP 7 online help.     Voice an obtain more information by searching for the event ID in the STEP 7 online help.     Properties.     Receive alarms     Receive alarms     Receive      | Local modules                                                                                                    | 0         | Q Online & diagnostics                                      | Ctrl+D                     | Check the diagnostic                       | s information      | of the F-I/O for channel errors (such as wire break, short- |           |
| Image: search in project       Ctrl+F         Image: search in project       Ctrl+F         Image: search in project       Ctrl+F         Image: search in project       Ctrl+F         Image: search in project       Ctrl+F         Image: search in project       Ctrl+F         Image: search in project       Ctrl+F         Image: search in project       Ctrl+F         Image: search in project       Ctrl+F         Image: search in project       Ctrl+F         Image: search in project       Ctrl+F         Image: search in project       Ctrl+F         Image: search in project       Fill         Image: search in project       Ctrl+F         Image: search in project       Fill         Image: search in project       Properties         Image: search in project       Fill         Image: search in project       Projecties         Image: search in project       Projecties         Image: search in project       Projecties         Image: search in project       Image: search in project         Image: search in project       Image: search in project         Image: search in project       Image: search in project         Image: search in project       Image: search in project                                                                                                    | Distributed I/O                                                                                                    | 9         | Receive alarms                                              |                            | <ul> <li>circuit, discrepancy e</li> </ul> | error) or F-I/O er | rrors. User acknowledgment may be required.                 |           |
| Vonline & diagnostics     Export module labeling strips     Profexies Alt+Enter     Profexies Alt+Enter     Profexies Alt+Enter     Or Bx24VDCHF_1     Or Bx24VDCHF_1     Security settings     Common data     Common data                   | Ungrouped devices      Ungrouped devices      Ungrouped devices      Device configuration                                                                            | 12        | Search in project                                           | Ctrl+F<br>F11              | Tou can obtain more                        | information b      | y searching for the event to in the siter 7 online help.    |           |
| Image: Do-Safety [IM 155-6 PN HF]       Image: Properties       Alt+Enter         Image: Properties in the second second                                                                              | Q. Online & diagnostics                                                                                                    |           | Export module labelin                                       | a strips                   |                                            |                    |                                                             |           |
| FDQ 4x24VDC/2A PM.HF_1         ID 18x24VDC HF_1         Server module_1         Server module_1         Common data         Image: Documentation settings         Image: Documentation settings <td>H IO-Safety [IM 155-6 PN HF]</td> <td>2</td> <td>Properties</td> <td>Alt+Enter</td> <td></td> <td></td> <td></td> <td></td>                                                                                                    | H IO-Safety [IM 155-6 PN HF]                                                                                                    | 2         | Properties                                                  | Alt+Enter                  |                                            |                    |                                                             |           |
| > Image: Security settings         > Image: Security settings         > Image: Decimentation settings         > Image: Decime access         > Details view                                                                                                    | F-DQ 4x24VDC/2A PM HF_1<br>DI 8x24VDC HF_1<br>Server module_1                                                                                                    | × ×       |                                                             |                            |                                            |                    |                                                             | - 1       |
| > Im Documentation settings         > Im Documentation settings         > Im Documentation settings         > Im Documentation settings         > Im Documentation settings         > Im Documentation settings         > Im Documentation settings         > Im Documentation settings         > Im Documentation settings         > Im Details view         Image: Set Set Set Set Set Set Set Set Set Set                                                                                                    | Security settings                                                                                                    |           |                                                             |                            |                                            |                    |                                                             |           |
| > Image ages & resources         > Image online access         > Details view         Image on the second second sec                                                                                                    | Common data     Documentation settings                                                                                                    |           |                                                             |                            |                                            |                    |                                                             |           |
| Details view     Image: Construction       Image: Construction     Image: Construction                                                                                                    | ▶ 👩 Languages & resources                                                                                                    |           |                                                             |                            |                                            |                    |                                                             |           |
| Details view           Properties         1 Info         Diagnostics         Info         Info <td>Online access</td> <td>_</td> <td></td> <td></td> <td></td> <td></td> <td></td> <td></td>                                                                                                    | Online access                                                                                                    | _         |                                                             |                            |                                            |                    |                                                             |           |
|                                                                                                    | > Details view                                                                                                    | _         |                                                             |                            |                                            |                    | Properties Linfo Diagnostics                                |           |

 $\rightarrow$  Anche i DB della periferia F forniscono informazioni sullo stato delle unità F.

| t Edit View Insert Online Options Tools W      | indow H | elp |                |                            |              |               |                |       |                 |       |            |            | Totally Integrated Automatic              |
|------------------------------------------------|---------|-----|----------------|----------------------------|--------------|---------------|----------------|-------|-----------------|-------|------------|------------|-------------------------------------------|
| יש אור אין אין אין אין אין אין אין אין אין אין |         |     | Liat ♪<br>Prog | ram blocks 🕨               | So offline 👔 | R LE LE X     | Safety → F-I/C | odata | orojec<br>obloc | ks 🕨  | ini<br>FOO | 200_F-[    | POF<br>DI8x24VDCHF_1 [DB30000] _ 1        |
| Devices                                        |         |     |                |                            |              |               |                |       |                 |       |            |            |                                           |
| 1                                              |         | -   | ين<br>الا      |                            | Keepac       | tual values 🔒 | Snapshot       | ta,   | Сору            | snaps | hots t     | o start va | lues 😰 😰                                  |
|                                                |         |     | FOO            | 200 F-DI8x24               | VDCHF 1      |               |                |       |                 |       |            |            | 1                                         |
| 072-100_SAFETY PN CPU1516F and ET200SP         | 0       |     |                | <br>Name                   | Monitor all  | Start value   | Monitor value  | R     | Ac              | Wr.,  | Visi       | S Sup      | Comment                                   |
| Add new device                                 |         |     | 1 📶            | <ul> <li>Input</li> </ul>  |              |               |                |       |                 |       |            |            |                                           |
| 🚠 Devices & networks                           |         |     | 2 🕣            | PASS_ON                    | Bool         | false         | FALSE          |       |                 |       |            |            | 1=Enable passivation                      |
| CPU1516F [CPU 1516F-3 PN/DP]                   | 13      |     | 3 🕣            | ACK_NEC                    | Bool         | true          | TRUE           |       |                 |       |            |            | 1=Acknowledgment for reintegration reg    |
| Device configuration                           |         |     | 4 🐨            | ACK_REI                    | Bool         | false         | FALSE          |       |                 |       |            |            | 1=Acknowledgment for reintegration        |
| 😵 Online & diagnostics                         |         | =   | 5 🕣            | IPAR_EN                    | Bool         | false         | FALSE          |       |                 |       |            |            | Tag for parameter reassignment of fail-si |
| Safety Administration                          | A 🔵     |     | 6 🕢            | DISABLE                    | Bool         | false         | FALSE          |       |                 |       |            |            | 1=Disables F-I/O                          |
| 💌 🙀 Program blocks                             |         |     | 7 🕣            | <ul> <li>Output</li> </ul> |              |               |                |       |                 |       |            |            |                                           |
| Add new block                                  |         |     | 8 🕣            | PASS_OUT                   | Bool         | true          | TRUE           |       |                 |       |            |            | Passivation output                        |
| - Main [OB1]                                   |         |     | 9 🕣            | QBAD                       | Bool         | true          | TRUE           |       |                 |       |            |            | 1=Fail-safe values are output             |
| MOTOR_SPEEDCONTROL [FC10]                      |         |     | 10 🕣           | ACK_REQ                    | Bool         | false         | FALSE          |       |                 |       |            |            | 1=Acknowledgment requirement for rein     |
| MOTOR_SPEEDMONITORING [FC11]                   |         |     | 11 🕣           | IPAR_OK                    | Bool         | false         | FALSE          |       |                 |       |            |            | Tag for parameter reassignment of fail-si |
| MOTOR_AUTO [FB1]                               |         |     | 12 🕣           | DIAG                       | Byte         | 16#0          | 16#02          |       |                 |       |            |            | Non-fail-safe service information         |
| MAGAZINE_PLASTIC [DB3]                         |         |     | 13 🕣           | DISABLED                   | Bool         | false         | FALSE          |       |                 |       |            |            | 1=F-I/O disabled                          |
| MOTOR_AUTO_DB [DB1]                            |         |     | 14 🕣           | InOut                      |              |               |                |       |                 |       |            |            |                                           |
| SPEED_MOTOR [DB2]                              |         |     | 15 🕣           | Static                     |              |               |                |       |                 |       |            |            |                                           |
| 508_RTG1 [08123]                               |         |     |                |                            |              |               |                |       |                 |       |            |            |                                           |
| Main_Safety_RTG1 [FB0]                         |         |     |                |                            |              |               |                |       |                 |       |            |            |                                           |
| Main_Safety_RTG1_DB [DB4]                      |         |     |                |                            |              |               |                |       |                 |       |            |            |                                           |
| 🔻 🔄 System blocks                              |         |     |                |                            |              |               |                |       |                 |       |            |            |                                           |
| <ul> <li>STEP 7 Safety</li> </ul>              |         |     |                |                            |              |               |                |       |                 |       |            |            |                                           |
| F_ACK_GL [FB219]                               |         |     |                |                            |              |               |                |       |                 |       |            |            |                                           |
| F_FDBACK [FB216]                               |         |     |                |                            |              |               |                |       |                 |       |            |            |                                           |
| F_SFDOOR [FB217]                               |         |     |                |                            |              |               |                |       |                 |       |            |            |                                           |
| F_SystemInfo_DB [DB30003]                      |         |     |                |                            |              |               |                |       |                 |       |            |            |                                           |
| RTG1SysInfo [DB30002]                          |         |     |                |                            |              |               |                |       |                 |       |            |            |                                           |
| ▼ 🕞 F-I/O data blocks                          | •       |     |                |                            |              |               |                |       |                 |       |            |            |                                           |
| F00200_F-DI8x24VDCHF_1 [DB3000                 | 0]      |     |                |                            |              |               |                |       |                 |       |            |            |                                           |
| F00210_F-DQ4x24VDC/2APMHF_1 [I                 | DB 🤇    | ~   |                |                            |              |               |                |       |                 |       |            |            |                                           |
| · · · · · · · · · · · · · · · · · · ·          | >       |     | <              |                            |              |               |                | _     | Ш               |       |            |            |                                           |

 $\rightarrow$  Alla fine disattivare il collegamento online. ( $\rightarrow$  <sup>Go offline</sup>)

| ect Edit View Insert Online Options Tools W | indow Hel | p<br>D | 1     | Go online 🛃 Go            | offline    |             | - III -Sear    | -h in r | roiect | 51                                                                                                    | 4                                                                                                    |              | Totally Integrated Automation<br>PORT       |
|---------------------------------------------|-----------|--------|-------|---------------------------|------------|-------------|----------------|---------|--------|----------------------------------------------------------------------------------------------------|----------------------------------------------------------------------------------------------------|--------------|---------------------------------------------|
| Project tree                                |           | <      | rogra | am blocks 🕨 Sy            | Go offline | STEP 7      | Safety + F-I/O | data    | bloc   | ks 🕨                                                                                                    | FOO                                                                                                    | 200_F-DI     | 8x24VDCHF_1 [DB30000] 🛛 🗖 🖬                 |
| Devices                                     |           |        |       |                           |            |             |                |         |        |                                                                                                    |                                                                                                    |              |                                             |
|                                             |           | 1      | 1     | 🐛 🛃 🖿 🤭                   | Keep actua | l values 🔒  | Snapshot 🍇     | 10,     | Сору   | snaps                                                                                                    | hots t                                                                                                    | o start valu | es 👩 👸 🖡 🕨 📃                                |
|                                             |           |        | F00   | 200_F-DI8x24V             | DCHF_1     |             |                |         |        |                                                                                                    |                                                                                                    |              |                                             |
| 072-100_SAFETY PN CPU1516F and ET200SP      | 0 0       | ^      | D     | lame                      | Data type  | Start value | Monitor value  | R       | Ac     | Wr                                                                                                    | Visi                                                                                                    | S Sup        | Comment                                     |
| 💕 Add new device                            |           | 1      | -     | <ul> <li>Input</li> </ul> |            |             |                |         |        |                                                                                                    |                                                                                                    |              |                                             |
| 💑 Devices & networks                        |           | 2      | -01   | PASS_ON                   | Bool       | false       | FALSE          |         | 1      | $\checkmark$                                                                                                    | <ul> <li>Image: A start of the start of the start of</li></ul> |              | 1=Enable passivation                        |
| CPU1516F [CPU 1516F-3 PN/DP]                |           | 3      | -00 • | ACK_NEC                   | Bool       | true        | TRUE           |         | 2      | <ul> <li>Image: A start of the start of the start of</li></ul> | <ul> <li>Image: A start of the start of the start of</li></ul> |              | 1=Acknowledgment for reintegration requi    |
| Device configuration                        |           | 4      | -00 • | ACK_REI                   | Bool       | false       | FALSE          |         |        |                                                                                                    |                                                                                                    |              | 1=Acknowledgment for reintegration          |
| 😓 Online & diagnostics                      |           | = 5    | -     | IPAR_EN                   | Bool       | false       | FALSE          |         | 1      |                                                                                                    |                                                                                                    |              | Tag for parameter reassignment of fail-safe |
| Safety Administration                       | Δ 😐       | 6      | -     | DISABLE                   | Bool       | false       | FALSE          |         |        |                                                                                                    |                                                                                                    |              | 1=Disables F-I/O                            |
| 🔻 🛃 Program blocks                          | •         | 7      | -     | Output                    |            |             |                |         |        |                                                                                                    |                                                                                                    |              |                                             |
| 📑 Add new block                             |           | 8      | -     | PASS_OUT                  | Bool       | true        | TRUE           |         | 1      |                                                                                                    |                                                                                                    |              | Passivation output                          |
| 📲 Main [OB1]                                | •         | 9      | -01 • | QBAD                      | Bool       | true        | TRUE           |         |        |                                                                                                    |                                                                                                    |              | 1=Fail-safe values are output               |
| MOTOR_SPEEDCONTROL [FC10]                   | •         | 10     |       | ACK_REQ                   | Bool       | false       | FALSE          |         |        |                                                                                                    |                                                                                                    |              | 1=Acknowledgment requirement for reinte     |
| MOTOR_SPEEDMONITORING [FC11]                | •         | 11     | -     | IPAR_OK                   | Bool       | false       | FALSE          |         |        |                                                                                                    |                                                                                                    |              | Tag for parameter reassignment of fail-safe |
| MOTOR_AUTO [FB1]                            | •         | 12     | -     | DIAG                      | Byte       | 16#0        | 16#02          |         |        |                                                                                                    |                                                                                                    |              | Non-fail-safe service information           |
| MAGAZINE_PLASTIC [DB3]                      | •         | 13     |       | DISABLED                  | Bool       | false       | FALSE          |         |        |                                                                                                    |                                                                                                    |              | 1=F-I/O disabled                            |
| MOTOR_AUTO_DB [DB1]                         | •         | 14     | -00   | InOut                     |            |             |                |         | Ā      | Ā                                                                                                    | n                                                                                                    |              |                                             |
| SPEED_MOTOR [DB2]                           | •         | 15     | -00   | Static                    |            |             |                |         |        |                                                                                                    |                                                                                                    |              |                                             |
| FOB RTG1 [OB123]                            | •         |        |       |                           |            |             |                |         |        |                                                                                                    |                                                                                                    |              |                                             |
| Main Safety RTG1 [FB0]                      |           |        |       |                           |            |             |                |         |        |                                                                                                    |                                                                                                    |              |                                             |
| Main Safety RTG1 DB [DB4]                   |           |        |       |                           |            |             |                |         |        |                                                                                                    |                                                                                                    |              |                                             |
| ▼ R System blocks                           | ē         |        |       |                           |            |             |                |         |        |                                                                                                    |                                                                                                    |              |                                             |
| <ul> <li>STEP 7 Safety</li> </ul>           |           |        |       |                           |            |             |                |         |        |                                                                                                    |                                                                                                    |              |                                             |
| F ACK GL [FB219]                            |           | 1      |       |                           |            |             |                |         |        |                                                                                                    |                                                                                                    |              |                                             |
| F FDBACK [FB216]                            | ē         |        |       |                           |            |             |                |         |        |                                                                                                    |                                                                                                    |              |                                             |
| E SEDOOR [EB217]                            |           |        |       |                           |            |             |                |         |        |                                                                                                    |                                                                                                    |              |                                             |
| E Systeminfo DB [DB30003]                   |           |        |       |                           |            |             |                |         |        |                                                                                                    |                                                                                                    |              |                                             |
| RTG1Svsinfo [DB30002]                       |           |        |       |                           |            |             |                |         |        |                                                                                                    |                                                                                                    |              |                                             |
| F-I/O data blocks                           |           |        |       |                           |            |             |                |         |        |                                                                                                    |                                                                                                    |              |                                             |
| ED0200 E-DI8v24VDCHE 1 [DB3000              | 01        |        |       |                           |            |             |                |         |        |                                                                                                    |                                                                                                    |              |                                             |
| = F00210 E-D04y24VDC/24PMHE 1 [F            | B         | ~      |       |                           |            |             |                |         |        |                                                                                                    |                                                                                                    |              |                                             |
|                                             | 2         |        | <     |                           |            |             |                |         | Ш      |                                                                                                    |                                                                                                    |              |                                             |
| Dataila view                                | - BLCC    |        |       |                           |            |             |                |         |        | 6                                                                                                    |                                                                                                    | - Car        |                                             |

## 7.12 Archiviazione del progetto

→ Per archiviare il progetto selezionare il menu → "Project" (Progetto) e la voce → "Archive..." (Archivia...).

| K Siemens - C:\Users\mde\Documents  | sVAutomat | tion\072-1 | 00_SAFETY PN CPU1516F and E | T20   | 0SP\072-100_SAFETY PN CPU1  | 516F a    | and ET200SP          |               |                                      | (              | ⊐×   |
|-------------------------------------|-----------|------------|-----------------------------|-------|-----------------------------|-----------|----------------------|---------------|--------------------------------------|----------------|------|
| Project Edit View Insert Online     | Options   | Tools Wi   | ndow Help                   |       |                             |           |                      |               | Totally Integrated Au                | tomation       |      |
| New                                 | ) :       | t (* t = 1 | 🗄 🔃 🏠 🖳 📮 💋 Go online       | ø     | Go offline 🏭 🖪 📳 🗶          |           | Search in projec     | D N           | rotany integrated rid                | PORTAI         | L    |
| Open                                | Ctrl+O    |            | 072-100 SAFETY PN CPU151    | 16F ( | and ET200SP > CPU1516F      | [CPU 1    | 1516F-3 PN/DP1       | Safety Ad     | ministration                         | _ <b>= =</b> X |      |
| Close                               | Ctril 134 |            |                             |       |                             |           |                      |               |                                      |                | -    |
| ciose                               | Cul+w     | _          |                             |       |                             |           |                      |               |                                      |                | 1    |
| Save                                | Ctrl+S    |            |                             |       |                             |           |                      |               |                                      |                | se   |
| Save as Ctrl+S                      | shim+s    |            | General                     | 0     | General                     |           |                      |               |                                      |                | ŝ    |
| Delete project                      | Ctrl+E ,P |            | ▼ F-runtime group           | 1     |                             |           |                      |               |                                      |                |      |
| Archive                             |           |            | F-runtime group 1 [RTG1]    |       | Safety mode status          |           |                      |               |                                      |                | 2    |
| Netileve                            |           |            | F-blocks                    |       |                             |           |                      |               | Disable safety mode                  |                | ibra |
| Multiuser                           | •         |            | F-compliant PLC data types  |       | Current mode:               | (No onl   | ine connection)      |               |                                      |                | irie |
| Card Reader/USB memory              | •         |            | Access protection           |       |                             |           |                      |               |                                      |                | S    |
| The Memory card file                | <u> </u>  | ۵          | Settings                    | 11    |                             |           |                      |               |                                      |                |      |
| Start basic integrity check         |           |            | Elevible E-Link             |       | Safety program status       |           |                      |               |                                      |                |      |
| E Print                             | Ctrl+P    |            |                             |       |                             |           |                      |               |                                      |                |      |
| Print preview                       |           |            |                             |       | Offline program:            | The offli | ine safety program i | s consistent. |                                      |                |      |
| C:\\072-100 SAFETY PN CPU1516F and  | ET        |            |                             |       | Online program:             | (No onl   | line connection)     |               |                                      |                |      |
| C:\Users\md\032-600_Global_Data_Blo | ocks      |            |                             |       |                             |           |                      |               |                                      |                |      |
| C:\Users\mde\Do\020-112_OPC UA S7-1 | 1500      |            |                             |       | E-signatures                |           |                      |               |                                      |                |      |
| C:\Users\mde\Do\092 300_OPC UA S7-1 | 1500      |            |                             | 1     |                             |           |                      | -             |                                      |                |      |
| Exit                                | Alt+F4    | _          |                             |       | Description                 |           | Offline signature    | lime stamp    | 05-27 PM (UTC - 2-00)                |                |      |
| i taces                             |           |            |                             | -     | Software E-signature        |           | 665066CB             | 4/4/2019 5:   | 05.57 PM(01C+2.00)                   |                |      |
| Device proxy data                   |           |            |                             |       | Hardware E-signature        |           | 87838132             |               |                                      |                |      |
| PLC supervisions & alarms           |           |            |                             |       | E-Communication Address Sig | nature    | none                 |               |                                      |                |      |
| El PI Calarm text lists             |           |            |                             |       |                             |           |                      |               |                                      |                |      |
| Local modules                       |           |            |                             |       |                             |           |                      |               |                                      |                |      |
| Distributed I/O                     |           |            |                             |       |                             |           |                      |               |                                      |                |      |
| Ungrouped devices                   |           |            |                             |       |                             |           |                      |               |                                      |                |      |
| Security settings                   |           |            |                             |       |                             |           |                      |               |                                      |                |      |
| 🕨 🙀 Common data                     |           |            |                             |       |                             |           |                      |               |                                      |                |      |
| Documentation settings              |           |            |                             |       |                             |           |                      |               |                                      |                |      |
| Languages & resources               |           |            |                             |       |                             |           |                      |               |                                      |                |      |
| Online access                       |           |            |                             |       |                             |           |                      |               |                                      |                |      |
| Card Reader/USB memory              |           |            |                             |       |                             |           |                      |               |                                      |                |      |
| > Details view                      | _         |            |                             |       |                             |           | Q                    | Properties    | Linfo 🕕 🛛 Diagnostics                |                | 1    |
| Portal view     Overview            | N         | CPU1510    | 6F                          |       |                             |           |                      | III 🗸         | The project 072-100 SAFETY PN CPU1   | 5              |      |
|                                     | 10        | -          |                             |       |                             |           |                      |               | the project of 2 100_skitch the cron | 2245           |      |

→ Selezionare la cartella in cui archiviare il progetto e salvarlo come file di tipo "Archivio di progetto TIA Portal". (→ Archivio di progetto TIA Portal → SCE\_DE\_072-100\_SAFETY PN CPU1516F e ET100SP... → Salva)

| Archive           | ×                                                          |
|-------------------|------------------------------------------------------------|
| Select source to  | be archived:                                               |
| Name:             | 072-100_SAFETY PN CPU1516F and ET200SP                     |
| Source path:      | ET200SP\072-100_SAFETY PN CPU1516F and ET200SP.ap15_1      |
| Select settings f | or archiving:                                              |
|                   | Archive as compressed file                                 |
|                   | Discard restorable data                                    |
|                   | Add date and time to target name                           |
| Target path:      | C:\Users\mde\Desktop\sce-072-100-safety-pn-cpu1516f-et200s |
|                   | Archive Cancel                                             |

### 7.13 Lista di controllo – Istruzioni passo passo

La seguente lista di controllo aiuta gli studenti a verificare se hanno eseguito scrupolosamente tutte le operazioni delle istruzioni passo passo e consente loro di concludere l'esecuzione del modulo in autonomia.

| N. | Descrizione                                                                                                    | Controllato |
|----|----------------------------------------------------------------------------------------------------|-------------|
| 1  | Impostazioni di sicurezza attivate nella CPU1516F-3 PN/DP.                                                                                                    |             |
| 2  | ET 200SP configurato con l'IM 155-6PN HF.                                                                                                    |             |
| 3  | Nome dispositivo assegnato all'ET 200SP.                                                                                                    |             |
| 4  | Configurazione hardware caricata nella CPU1516F-3 PN/DP.                                                                                                    |             |
| 5  | Indirizzi PROFIsafe assegnati ai moduli Safety dell'ET 200SP.                                                                                                    |             |
| 6  | Programma di sicurezza creato e caricato.                                                                                                    |             |
| 7  | Compilazione e caricamento dei blocchi di programma terminati senza messaggi di errore. La CPU è in RUN.                                                                                                    |             |
| 8  | Apertura della porta di sicurezza<br>-S11.1_TUERKONTAKT_1 = 0<br>-S11.1_TUERKONTAKT_1 = 0                                                                                                    |             |
| 9  | Chiusura della porta di sicurezza e conferma<br>-S11.1_TUERKONTAKT_1 = 1<br>-S11.1_TUERKONTAKT_1 = 1<br>-S12_Quittieren = 1                                                                                                    |             |
| 10 | Sblocco dell'arresto di emergenza e conferma<br>-S10_NOT-HALT = 1<br>-S12_Quittieren = 1                                                                                                    |             |
| 11 | Segnale del circuito di retroazione impostato su 1<br>-K20_RUECKFUERKREIS = 1<br>Inserimento dell'impianto<br>-K0 (accensione impianto) = 1<br>Successivamente viene inserito il contattore principale dell'apparecchio<br>-K20_SCHUETZ_VERBRAUCHER = 1 |             |
| 12 | Entro 1 secondo il segnale del circuito di retroazione commuta su 0<br>-K20_RUECKFUERKREIS = 0                                                                                                    |             |
| 13 | Progetto archiviato correttamente.                                                                                                    |             |

# 8 Esercitazione

#### 8.1 Definizione del compito – esercitazione

Programmare in una funzione "Diagnostica\_Safety" due indicatori "-P4" (indicatore "Arresto di emergenza attivato") e "-P8" (indicatore "Conferma richiesta") e richiamarli nel blocco organizzativo "Main".

L'indicatore "-P4" (indicatore "Arresto di emergenza attivato") deve illuminarsi quando l'inserimento del contattore principale dell'apparecchio non può essere abilitato in modo sicuro.

L'indicatore "-P8" (indicatore "Conferma richiesta") deve illuminarsi quando per la conferma di una funzione di sicurezza o di un errore nel programma di sicurezza o nelle unità F deve essere premuto il tasto "-S12\_Conferma".

All'interno della funzione "Diagnostica\_Safety" può essere programmato l'accesso agli ingressi sicuri e alle uscite sicure nonché ai blocchi dati sicuri.

Al richiamo del blocco "MOTOR\_AUTO[FB1]" il segnale "-A1" deve essere sostituito dall'abilitazione sicura del circuito di sicurezza.

| DQ    | Тіро | Identificazione | Funzione                                  |  |
|-------|------|-----------------|-------------------------------------------|--|
| Q 1.0 | BOOL | -P4             | Indicatore "arresto d'emergenza attivato" |  |
| A 1.4 | BOOL | -P8             | Indicatore "Conferma richiesta"           |  |

### 8.2 Pianificazione

Pianificare ora in autonomia la realizzazione del compito.

### 8.3 Lista di controllo – esercitazione

La seguente lista di controllo aiuta gli studenti a verificare se hanno eseguito scrupolosamente tutti i passi dell'esercizio e consente loro di concludere l'esecuzione del modulo in autonomia.

| Ν. | Descrizione                                                                                                    | Controllato |
|----|----------------------------------------------------------------------------------------------------|-------------|
| 1  | Funzione "Safety_Diagnose" creata.<br>Richiamo e modifiche create nell'OB1.                                                                                                    |             |
| 2  | Compilazione e caricamento dei blocchi di programma terminati senza messaggi di errore di errore.                                                                                                    |             |
| 3  | Apertura della porta di sicurezza<br>-S11.1_TUERKONTAKT_1 = 0<br>-S11.1_TUERKONTAKT_1 = 0<br>oppure<br>Azionamento dell'arresto di emergenza<br>-S10_NOT-HALT = 0<br>-P4 (visualizzazione "Arresto di emergenza attivato") = 1                                                   |             |
| 4  | Apertura della porta di sicurezza<br>-S11.1_TUERKONTAKT_1 = 0<br>-S11.1_TUERKONTAKT_1 = 0<br>Chiusura della porta di sicurezza<br>-S11.1_TUERKONTAKT_1 = 1<br>-S11.1_TUERKONTAKT_1 = 1<br>Porta di sicurezza aperta e richiusa<br>-P8 (visualizzazione "Conferma richiesta") = 1 |             |
| 5  | Azionamento dell'arresto di emergenza<br>-S10_NOT-HALT = 0<br>Sblocco dell'arresto di emergenza<br>-S10_NOT-HALT = 1<br>Arresto di emergenza azionato e sbloccato<br>-P8 (visualizzazione "Conferma richiesta") = 1                                                              |             |
| 6  | Errore nel circuito di retroazione individuato ed eliminato<br>P8 (visualizzazione "Conferma richiesta") = 1                                                                                                    |             |
| 7  | Errore nel modulo di ingresso sicuro<br>F-DI8x24VDCHF_1 individuato ed eliminato<br>P8 (visualizzazione "Conferma richiesta") = 1                                                                                                    |             |
| 8  | Errore nel modulo di uscita sicuro<br>F-DQ4x24VDC/2APMHF_1 individuato ed eliminato<br>P8 (visualizzazione "Conferma richiesta") = 1                                                                                                    |             |
| 13 | Progetto archiviato correttamente.                                                                                                    |             |

# 9 Ulteriori informazioni

Per l'apprendimento o l'approfondimento sono disponibili ulteriori informazioni di orientamento, come ad es.: Getting Started, video, tutorial, App, manuali, guide alla programmazione e Trial software/firmware al link seguente:

siemens.com/sce/safety

Anteprima di "Ulteriori informazioni"  $\rightarrow$  In preparazione

#### Ulteriori informazioni

Siemens Automation Cooperates with Education siemens.com/sce

Documentazione per corsisti/formatori SCE siemens.com/sce/module

Trainer Package SCE siemens.com/sce/tp

Partner di contatto SCE siemens.com/sce/contact

Impresa digitale siemens.com/digital-enterprise

Industria 4.0 siemens.com/future-of-manufacturing

Totally Integrated Automation (TIA) siemens.com/tia

TIA Portal siemens.com/tia-portal

SIMATIC Controller siemens.com/controller

Documentazione tecnica SIMATIC siemens.com/simatic-docu

Industry Online Support support.industry.siemens.com

Catalogo prodotti e sistema di ordinazione online Industry Mall mall.industry.siemens.com

Siemens Digital Industries, FA P.O. Box 4848 90026 Norimberga Germania

Con riserva di modifiche ed errori © Siemens 2021

siemens.com/sce